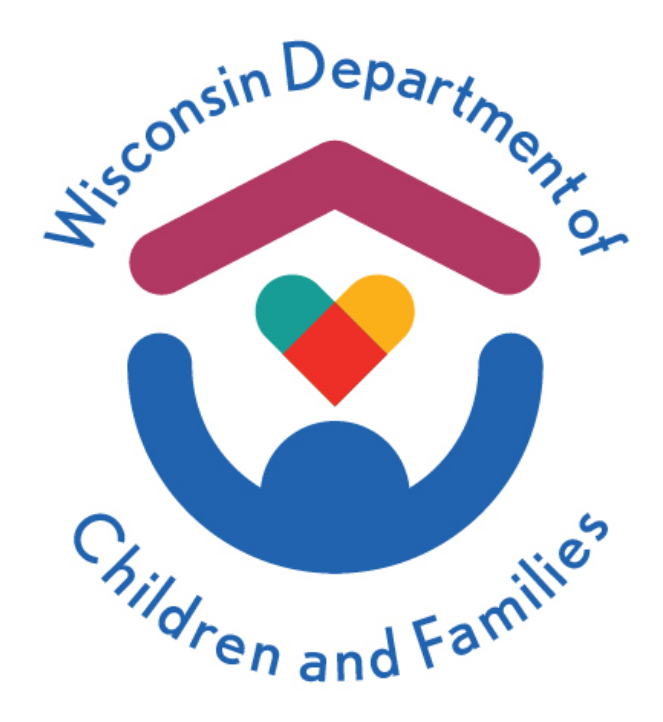

# Child Care Provider Portal (CCPP) User Guide

December 2023

Division of Early Care and Education

The Department of Children and Families is an equal opportunity employer and service provider. If you have a disability and need to access services, receive information in an alternate format, or need information translated to another language, please call the Division of Early Care and Education at 608-422-6002. Individuals who are deaf, hard of hearing, deaf-blind or speech disabled can use the free Wisconsin Relay Service (WRS) – 711 to contact the department.

# Contents

| Abbreviations<br>Technical Information<br>Gaining Access to the CCPP<br>Confidentiality and Passwords | 6<br>6<br>7<br>7 |
|----------------------------------------------------------------------------------------------------|------------------|
| Technical Information<br>Gaining Access to the CCPP<br>Confidentiality and Passwords                  | 6<br>6<br>7      |
| Gaining Access to the CCPP<br>Confidentiality and Passwords                                           | 6<br>7<br>7      |
| Confidentiality and Passwords                                                                         | 7                |
|                                                                                                    | 7                |
| Troubleshooting User ID and Password                                                                  | •••••            |
| Changing Your Password                                                                                | 7                |
| Changing Account Information (change of name, email address, etc.)                                    | 8                |
| Adding a New Facility/Location to an Existing CCPP User ID:                                           | 8                |
| Ending Access to the Portal                                                                           | 8                |
| Training                                                                                              | 9                |
| Home Screen                                                                                           | 10               |
| Functionalities Common to Multiple Screens                                                            | 12               |
| Users with Access to Multiple Sites                                                                   | 13               |
| My Facilities                                                                                         | 14               |
| Financial                                                                                             | 15               |
| Authorizations                                                                                        | 15               |
| Authorization Termination Request                                                                     | 15               |
| Reversing an Authorization Termination Request                                                        | 17               |
| Payments                                                                                              | 17               |
| Payment Summary by Quarter                                                                            | 18               |
| Monthly Details                                                                                       | 18               |
| Adjustments (YoungStar)                                                                               | 19               |
| YoungStar Adjustments – <mark>Reimplemented January 2024</mark>                                       | 19               |
| YoungStar Calculations                                                                                | 19               |
| Funds Debited from Provider's Bank Account with Voluntary Repayment Agreement (VPA)                   | 21               |
| Provider Prices and Parent Fees                                                                       | 23               |
| New Providers Who Have Never Reported Prices to the Subsidy Agency                                    | 23               |
| Uploading Price Sheets                                                                                | 25               |
| Review Changes                                                                                        | 26               |
| Providers with Current Prices in the Subsidy System                                                   | 27               |
| Update Prices                                                                                         | 28               |
| Uploading Updated Price Sheets                                                                        | 30               |
| Updating Prices – Age Range Change                                                                    | 31               |
| Registration Fees                                                                                     | 33               |
| Add Registration Fee                                                                                  | 34               |
| Modify Registration Fee                                                                               | 34               |
| Deleting the Registration Fee                                                                         | 35               |

|    | Adding <mark>Other</mark> Fees                                      | 35 |
|----|---------------------------------------------------------------------|----|
|    | First Time Entering Parent Fees                                     | 35 |
|    | Updating Parent Fees                                                | 37 |
| Μ  | anage Regulatory Fees – e-Payments                                  | 39 |
|    | Licensed Providers:                                                 | 39 |
|    | Milwaukee Certified Providers:                                      | 39 |
|    | Certified provider (excluding Milwaukee):                           | 39 |
|    | Higher Education (Training) and Contracting Services Entities       | 39 |
|    | E-payment Steps                                                     | 39 |
|    | Continuation Fees – Licensed Centers                                | 45 |
|    | Regulatory Fees Paid                                                | 46 |
|    | Regulatory Fee Payment Details                                      | 46 |
|    | Payment Failures                                                    | 46 |
|    | Refunds – Payment made in Excess                                    | 47 |
| Fa | cility Details                                                      | 48 |
|    | YoungStar Details                                                   | 48 |
|    | Wisconsin Registry Details                                          | 49 |
|    | Copy Staff Member from the Registry to the Individuals Module       | 49 |
|    | Wisconsin Registry Classroom Details                                | 50 |
| In | dividuals                                                           | 51 |
|    | Finding Individuals/Employees on the Individual Screen              | 52 |
|    | Add an Individual                                                   | 53 |
|    | Alias Names                                                         | 57 |
|    | Background Check Request (BCR) Form                                 | 58 |
|    | Confirmation of Individual Information                              | 62 |
|    | Generating the Fingerprint Code                                     | 62 |
|    | Scenarios when a Fingerprint Code is NOT generated                  | 63 |
|    | Modify Individuals                                                  | 63 |
|    | Individuals Affiliated with the Program prior to October 1, 2018    | 65 |
|    | Inactivating an Individual                                          | 65 |
|    | Changing Roles for an Individual                                    | 65 |
|    | Role Change Scenarios when a Review of a Background Check is Needed | 66 |
|    | Fingerprint Checks                                                  | 67 |
|    | Expired Eligibility                                                 | 70 |
|    | Background Check History                                            | 71 |
|    | Individuals Who Had Background Checks Completed by DCF in the Past  | 72 |
| iC | hildCare                                                            | 73 |
|    | iChildCare Access – Providers who have CCPP access                  | 73 |
|    | iChildCare – Electronic Notices                                     | 73 |
|    |                                                                     |    |

| Higher Education (Training) and Contracting Services Entities  | 74 |
|----------------------------------------------------------------|----|
| Manage Facility                                                | 75 |
| Regulations                                                    | 75 |
| Ages Served                                                    | 75 |
| Hours of Operation                                             | 76 |
| Accreditation                                                  | 76 |
| Closure Schedules - Facility Temporary Closure                 | 77 |
| Official vs. Reported Temporary Closure                        | 77 |
| Add Temporary Closure:                                         | 79 |
| Modify/Delete Closure Record                                   | 79 |
| Facility Closure History                                       | 80 |
| Facility Closures – Effects on Wisconsin Shares Authorizations |    |
| Facility Closures – Effects on YoungStar                       |    |
| Facility Closures – Child Care Finder – Public Site            | 81 |
| Prices and Parent Fees                                         | 81 |
| Mailing Options – Electronic Notices                           |    |
| Modifying the Mailing Options                                  | 82 |
| Mailing Options History                                        | 83 |
| Users with Access to Multiple Provider Locations               |    |
| Background Check Non Compliance                                | 84 |
| Progression of Non-Compliance Steps                            | 84 |
| Individual Details                                             | 85 |
| Documents                                                      | 86 |
| Facility Level Documents                                       |    |
| Individual Level Documents                                     |    |
| Invoicing for Annual Name-Based Background Checks              | 91 |
| 30/60 Day Invoice Reminders                                    | 91 |
| Child Care Finder Listing – Provider's Website                 | 91 |
| Security                                                       | 94 |
| CCR&R Provider Reported Information                            | 95 |
| Facility Details                                               | 95 |
| CCR&R Location Details                                         | 96 |
| Types of Care                                                  | 96 |
| Preschool/4K                                                   | 97 |
| CCR&R Pricing                                                  | 97 |
| Discounts                                                      | 97 |
| Fees                                                           |    |
| Prices                                                         |    |
| CCR&R Child Care Slot Information                              |    |

| Enrollment                                                 | 99  |
|------------------------------------------------------------|-----|
| Vacancies                                                  |     |
| Wait-List                                                  | 100 |
| CCR&R Information on the Child Care Finder – Public Search | 100 |
| Communications                                             | 101 |
| Documents                                                  | 101 |
| Contacts                                                   | 101 |
| Messages                                                   | 101 |
| External Links                                             | 103 |

# Background

The Portal enables child care programs to:

- Submit background checks on individuals affiliated with the child care program
- View background check eligibility status and notices
- View <u>Wisconsin Shares</u> authorizations and payment details
- Update child care prices (required for licensed centers participating in the Wisconsin Shares program) for the center
- Send a request to end a Wisconsin Shares authorization for a child who is no longer attending or has never attended the program
- Report days (or weeks) the child care program will be closed so a parent can request an authorization to an alternate provider during the closure
- View YoungStar quality rating information and documents
- View certain Licensing, Certification, and Wisconsin Registry details/documents
- Pay licensing and certification fees using the E-Payment module
- View certain information brought over from your local CCR&R agency
- Apply for COVID-19 payments and view payment details
- View B-3 CC Pilot authorizations and view payment details

# Abbreviations

The following abbreviations appear in this guide:

- BCR: Background Check Request
- **BIF**: Business Information Form
- **CBC**: Child Care Background Check
- CBU: Child Care Background Check Unit
- CCPP: Child Care Provider Portal
- CCR&R: Child Care Resource and Referral
- **DCF**: Department of Children and Families
- **DOJ**: Department of Justice
- **FBI**: Federal Bureau of Investigation
- SSN: Social Security Number
- **VRA**: Voluntary Repayment Agreement
- WISCCRS: Wisconsin Child Care Regulatory System
- Wisconsin Shares: Wisconsin Shares Child Care Subsidy Program

# **Technical Information**

The Child Care Provider Portal can be accessed using all common browsers (Microsoft Edge, Google Chrome, Safari, etc.) and is mobile-friendly.

When entering new individuals into the Child Care Provider Portal, it is recommended that you use a desktop, laptop, or a tablet because of the amount of data entry needed for those pages.

To protect the information from unauthorized users, the Portal is designed so that the user is automatically logged out after 30 minutes of inactivity.

# **Gaining Access to the CCPP**

See <u>Provider Portal Security Module</u> User Guide for further information.

How to gain access to CCPP is explained on the <u>Accessing the Child Care Provider Portal</u> webpage.

| Accessing the Child Care Prov                                                                                                    | vider Portal (CCPP)                                                                                                    |
|----------------------------------------------------------------------------------------------------|----------------------------------------------------------------------------------------------------|
| Please follow the instructions provided to obtain access to the<br>DCF Child Care Provider Portal (CCPP). Watch the <b>training video</b><br>that explains the functionality of the Provider Portal.<br>Learn more about what you can do in the Child Care Provider<br>Portal. | Cold Case House Section 1 and general target and the general target and the general target and the general target and the general target and the general target and the general target and the general target and the general target and the general target and the general target and the general target and the general target and the general target and target and targ |
| Provider Portal Login                                                                                                    | Abect DOF Indisc Hereings Camers Preparet Decembs Context is Whiteseningary Press<br>The Ingenteens of O Advect and Previlles, protecting oblidies, wave previleg feedbac, soliding seemantices                                                                                                    |
| Instructions for Child Care Providers and Center Staff Only     Instructions for Tribal/County/State Staff                                                                                                    |                                                                                                    |

# **Confidentiality and Passwords**

The child care subsidy authorization and background check information contained in the Child Care Portal is confidential and users must be aware of this when using the system.

- Log out of the Portal and close the browser when you are not using it. This will prevent unauthorized people from entering or viewing information in the Portal.
- **Do not share your user ID with anyone**. Each staff member who needs access to the Portal must create his or her own account, request access and log in using his or her own credentials.

# **Troubleshooting User ID and Password**

If you enter an incorrect user ID and/or password, the login page shows an error message stating that the "or password" entered was incorrect. Note that your password is case sensitive and must be entered exactly as you entered it when you created your account.

You can take the following steps, when you are unable to log in to CCPP because of a wrong or forgotten user ID and/or password:

- If you have entered an incorrect user ID and/or password, a warning message will display alerting you that the user ID or password entered were incorrect. Remember that passwords are case sensitive and must be entered exactly as you entered them when you created your account.
- If you have forgotten your password but remember your user ID and the answer to your password reminder question, you will have to change your Password. To do this:
  - 1. Log on to the <u>DWD / Wisconsin Login Account Management screen</u>.
  - 2. Under the Username/Password Recovery section, choose "What should I do if I forget my password or username?"
  - 3. On the following screen, choose either "Logon Recovery" or "Recover using your email address or phone number" function.
  - 4. Go to your email inbox to access the email. Follow the instructions.
- If you are not able to access the system after taking the steps above, please contact the <u>DCF Service Desk</u> at 608-264-6323.

# **Changing Your Password**

To change your password, follow these steps:

- 1. Log in to the <u>DWD / Wisconsin Login Management System page</u>
- 2. Under *Profile Management* heading, click on "How do I change my password?". Follow the instructions.

# Changing Account Information (change of name, email address, etc.)

If you would like to update or view any of your account information, follow these steps:

- 1. Log in to DWD / Wisconsin Login Management System page
- 2. Under *Profile Management* header, click on the "How do I change my email or phone number?" link.
- 3. Enter your current Login ID and password.
- 4. Then choose the link of your choice.

### Adding a New Facility/Location to an Existing CCPP User ID:

See <u>Provider Portal Security Module</u> user guide for further information at the <u>Child Care Provider</u> <u>Portal Information webpage</u>.

#### **Ending Access to the Portal**

See <u>Provider Portal Security Module</u> user guide for further information on the <u>Accessing the</u> <u>Child Care Provider Portal (CCPP) webpage</u>.

# Training

A training video explaining the Child Care Provider Portal is available on the <u>Child Care Provider</u> <u>Portal Information webpage</u>, under the Training and Resources section. Login

After your security has been set-up, access the Child Care Provider Portal login screen.

On the Login screen, enter the user ID and password you created. Then click the *Login* button.

| Child Care Pro                              | ovider Portal                                             |                                           |
|---------------------------------------------|-----------------------------------------------------------|-------------------------------------------|
| <b>Login</b><br>Existing CCI<br>ID and pass | PI Users can log i<br>word that you us                    | in with the same User<br>sed for CCPI.    |
| User ID                                     |                                                           |                                           |
| randy2                                      |                                                           |                                           |
| Password                                    |                                                           |                                           |
|                                             | ]                                                         |                                           |
|                                             |                                                           | Show Options                              |
|                                             | Login                                                     |                                           |
| Request                                     | Click on the fo                                           | ollowing link                             |
| Help: For p<br>user p<br>Accou              | roblems logging<br>profile, click on ti<br>unt Management | in or to update your<br>he following link |

# **Home Screen**

After you log in, the default home screen displays if you only have access to one facility/location. If you have access to multiple sites, a list of facilities displays:

| Child Care Provider Portal |                                                                             |                | · · · · |
|----------------------------|-----------------------------------------------------------------------------|----------------|---------|
| Facility List              |                                                                             |                |         |
|                            | DECE Demo Facility<br>123 Demo Dm<br>Damotown , WI 12121-2121               | 0800040130-001 |         |
|                            | Sfta Group<br>933 W Highland Ave<br>Milwaukee , WI 53233-1445               | 1800039431-004 |         |
|                            | Nadines Group Center-Fis Active<br>123 Side<br>Racine , WI 45454            | 1800039621-001 |         |
|                            | Randy's Preschool Fis<br>205 Corporate Dr<br>Mke , WI 53206                 | 3800036563-001 |         |
|                            | Johnson Early Care Locn 1 Fis<br>27 N Webster St<br>Madison , WI 53703-3412 | 3800036813-001 |         |

If you have access to one facility/location or if you choose one of the facilities on your facility list (users with access to multiple child care locations/sites), you will be taken to the Home page. The top portion of this screen includes basic information about the facility/location such as address, contact (usually the Director for group centers) and phone number.

# **Facility Home page**

The facility home page has multiple buttons (explained below).

| Home |           |                  |                             |                 |             |  |
|------|-----------|------------------|-----------------------------|-----------------|-------------|--|
|      | Financial | facility Details | Communications              | Manage Facility | Individuals |  |
|      |           |                  | S=:<br>COVID-19<br>Payments |                 |             |  |

1. **Sandwich menu**: Displays on the top right corner. This menu allows you to quickly access any page within the facility/location. The menu is available on all pages within the Child Care Provider Portal.

|                    |                   |                   |                                 |                                     | My Facilities                                                                                                    |
|--------------------|-------------------|-------------------|---------------------------------|-------------------------------------|----------------------------------------------------------------------------------------------------|
|                    |                   |                   | -                               | -0                                  | Home                                                                                                    |
|                    | Facilit           | 11<br>Iv Details  | <b>?</b>                        | Ø                                   | Financial                                                                                                    |
| Financial          |                   |                   | Communications                  | Manage Facility                     | Authorizations                                                                                                    |
|                    |                   |                   |                                 |                                     | Payments (WI Shares)                                                                                                    |
|                    |                   |                   |                                 |                                     | Adjustments (YoungStar)                                                                                                    |
|                    |                   |                   | Appl                            |                                     | Manage Regulatory Fees                                                                                                    |
|                    |                   |                   | COVID-19                        |                                     | COVID-19 Payments                                                                                                    |
|                    |                   |                   | Payments                        |                                     | B-3 CC Pilot Authorizations                                                                                                    |
|                    |                   |                   | AVERSEE AVERAGE                 |                                     | Facility Details                                                                                                    |
|                    |                   |                   |                                 |                                     | YoungStar Details                                                                                                    |
|                    |                   | k i               | Q Provider Sei                  | arch                                | Registry Details                                                                                                    |
|                    |                   |                   |                                 |                                     | All Registry Staff                                                                                                    |
| About DCF          | Public Meetings   | Careers           | Request Records                 | Contact Us W                        | Individuals                                                                                                    |
|                    | The Department of | Children and Fami | ilies, protecting children, str | engthening families, building       | CCR&R Provider Reported Inf                                                                                                    |
| e SPA CWA Privileg | 89                |                   |                                 | and the second second second second |                                                                                                    |
|                    |                   |                   |                                 |                                     | Communications                                                                                                    |
|                    |                   |                   |                                 |                                     | Communications<br>Documents                                                                                                    |
|                    |                   |                   |                                 |                                     | Communications<br>Documents<br>Contacts                                                                                                    |
|                    |                   |                   |                                 |                                     | Communications<br>Documents<br>Contacts<br>Manage Facility                                                                                                    |
|                    |                   |                   |                                 |                                     | Communications Documents Contacts Manage Facility Regulations                                                                                                    |
|                    |                   |                   |                                 |                                     | Communications Documents Contacts Manage Facility Regulations Closure Schedules                                                                                                    |
|                    |                   |                   |                                 |                                     | Communications Documents Contacts Manage Facility Regulations Closure Schedules Prices & Parent Fees                                                                                                 |
|                    |                   |                   |                                 |                                     | Communications<br>Documents<br>Contacts<br>Manage Facility<br>Regulations<br>Closure Schedules<br>Prices & Parent Fees<br>Mailing Options                                                            |
|                    |                   |                   |                                 |                                     | Communications Documents Contacts Manage Facility Regulations Closure Schedules Prices & Parent Fees Mailing Options Child Care Finder Listing                                                       |
|                    |                   |                   |                                 |                                     | Communications Documents Contacts Manage Facility Regulations Closure Schedules Prices & Parent Fees Mailing Options Child Care Finder Listing Security                                              |
|                    |                   |                   |                                 |                                     | Communications<br>Documents<br>Contacts<br>Manage Facility<br>Regulations<br>Closure Schedules<br>Prices & Parent Fees<br>Mailing Options<br>Child Care Finder Listing<br>Security<br>External Links |

- Financial: This button takes you to financial related pages, such as Wisconsin Shares authorizations to your program, payments, and YoungStar Adjustments (if applicable) and Regulatory Fee Payments, COVID-19 applications and payment pages, and B-3 CC Pilot authorizations and payment pages. Here you can pay regulation related fees such as background check and licensing fees.
- 3. **Facility Details:** This button takes you to screens that pertain to your facility such as YoungStar and Wisconsin Registry Details, individuals associated with your program, and what has been reported to the CCR&R.
- 4. **Communications:** This button takes you to various documents such as authorization notices and subsidy and licensing/certification documents. You can also access the *Contacts* page using this button.
- 5. **Manage Facility:** This button takes you to the Regulations (licensing, certification, and public school) screen, Closure Schedules, and Prices pages. This page also has the link to the Mailing Options where you can request certain notices be generated electronically instead of paper format.
- 6. Individuals: This button takes you to the list of individuals associated with your program.
- COVID-19 Payments: This button takes you to the COVID-19 applications and payment pages. Information about these payments can be found on the <u>DCF COVID-19 webpage</u>.

# **Functionalities Common to Multiple Screens**

Below is a list of screen functionality that appears on multiple screens in the Child Care Provider Portal:

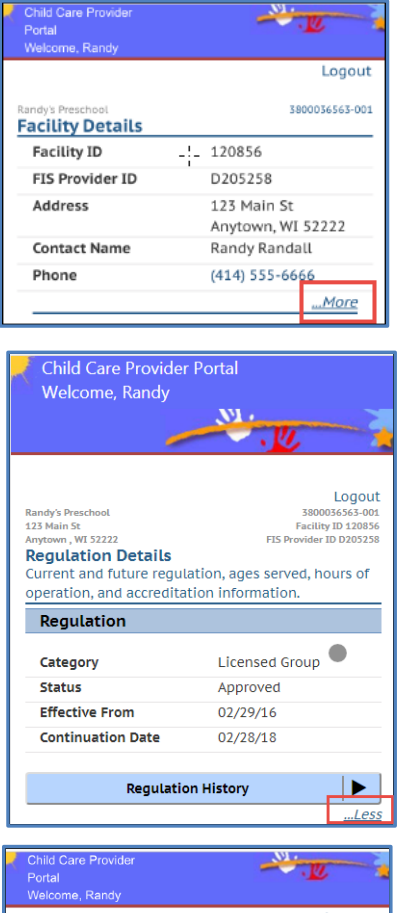

 

 Child Care Provider Portal Welcome, Randy
 Logout

 Randy's Preschool
 3800036563-001

 125 Main St
 Facility ID 120856

 Anytown, WI 5222
 FIS Provider ID D205258

 Authorizations
 Current and future authorizations

 Child
 D08
 Period
 Updated Date

 4
 Case# 0150880804 - Marni Lopez-Seventeen
 Marta Lopez
 09/20/10
 06/01/17 - 08/31/17
 06/02/17

-----Logout Randy's Preschool 125 Main St 3800036563-001 Facility ID 120856 FIS Provider ID D205258 YoungStar Details Current and future YoungStar details YoungStar Participation Status Participant Anniversary Date 10/01/17 Current Star Level initiation in Participation History **Rating History** -Less

**...More**: Select this link to view additional information on the screen.

**...Less**: This link is displayed on screens that have been expanded. Select the link to collapse the information.

**Download to Excel/CSV icon:** Screens with multiple records have an option to download the information into Excel (CSV).

**History**: You can search historical information on almost every screen in the Child Care Provider Portal. Select "...More" to access the history screen.

| Transaction Date 🕤  | Amount 💎             |  |
|---------------------|----------------------|--|
| ▲ Transactions From | n - July, 2017       |  |
| 07/31/17            | \$3,147.31           |  |
|                     | Total:<br>\$3,147.31 |  |

Additional details/edit icon: If there is more detail for the record, select the "arrow" to view details.

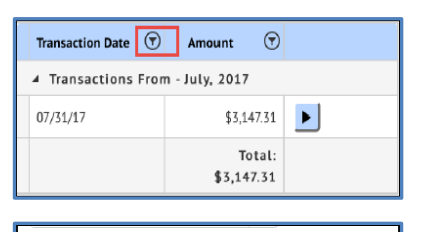

| Current                    |   |
|----------------------------|---|
| O Not Hired/Did Not Reside | 0 |
| O Prospective              |   |

**Sorting icon**: If the screen has multiple records, the information can be filtered by selecting the "funnel" icon on the header.

**"I" Informational Icons:** Some fields have an "I" icon next to the field. By clicking this icon, additional text displays that explains the field in more detail.

| 4 4 | 2 🔻 | • • |  |
|-----|-----|-----|--|

**Screens with multiple screens**: If the screen has more than 15 rows, the screen is divided into multiple sections. Use the bar on the bottom of the screen to move to other sections.

# **Users with Access to Multiple Sites**

If you have access to multiple sites/provider locations, the Child Care Provider Portal allows you to 'jump' from a page in one location to the same page under another location. **Example below:** 

Randy wants to download payment information for multiple locations under his user ID.

In the screenshot below, Randy is accessing payment details for location 001. He wants to download payment information for the additional locations that he has access to.

| Child Care Provider Portal<br>Welcome, Randy                                                 |                        |                          |                | -                       | .L.                         |                                                        |
|----------------------------------------------------------------------------------------------|------------------------|--------------------------|----------------|-------------------------|-----------------------------|--------------------------------------------------------|
| Randy's Preschool<br>123 Marin St.<br>Angtown, WI 52222<br>Payments<br>View payments details | l≩                     |                          |                |                         | 380<br>Facil<br>FIS Provide | Logout<br>0036563-001<br>ity ID 120856<br>r ID D205258 |
|                                                                                              | Payment Date<br>Amount | 11/27/2017<br>\$4,871.09 |                |                         | LExport                     |                                                        |
| Child Name                                                                                   |                        | $\overline{\mathbf{v}}$  | Confirmation # | $\overline{\mathbf{v}}$ | Amount                      | $\overline{\mathbf{v}}$                                |
| Case# 1150908513 - Anna Alabama                                                              |                        |                          |                |                         |                             |                                                        |
| Andrew Alabama                                                                               |                        | 000160                   |                |                         | \$                          | 1,511.70                                               |
| Case# 1150921218 - Betty Baltimore                                                           |                        |                          |                |                         |                             |                                                        |
| Schoolageboy Baltimore                                                                       |                        | 000159                   |                |                         |                             | \$367.94                                               |
| Babygirl Baltimore                                                                           |                        | 000158                   |                |                         | \$                          | 1,430.50                                               |
| Case# 8150904689 - Donna Demo                                                                |                        |                          |                |                         |                             |                                                        |
| Danny Demo                                                                                   |                        | 000157                   |                |                         |                             | \$826.13                                               |
| Dennis Demo                                                                                  |                        | 000156                   |                |                         |                             | \$734.82                                               |
| •                                                                                            |                        | 🗖 Payı                   | ments          |                         |                             |                                                        |
|                                                                                              | ា                      | ាំាំ Otl                 | ner Facilities |                         |                             |                                                        |

By selecting the Other Facilities button, he can access other facilities/locations he has access to.

| Select New Locati                                                    | on             |
|----------------------------------------------------------------------|----------------|
| Randys Group Care Inc<br>444 School Age Rd<br>Milwaukee , WI 45445   | 3800036563-002 |
| Randy's Daycamp<br>123 New Address<br>Smalltown , WI 12121           | 3800036563-003 |
| Fifth Location<br>345 Test St<br>Milwaukee , WI 45454                | 3800036563-005 |
| Johnson Early Care Locn 1<br>256 W Main<br>Milwaukee , WI 53333      | 3800036813-001 |
| Watts Valley Day Care<br>2702 Monroe St<br>Milwaukee , WI 53203      | 4800039704-001 |
| Nordic Wonderland<br>123 Modified Addrss Rd<br>Northwoods , WI 45454 | 9800039909-001 |

By selecting Nordic Wonderland, he is taken directly to the *Payment Details* page for that site.

| c<br>س                         | hild Care Provider Portal<br>Velcome, Randy                                                   |                    |                             |                  |   | <u>v</u> |                                                                       |
|--------------------------------|-----------------------------------------------------------------------------------------------|--------------------|-----------------------------|------------------|---|----------|-----------------------------------------------------------------------|
| Nordii<br>123 M<br>North<br>Pa | c Wonderland<br>lodified Addrss Rd<br>woods , WI 43454<br><b>yments</b><br>y payments details |                    |                             |                  |   | FIS Pr   | Logout<br>9800039909-001<br>Facility ID 1122832<br>rovider ID D205298 |
|                                |                                                                                               | Payment Da<br>Amou | ate 11/27/2<br>Int \$3,201. | 2017<br>48       | ß | LExport  |                                                                       |
|                                | Child Name                                                                                    | •                  |                             | Confirmation #   | • | Amount   | •                                                                     |
|                                | Case# 8150892281 - Mamma Ja                                                                   | nuari              |                             |                  |   |          |                                                                       |
|                                | Fyra Aring Januari                                                                            |                    | 000163                      |                  |   |          | \$554.52                                                              |
|                                | Skolbarn Januari                                                                              |                    | 000162                      |                  |   |          | \$878.02                                                              |
|                                | Bebis Januari                                                                                 |                    | 000161                      |                  |   |          | \$1,768.94                                                            |
|                                |                                                                                               |                    |                             | Payments         |   |          |                                                                       |
|                                |                                                                                               |                    | កំកំតំ                      | Other Facilities |   |          |                                                                       |

This functionality works on all CCPP pages.

# **My Facilities**

| reicome, Randy            | Lo             | q |
|---------------------------|----------------|---|
|                           |                | 2 |
| y Facilities              |                |   |
| Randv's Preschool         | 3800036563-001 | - |
| 123 Main St               |                |   |
| Anytown , WI 52222        |                |   |
| Randys Group Care Inc     | 3800036563-002 |   |
| 444 School Age Rd         |                |   |
| Milwaukee , WI 45445      |                |   |
| Johnson Early Care Locn 1 | 3800036813-001 |   |
| 256 W Main                |                | , |
| Milwaukee , WI 53333      |                |   |
| Watts Valley Day Care     | 4800039704-001 |   |
| 2702 Monroe St            |                |   |
| Milwaukee , WI 53203      |                |   |
| Nordic Wonderland         | 9800039909-001 |   |
|                           |                |   |

Select the *My Facilities* link to access regulatory, authorization and payment information for your facility.

If you have access to multiple facilities, you will be taken to a screen that lists all facilities that you have been given access to. If you only have one facility, you will be taken directly to the *Facility Details* screen.

In the example, Randy has access to multiple sites. He has to select the facility he wants to proceed to.

# Financial

The *Financial* screen shows buttons that link to all pertinent information about financial topics for the location.

| Child Care Provider Portal<br>Welcome, Pirkko              |                                  |                            | · · · · · ·                                                             |
|------------------------------------------------------------|----------------------------------|----------------------------|-------------------------------------------------------------------------|
| Randy's Preschool Fis<br>205 Gorporate Dr<br>Mke, WI 53206 |                                  |                            | Logout<br>38003553-001<br>Facility ID 120856<br>FIS Provider ID D205258 |
| Financial                                                  |                                  |                            |                                                                         |
| Facility                                                   | 1D 120856                        |                            |                                                                         |
| FIS Provider                                               | D205258                          |                            |                                                                         |
| Addr                                                       | 205 Corporate I<br>Mke, WI 53206 | Dr                         |                                                                         |
| Contact Na                                                 | me Rita Randall                  |                            |                                                                         |
| Pho                                                        | one () -                         |                            |                                                                         |
|                                                            |                                  |                            | More                                                                    |
| Authorizations Payments                                    | Adjustment<br>(YoungStar         | s Prices & Paren<br>) Fees | t Manage<br>Regulatory Fees                                             |

The screens are explained in the sections below.

# Authorizations

The *Authorizations* screen displays all Wisconsin Shares authorizations that span current date and into the future.

|        | Sandy's Child<br>123 Happy Dr<br>Stoughton , V<br><b>Authori:</b><br>Current a | Care<br>VI 53589<br>Zations<br>nd future | e author                  | Fa<br>FIS Pro<br>izations | 7800039417-001<br>cility ID 1122396<br>vider ID D205670 |
|--------|--------------------------------------------------------------------------------|------------------------------------------|---------------------------|---------------------------|---------------------------------------------------------|
|        | Child                                                                          | DOB                                      | Period                    | Updated Date              |                                                         |
|        | ▲ Case# 71                                                                     | 50891772 - '                             | Tamara Tam                | mikuu                     |                                                         |
|        | Tom<br>Tammikuu                                                                | 01/01/15                                 | 06/10/17<br>-<br>12/20/17 | 08/25/17                  | Þ                                                       |
|        | ▲ Case# 91!                                                                    | 50863894 - J                             | ulia July                 |                           |                                                         |
|        | Jenna July                                                                     | 01/01/13                                 | 09/06/17<br>07/31/18      | 09/05/17                  | Þ                                                       |
|        | Jacob July                                                                     | 01/01/09                                 | 09/06/17<br>12/20/17      | 09/05/17                  | Þ                                                       |
|        | Jim July                                                                       | 01/01/00                                 | 09/06/17<br>12/20/17      | 09/05/17                  | Þ                                                       |
| *<br>b | Indicates<br>een subm                                                          | authori<br>itted.                        | zations t                 | ermination                | request has                                             |

| Child Name         | 😨 Date of Birth 😨 🗚           |
|--------------------|-------------------------------|
| ▲ Case# 1150878118 | - Show items with value that: |
|                    | Contains 🔹                    |
| Emma Fleming       | carl                          |
| ▲ Case# 4150883947 | - And v                       |
| School Age Lokakuu | Is equal to 🔻                 |
| ▲ Case# 5150887251 | <b>Filter</b> Clear           |

The list of authorized children can be exported into Excel/CSV.

The screen displays the child's name, date of birth, authorization period and the date when the authorization was last updated. The columns can be sorted by clicking on the header.

If an authorization is created that has an end date in the past, you can only view that authorization on the *Authorization History* screen.

On the desktop computer view, you can filter children by using the filter functionality on the header. If you have multiple screens of authorizations, you can quickly find a child's authorization by using the filter and enter the child's name.

#### **Authorization Termination Request**

If a child no longer attends your center, never attended, or will no longer attend in the future, you can send a request to the subsidy agency to have the authorization ended. Do not request to end an authorization on the date it is already ending. Note that if you request the authorization to be terminated in the current month, the system will end it as of last day of the current month.

To submit a request to end an authorization, select the *Modify* icon next to the authorization.

| Ithorizations        | zations         |                        |              |                     |
|----------------------|-----------------|------------------------|--------------|---------------------|
|                      |                 |                        |              | LExport             |
| Child Name 🕣         | Date of Birth 🕣 | Authorization Period 🕤 | Updated Date | $\odot$             |
| Case# 5151094653 - F | Pam Busy        |                        |              |                     |
| Boy Busy             | 01/01/17        | 06/01/20 - 05/31/21    | 08/26/20     | Auth<br>Termination |

On the *Authorization Termination* screen, select the 'No' radio button for the child(ren) whose authorizations should be ended. Note that you can also do this for future authorizations (when the authorization start date is in the future).

When the No is selected, the following options appear:

| Randy's Preschool Fis<br>200 Corporate Dr<br>Madison, WI 3374-2408<br>Authorizations termination<br>*You may request an authorization to be ended using<br>agency has accepted your request, the authorization y | Logout<br>38003545-001<br>Facility ID 12035<br>FIS Provider ID D205238<br>This page. The request is sent to the Subsidy Agency for processing. Once the<br>will reflect the new End Date. |
|----------------------------------------------------------------------------------------------------|----------------------------------------------------------------------------------------------------|
| Case#                                                                                                    | 5151094653                                                                                                    |
| Primary Person                                                                                                    | Pam Busy                                                                                                    |
| Child Name                                                                                                    | Boy Busy                                                                                                    |
| DOB                                                                                                    | 01/01/17                                                                                                    |
| Period                                                                                                    | 06/01/20 - 05/31/21                                                                                                    |
| Is child attending?                                                                                                    | Yes No                                                                                                    |
| Child Never Atter                                                                                                    | nded                                                                                                    |
| 🔿 Child Has Stoppe                                                                                                    | d Attending                                                                                                    |
| Center Closed/Su                                                                                                    | spended/Revoked                                                                                                    |
| Center Not Locate                                                                                                    | ed Close To Home/Approved Activity                                                                                                    |
| O Parent/Provider I                                                                                                    | Disagreement                                                                                                    |
| Center's Operatio                                                                                                    | on Hours Not Matching Childcare Need                                                                                                    |
| Changing Provide                                                                                                    | ers                                                                                                    |
| Child Not Attendi                                                                                                    | ing Due To Behavior Concerns/Challenges                                                                                                    |
| Child Not Attendi                                                                                                    | ing Due To Special Health-Related Concerns                                                                                                    |
|                                                                                                    | Save                                                                                                    |

Choose the reason that most closely reflects the reason for termination. After the reason is chosen, Last day of Attendance appears. Enter the last date the child attended or will be attending.

| Is child attending?    | Yes No                                   |
|------------------------|------------------------------------------|
| Child Never Attend     | led                                      |
| Child Has Stopped      | Attending                                |
| Center Closed/Sus      | pended/Revoked                           |
| O Center Not Located   | d Close To Home/Approved Activity        |
| O Parent/Provider Di   | sagreement                               |
| ○ Center's Operation   | Hours Not Matching Childcare Need        |
| O Changing Provider    | s                                        |
| O Child Not Attendin   | g Due To Behavior Concerns/Challenges    |
| Child Not Attendin     | g Due To Special Health-Related Concerns |
| Last Day of Attendance | 8/28/2020                                |
|                        | Save                                     |

Select *Save* to send the request to the subsidy agency.

The *Authorization* screen shows an asterisk next to the child whose authorization has a termination request.

| Au<br><sup>Curr</sup> | thorization          | <b>IS</b><br>norizations |         |                      |                         |              |   |                     |
|-----------------------|----------------------|--------------------------|---------|----------------------|-------------------------|--------------|---|---------------------|
|                       |                      |                          |         |                      |                         |              | 2 | Export              |
|                       | Child Name           | 🕤 Date of Birth          | •       | Authorization Period | $\overline{\mathbf{v}}$ | Updated Date | • |                     |
| 4                     | Case# 5151094653     | 3 - Pam Busy             |         |                      |                         |              |   |                     |
|                       | *Boy Busy            | 01/01/17                 |         | 06/01/20 - 05/31/21  |                         | 08/26/20     |   | Auth<br>Termination |
| * In                  | dicates authorizatio | on termination reques    | t has b | een submitted.       |                         |              |   |                     |

The subsidy agency will review the request and reach out to the parent. Once the request is verified and processed, the authorization screen will show the modified authorization and the asterisk will no longer appear next to the child's name.

Note that authorization termination requests with an end date in the past or within the current month cannot be ended earlier than the last day of the current month. **Example:** A child has an authorization spanning January 31, 2024. On August 26, 2023, the parent notifies the provider that the child will not be attending after August 28, 2023. The provider submits an authorization termination request with an August 28, 2023 end date. After the worker processes the request, the authorization will end on August 31, 2023 (last day of the month).

#### **Reversing an Authorization Termination Request**

If you make a mistake on the Authorization Termination Request, you can withdraw it if the local agency has not processed the request and ended the authorization. To withdraw the request, simply access the screen above and switch the radio button back to Yes and save the changes.

### **Payments**

This screen shows payments transferred by parents who have a MyWIChildCare EBT card and whose children are enrolled in your program. The screen shows payments for the current month by transaction date. The transaction date on this screen indicates the date the parent authorized the transaction. It takes a couple of business days for the funds to appear in your bank account.

| Randy's Preschool<br>123 Main St<br>Anytown , WI 52222<br>Payments                                                                                                    | -                                                                                 |                                                                | FIS                  | Ea<br>Fa                 | 3800036563<br>icility ID 120<br>ider ID D20               | -001<br>0856<br>5258                    |
|----------------------------------------------------------------------------------------------------|-----------------------------------------------------------------------------------|----------------------------------------------------------------|----------------------|--------------------------|-----------------------------------------------------------|-----------------------------------------|
| Current Month                                                                                                    | Payme                                                                             | ents                                                           |                      |                          |                                                           |                                         |
| Payments                                                                                                    |                                                                                   |                                                                |                      |                          |                                                           |                                         |
| ,                                                                                                    |                                                                                   |                                                                |                      |                          |                                                           |                                         |
|                                                                                                    |                                                                                   |                                                                |                      |                          | Ŧ                                                         |                                         |
| Transaction Date                                                                                                    | • 💎                                                                               | Amount                                                         | •                    |                          |                                                           |                                         |
| ▲ Transactions -                                                                                                    | Septemb                                                                           | oer, 2017                                                      |                      |                          |                                                           |                                         |
| 09/05/17                                                                                                    |                                                                                   | \$4,9                                                          | 70.01                | ►                        | J                                                         |                                         |
|                                                                                                    |                                                                                   | Total: \$4,9                                                   | 70.01                |                          |                                                           |                                         |
|                                                                                                    |                                                                                   |                                                                |                      |                          |                                                           | _                                       |
|                                                                                                    |                                                                                   |                                                                |                      |                          | <u>Mor</u>                                                | е                                       |
|                                                                                                    |                                                                                   |                                                                |                      |                          | <u>Mor</u>                                                | <u>e</u>                                |
| Randy's Preschool<br>123 Main 5t<br>Anytown                                                                                                    | detai                                                                             | ls                                                             | FIS                  | Fa<br>5 Prov             | <u>Moi</u><br>3800036563<br>acility ID 12<br>ider ID D20  | -001<br>0856<br>5258                    |
| Randy's Preschool<br>123 Main St<br>Anytown , WI 52222<br><b>Payments</b><br>View payments                                                                                                    | detai                                                                             | ls                                                             | FIS                  | Fa<br>5 Prov             | <u>Mor</u><br>3800036563<br>acility ID 12<br>rider ID D20 | <u>е</u><br>-001<br>0856<br>5258        |
| Randy's Preschool<br>123 Main St<br>Anytown , WI 52222<br><b>Payments</b><br>View payments<br>Payment Date                                                                                            | detai                                                                             | ls<br>9/5                                                      | F15                  | Fa<br>5 Prov             | <u>Mor</u><br>3800036563<br>acility ID 12<br>vider ID D20 | е<br>-001<br>0856<br>5258               |
| Randy's Preschool<br>123 Main St<br>Anytown, WI 52222<br>Payments<br>View payments<br>Payment Date<br>Amount                                                                                          | i detai                                                                           | ls<br>9/5<br>\$4,                                              | F15<br>5/201<br>970. | Fa<br>5 Prov             | <u>Mor</u><br>3800036563<br>acility ID 12<br>rider ID D20 | -001<br>0856<br>5258                    |
| Randy's Preschool<br>123 Main St<br>Anytown, WI 52222<br>Payments<br>View payments<br>Payment Date<br>Amount                                                                                          | detai                                                                             | ls<br>9/5<br>\$4,                                              | FI5<br>;/201<br>970, | Fa<br>5 Prov<br>17<br>01 | Mor<br>3800036563<br>acility ID 12<br>ider ID D20         | -001<br>0856<br>5258                    |
| Randy's Preschool<br>123 Main St<br>Anytown, WI 52222<br>Payments<br>View payments<br>Payment Date<br>Amount<br>Child Name                                                                            | i detai                                                                           | ls<br>9/5<br>\$4,                                              | FIS<br>;/201<br>970. | Fa<br>5 Prov             | Mot<br>3800036563<br>acility ID 12<br>ider ID D20         | 2<br>001<br>0856<br>5258                |
| Randy's Preschool<br>123 Main St<br>Anytown, WI 52222<br>Payments<br>View payments<br>Payment Date<br>Amount<br>Child Name                                                                            | e detai                                                                           | LS<br>9/5<br>\$4,<br>confirmation<br>life Webster              | FIS<br>;/201<br>970. | Fz<br>Fz<br>5 Prov       | Mot                                                       | <u>e</u><br>001<br>0856<br>5258         |
| Randy's Preschool<br>123 Main St<br>Anytown, WI 52222<br>Payments<br>View payments<br>View payments<br>Payment Date<br>Amount<br>Child Name<br>Child Name<br>Child Name<br>Ron Webster                | € detai                                                                           | Ls<br>9/5<br>\$4,<br>confirmation<br>Jie Webster<br>109        | FI:<br>;/201<br>970. | Fa 5 Prov                | Mor<br>3800036563<br>acility ID 12<br>ider ID D20         | <u>e</u><br>(-001<br>0856<br>52258<br>♥ |
| Randy's Preschool<br>123 Main St<br>Anytown, WI 52222<br>Payments<br>View payments<br>View payments<br>Payment Date<br>Amount<br>Child Name<br>Child Name<br>Child Name<br>Ron Webster<br>Ron Webster | <ul> <li>detai</li> <li>detai</li> <li>frede</li> <li>000</li> <li>000</li> </ul> | LS<br>9/5<br>\$4,<br>Confirmation<br>Jie Webster<br>109<br>109 | FI5<br>;/201<br>970. | Fa<br>5 Prov             | Mor<br>3800036563<br>actify ID 12<br>ider ID D20          | 2<br>001<br>0856<br>5258<br>            |

Select the arrow icon to view the list of children included in the transaction. Click "...More" to view transactions for previous months.

The *Payments Details* screen lists children included in the transaction.

#### Payment Summary by Quarter

This screen shows monthly, quarterly, and annual transactions for the provider location/facility. The screen does not include transactions that are done today. Those are in the following day

To access the *Payment Summary by Quarter* screen, select "...More" from the *Payments* screen and then *Payment Summary by Quarter* button. The following screen displays:

| Q       | Quarterly Payments Summary         Few Quaterly/Monthly payments Summary for a Year         O         2017 |                                                                  |                                                 |                                       |                          |                  |  |  |  |  |  |  |
|---------|----------------------------------------------------------------------------------------------------|------------------------------------------------------------------|-------------------------------------------------|---------------------------------------|--------------------------|------------------|--|--|--|--|--|--|
|         | Quarterly/Monthly Payment Summary                                                                          |                                                                  |                                                 |                                       |                          |                  |  |  |  |  |  |  |
| ±Export |                                                                                                    |                                                                  |                                                 |                                       |                          |                  |  |  |  |  |  |  |
|         |                                                                                                    | Quarter                                                          | Card Payments                                   | YoungStar Payments                    | Other Payments*          | Grand Total      |  |  |  |  |  |  |
|         | •                                                                                                    | 1st Quarter                                                      | \$200.00                                        | \$104,423.47                          | \$100.00                 | \$104,723.47     |  |  |  |  |  |  |
|         | •                                                                                                    | 2nd Quarter                                                      | \$3,522.39                                      | \$20,537.85                           | \$0.00                   | \$24,060.24      |  |  |  |  |  |  |
|         | ×                                                                                                    | 3rd Quarter                                                      | \$9,940.02                                      | \$8,446.07                            | (\$1,813.75)             | \$16,572.34      |  |  |  |  |  |  |
|         | ×                                                                                                    | 4th Quarter (Current)                                            | \$3,310.14                                      | \$6,748.76                            | \$0.00                   | \$10,058.90      |  |  |  |  |  |  |
|         |                                                                                                    |                                                                  | \$16,972.55                                     | \$140,156.15                          | (\$1,713.75)             | \$155,414.95     |  |  |  |  |  |  |
|         | • Other                                                                                                    | er Payments include transactio<br>actions resulting from a Volun | ons that are not part o<br>tary Repayment Agree | f parent payments or YoungSt<br>ment. | ar adjustments; most com | nmonly these are |  |  |  |  |  |  |

On top of the page, you can choose the payment year.

The arrows on the left side of the table allow you to expand the quarter to display monthly payment information for the quarter. The screen has the following columns:

- Card Payments: These are payments authorized by the parent.
- YoungStar (YS) Adjustments: In January 2022, the YS adjustments were folded into the monthly CC Counts payments. However, the YS adjustments are reimplemented starting January 2024.
- **Other Payments**: These are usually transactions resulting from Voluntary Repayment Agreement. Note that the COVID-19 Payments are also posted on this column.

#### **Monthly Details**

The screen below shows the third quarter of 2017 expanded.

| Quar<br>View Qu                   | Quarterly Payments Summary<br>View Quaterly/Monthly payments Summary for a Year |                                                  |                                           |                           |                 |  |  |  |  |  |
|-----------------------------------|---------------------------------------------------------------------------------|--------------------------------------------------|-------------------------------------------|---------------------------|-----------------|--|--|--|--|--|
|                                   |                                                                                 |                                                  |                                           |                           |                 |  |  |  |  |  |
| Quarterly/Monthly Payment Summary |                                                                                 |                                                  |                                           |                           |                 |  |  |  |  |  |
|                                   |                                                                                 |                                                  |                                           | <b>±</b> Exp              | ort             |  |  |  |  |  |
|                                   | Quarter                                                                         | Card Payments                                    | YoungStar Payments                        | Other Payments*           | Grand Total     |  |  |  |  |  |
| •                                 | 1st Quarte                                                                      | er \$200.0                                       | \$104,423.47                              | \$100.00                  | \$104,723.47    |  |  |  |  |  |
| •                                 | 2nd Quarte                                                                      | er \$3,522.3                                     | \$20,537.85                               | \$0.00                    | \$24,060.24     |  |  |  |  |  |
|                                   | 3rd Quarte                                                                      | er \$9,940.0                                     | \$8,446.07                                | (\$1,813.75)              | \$16,572.34     |  |  |  |  |  |
|                                   | Month                                                                           | Card Payments                                    | YoungStar Payments                        | Other Payments*           | Grand Total     |  |  |  |  |  |
|                                   | July, 2017                                                                      | \$0.00                                           | \$3,147.31                                | (\$289.67)                | \$2,857.64      |  |  |  |  |  |
|                                   | August, 2017                                                                    | \$0.00                                           | \$1,277.43                                | \$0.00                    | \$1,277.43      |  |  |  |  |  |
|                                   | September, 2017                                                                 | \$9,940.02                                       | \$4,021.33                                | (\$1,524.08)              | \$12,437.27     |  |  |  |  |  |
| •                                 | 4th Quarter (Curren                                                             | t) \$3,310.1                                     | .4 \$6,748.76                             | \$0.00                    | \$10,058.90     |  |  |  |  |  |
|                                   |                                                                                 | \$16,972.5                                       | \$140,156.15                              | (\$1,713.75)              | \$155,414.95    |  |  |  |  |  |
| * Othe<br>transa                  | er Payments include transa<br>actions resulting from a Vol                      | ctions that are not par<br>luntary Repayment Agr | t of parent payments or YoungS<br>eement. | tar adjustments; most com | monly these are |  |  |  |  |  |

To view details on the monthly amounts for the above columns, access the following buttons from the *Financial* screen:

• **Card Payments (for a month):** Select the *Payments* button, then "...More" and finally *Payments History* and choose the month of your choice.

- YoungStar Payments (for a month): Select the Adjustments (YoungStar) button, then "...More", and finally Adjustments (YoungStar) Transfer History. Choose the month you want to see the details for.
- Other Payments (for a month): Select the *Adjustments* (YoungStar) button, then "...More", and finally *Adjustments* (YoungStar) *Transfer History*. Choose the month you want to see the details for.

#### Adjustments (YoungStar)

This screen shows the following adjustments:

- a) **YoungStar:** January 2022, the YS adjustments were folded into the monthly CC Counts payments. However, the YS adjustments are reimplemented starting January 2024.
- b) **Other:** Transactions debited from provider's account after a Voluntary Repayment Agreement was received. *Child Care Counts* awards are also posted in this section.

# YoungStar Adjustments – Reimplemented January 2024

In January 2022, the YS adjustment was removed from the Wisconsin Shares authorization calculation. Instead, a quality adjustment was added to the COVID-19 Payments, Funding Workforce Recruitment and Retention award for 2-5 star providers.

Effective January 2024, the YS Adjustments will be reimplemented as they were prior to the temporary hold. More detail can be found at <a href="https://dcf.wisconsin.gov/youngstar/providers/guality-adjustment">https://dcf.wisconsin.gov/youngstar/providers/guality-adjustment</a>.

# **YoungStar Calculations**

The YoungStar Adjustments are calculated the last business day of the month and deposited directly in your bank account during the first week of the month. The end-of-the-month calculation includes adjustments for any retro authorizations spanning the current or past month(s) and adjustments for the following month.

The monthly YoungStar amount can also have negative amounts if a parent's benefits have been cancelled and YoungStar adjustments associated with the cancellation are pulled back. The negative amounts are deducted up to 25% of the monthly deposit amount.

The screen has two sections:

| ndy's I<br>5 Mair<br>ytown | Preschool<br>15<br>15<br>15<br>15<br>15<br>15<br>15<br>15<br>15<br>15<br>15<br>15<br>15 |                                 |                               |           |                |            |              | Logo<br>3800036563<br>Facility ID 120<br>FIS Provider ID D205 |
|----------------------------|-----------------------------------------------------------------------------------------|---------------------------------|-------------------------------|-----------|----------------|------------|--------------|---------------------------------------------------------------|
| ljust                      | ments (YoungStar)                                                                       |                                 | Transa                        | ction     |                |            |              |                                                               |
|                            |                                                                                         |                                 |                               |           |                |            | ±Exp         | ort                                                           |
|                            | Transaction Date                                                                        | )                               | Туре                          |           | T              | Amount     | T            |                                                               |
|                            | Transaction Date: 11/30/17                                                              |                                 |                               |           |                |            |              |                                                               |
|                            | 11/30/17                                                                                | YoungStar                       | Adjustments                   |           | 4              |            | \$3,403.80   | Details 🕨                                                     |
|                            |                                                                                         |                                 |                               |           |                | Total:     | \$3,403.80   |                                                               |
| * Ot<br>are                | her Adjustments include transaction<br>transactions resulting from a Volunt             | s that are not<br>ary Repayment | part of parer<br>t Agreement. | nt paymen | its or YoungSt | ar adjustm | ents; most c | ommonly these<br><u><i>Mon</i></u>                            |
|                            |                                                                                         |                                 | cuttut                        |           |                |            | ±Exp         | ort                                                           |
|                            | Calculated Mont                                                                         | h                               | Ŧ                             |           | Amoun          | t          | T            |                                                               |
|                            | Calculations - December, 2017                                                           |                                 |                               |           |                |            |              |                                                               |
|                            |                                                                                         |                                 |                               |           |                |            | \$1 466 57   | Details 🕨                                                     |
|                            | December, 2017                                                                          |                                 |                               |           |                |            | \$1,400.57   |                                                               |
|                            | December, 2017                                                                          |                                 |                               |           |                | Total:     | \$1,466.57   |                                                               |

**Transaction**: This section includes both retroactive and future adjustments paid at a certain date. In some rare scenarios, there can be negative amounts if YoungStar Adjustments were recouped. The screen also displays the total amount. Select the *Details* (arrow) icon right next to the amount to view details on the children who are included in the total.

The following screen lists details on the children included in the payment total. In the example below, the payment was issued the last day in November. The payment included were mostly for December authorizations, but also some retro authorizations that were backdated to September and October 2017.

| Randy's Preschool<br>123 Main St<br>Anytown, WI 52222<br>YoungStar Adjustmert<br>View Adjustment(YoungStar) transfe | <b>1ts</b><br>er Details for a trans | fer date                                          |                         | Fi<br>Fi<br>FIS Prov | Logout<br>5800036563-001<br>acility ID 120856<br>ider ID D205258 |
|----------------------------------------------------------------------------------------------------|--------------------------------------|---------------------------------------------------|-------------------------|----------------------|------------------------------------------------------------------|
|                                                                                                    | Transaction Date<br>Amount<br>Type   | 11/30/2017<br>\$3,403.80<br>YoungStar Adjustments |                         | k                    |                                                                  |
| Child Name                                                                                                    |                                      | Authorization Month                               | $\overline{\mathbf{v}}$ | Amount               | •                                                                |
| Case# 4150924643 - Melinda N                                                                                        | 1a]or                                |                                                   |                         |                      |                                                                  |
| Sebastian Major                                                                                                    | Decem                                | ber, 2017                                         |                         |                      | \$210.91                                                         |
| Case# 5150879258 - Sandy Sep                                                                                        | ptember                              |                                                   |                         |                      |                                                                  |
| Erik September                                                                                                    | Decem                                | ber, 2017                                         |                         |                      | \$32.44                                                          |
| Erik September                                                                                                    | Novem                                | nber, 2017                                        |                         |                      | \$57.52                                                          |
| Erik September                                                                                                    | Octobe                               | er, 2017                                          |                         |                      | \$46.66                                                          |
| Erik September                                                                                                    | Septer                               | nber, 2017                                        |                         |                      | \$28.38                                                          |
| George September                                                                                                    | Decem                                | ber, 2017                                         |                         |                      | \$18.30                                                          |
| George September                                                                                                    | Novem                                | nber, 2017                                        |                         |                      | \$26.47                                                          |
| George September                                                                                                    | Octobe                               | er, 2017                                          |                         |                      | \$26.47                                                          |
| George September                                                                                                    | Septer                               | nber, 2017                                        |                         |                      | \$22.65                                                          |
| Martin September                                                                                                    | Decem                                | ber, 2017                                         |                         |                      | \$17.89                                                          |

**Calculation**: This section includes payments issued for a specific month. The screenshot below shows YoungStar adjustments for October authorizations. The transaction date can be another month.

| YoungStar Calculati<br>View YoungStar Adjustment amou | ON<br>Ints calculated for a n<br>Calculation Month<br>Amount | nonth<br>October, :<br>\$2,539.52 | 2017             | k<br>LExport |          |
|-------------------------------------------------------|--------------------------------------------------------------|-----------------------------------|------------------|--------------|----------|
| Child Nan                                             | ne                                                           | $\bigcirc$                        | Transaction Date | Amount       |          |
| 4 Case# 0150922701 - Georgian                         | ina Georgia                                                  |                                   |                  |              |          |
| George Georgia                                        |                                                              | 10/31/1                           | 7                |              | \$90.01  |
| 4 Case# 1150908513 - Anna Ala                         | bama                                                         |                                   |                  |              |          |
| Andrew Alabama                                        |                                                              | 09/29/1                           | 7                |              | \$75.38  |
| Case# 1150921218 - Betty Bal                          | ltimore                                                      |                                   |                  |              |          |
| Babygirl Baltimore                                    |                                                              | 09/29/1                           | 7                |              | \$178.82 |
| Schoolageboy Baltimore                                |                                                              | 09/29/1                           | 7                |              | \$46.00  |

#### Funds Debited from Provider's Bank Account with Voluntary Repayment Agreement (VPA)

If an authorization has been issued to an incorrect provider and the parent transferred the funds to the provider's account, the incorrectly paid amounts are debited from the provider's account after a VPA has been received. These debits are shown on the *Adjustment* (YoungStar) *Transfer History* – *Other Adjustments* screen. To view these transactions, take the following steps:

1. On the Adjustments (YoungStar) screen, under the Transaction section, select "...More".

| Transaction                                    |         |                    |         |              |                         |  |  |  |
|------------------------------------------------|---------|--------------------|---------|--------------|-------------------------|--|--|--|
| ±Export                                        |         |                    |         |              |                         |  |  |  |
| Transaction Date                               | $\odot$ | Туре               | $\odot$ | Amount       | $\overline{\mathbf{v}}$ |  |  |  |
| <ul> <li>Transaction Date: 11/30/17</li> </ul> |         |                    |         |              |                         |  |  |  |
| 11/30/17                                       | Youn    | igStar Adjustments |         | \$3,         | 403.80 Details          |  |  |  |
|                                                |         |                    |         | Total: \$3,4 | 403.80                  |  |  |  |

2. Choose the Adjustment (YoungStar) Transfer History.

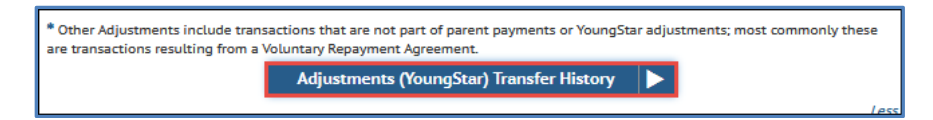

3. On the following screen, choose the month when the transaction was completed and then access the details.

| September 2017             |    |                      |   |            | -       |         |  |
|----------------------------|----|----------------------|---|------------|---------|---------|--|
| Export                     |    |                      |   |            |         |         |  |
| Transaction Date           | T  | Туре                 | T | Amount     | $\odot$ |         |  |
| رات)                       |    |                      |   |            |         |         |  |
| 09/29/17                   | Ye | oungStar Adjustments |   | \$4        | 021.33  | Details |  |
| Transaction Date: 09/11/17 |    |                      |   |            |         |         |  |
| 09/11/17                   | o  | ther Adjustments *   |   | (\$1,      | 524.08) | Details |  |
|                            |    |                      |   | Total: \$2 | 497.25  |         |  |

4. The details show the names of the children, month and amounts that the debit was done for.

| This         | page displays transacti                                                                                                    | ions re | sulting from a Volunta<br>Transaction Date<br>Amount<br>Type | 9/11/201<br>(\$1,524.0<br>Other Ad | nt Agreement<br>7<br>3)<br>justments <sup>#</sup> | ₹Ex                     | sport |       |                         |
|--------------|----------------------------------------------------------------------------------------------------|---------|--------------------------------------------------------------|------------------------------------|---------------------------------------------------|-------------------------|-------|-------|-------------------------|
|              | Child Name                                                                                                    | •       | Reason Code                                                  | $\overline{\mathbf{v}}$            | Authorization Month                               | $\overline{\mathbf{v}}$ | Am    | ount  | $\overline{\mathbf{v}}$ |
|              | Case# 4150897247 - F                                                                                                    | reddie  | Webster                                                      |                                    |                                                   |                         |       |       | _                       |
|              | Ron Webster                                                                                                    |         | Authorization Error                                          |                                    | September, 2017                                   |                         |       | (\$77 | 7.04)                   |
|              | Ricky Webster                                                                                                    |         | Authorization Error                                          |                                    | September, 2017                                   |                         |       | (\$74 | 7.04)                   |
| * Ot<br>tran | Other Adjustments include transactions that are not part of parent payments or YoungStar adjustments; most commonly these are ransactions resulting from a Voluntary Repayment Agreement. |         |                                                              |                                    |                                                   |                         |       |       |                         |

# Provider Prices and Parent Fees

Licensed providers and programs operated by a public school board must report their private pay prices to the local subsidy agency. These prices are used to calculate the Wisconsin Shares Child Care Subsidy for the children the center serves.

The subsidy system uses part-time and full-time weekly prices. If you charge using another payment mode (hourly, daily, or monthly), you can still report these prices by uploading your price sheet into the Portal. Once the subsidy agency receives the price sheet, the agency will work with you to convert your reported prices into weekly full-time and part-time prices.

Below are steps for providers on how to enter the prices.

#### New Providers Who Have Never Reported Prices to the Subsidy Agency

Because no prices are in the subsidy system, the *Provider Prices and Parent Fees* screen is blank. Complete the steps below to enter prices:

| Ρ | rovider Prices and | Parent Fees      |       |
|---|--------------------|------------------|-------|
|   |                    | Prices           |       |
|   |                    |                  |       |
|   | Age                | Effective Period | Price |
|   |                    | No results found |       |
|   |                    | Update Prices    |       |

Then select Update Prices.

To use the calendar to enter the date, choose the calendar icon on the right. To enter the date, tap on the Effective From field. Then choose the *Create Request* button.

| Larry's Lovely Playground<br>123 Lake St<br>Lakeland , WI 12121-2121                                                         | 7800040097-001<br>Facility ID 1123339<br>FIS Provider ID N/A |
|----------------------------------------------------------------------------------------------------|--------------------------------------------------------------|
| Update Reported Prices                                                                                                    |                                                              |
| If you have authorizations spanning over current or past months, the Price Effective Begin Date must be the following month. |                                                              |
| If you do not have any authorizations spanning current or past months, enter the actual Price Effective Begin Date.          |                                                              |
| From what day are these prices effective?                                                                                    |                                                              |
| Effective From 11/2/2023                                                                                                    |                                                              |

After selecting the effective date, select *Create Request* button. The select the Add New Price button to proceed.

| Up<br>Upda | date Prices<br>ate Prices |                  |       |  |
|------------|---------------------------|------------------|-------|--|
|            |                           | Reported Prices  |       |  |
|            | Age                       | Effective Period | Price |  |
|            |                           | No results found |       |  |
|            | Add New Price             |                  |       |  |

Choose Price Type on the top of this screen:

| Larry's Lovely Playground<br>123 Lake St<br>Lakeland , WI 12121-2121 |                                 |              |           |   | 7800040097-001<br>Facility ID 1123339<br>FIS Provider ID N/A |
|----------------------------------------------------------------------|---------------------------------|--------------|-----------|---|--------------------------------------------------------------|
| Add Price                                                            |                                 |              |           |   |                                                              |
| Price Type                                                           | Full-Time Wee     Part-Time Vee | ekly<br>ekly |           |   |                                                              |
| From Age                                                             | 0 Years                         | •            | 0 Months  | • |                                                              |
| To Age                                                               | 0 Years                         | •            | 11 Months | • |                                                              |
| Effective From                                                       | 11/2/2023                       |              |           |   |                                                              |
| Price                                                                | \$250.00                        |              |           |   |                                                              |
|                                                                      | Add                             | I            |           |   | 14                                                           |

Full-Time Weekly reflects price for more than 20 hours or more of care per week.

Part-Time Weekly reflects price for 20 hours or less of care per week.

The prices are entered by age groups.

If your program serves infants under age three months, always enter 0 Years and 0 Months in the From Age field.

**From Age:** 0 years and 0 Month **To Age:** 0 Years through 11 Months

This price is in effect until the child turns one year old.

**Effective From Date:** This date is carried over to all price entries from the very first screen. The date can be modified if necessary.

**Price**: Enter the **weekly** full-time price for the age group. Note that hourly prices should not be entered. Select *Modify* when the screen is complete.

After the price for the age group has been saved, you are taken back to the *Update Prices* screen.

| Upda<br>Upda | date<br>te Pric | e Prices                                     |                  |          |      |
|--------------|-----------------|----------------------------------------------|------------------|----------|------|
|              |                 | Reported Price                               | S                |          |      |
|              |                 | Age                                          | Effective Period | Price    |      |
|              | Full            | -time weekly                                 |                  |          |      |
|              |                 | 0 Year(s) 0 Month(s) - 0 Year(s) 11 Month(s) | 11/02/23         | \$250.00 | Edit |
|              | Add             | I New Price                                  |                  |          |      |

To add prices to other age groups, select *Add New Price* button. If you need to make changes or delete the previously entered price, select the *Modify* icon next to the price.

**Example:** Below is a sample of all prices for a licensed childcare center. The center has daily and weekly prices. The weekly full-time prices that need to be reported to the subsidy agency are marked with a red border, and the weekly part-time prices are marked with a blue border.

| Age Category                                     | Daily<br>Rate | Weekly<br>Rate             | Age Category                         | Daily<br>Rate | Weekly<br>Rate |
|--------------------------------------------------|---------------|----------------------------|--------------------------------------|---------------|----------------|
| Infants                                          |               | Pre-K, 4 - 5 Years Old     |                                      |               |                |
| Full Day, 5 Days/Week                            | \$44          | \$220                      | Full Day, 5 Days/Week                | \$35          | \$175          |
| Full Day, less than 5 Days/Week                  | \$48          |                            | Full Day, less than 5 Days/Week      | \$39          |                |
| 1/2 Day, 5 Days/Week                             | \$34          | \$170                      | ½ Day, 5 Days/Week                   | \$25          | \$125          |
| 1/2 Day, less than 5 Days/Week                   | \$38          |                            | 1/2 Day, less than 5 Days/Week       | \$29          |                |
| Hourly - \$12 per hour                           |               | Hourly (not available)     |                                      |               |                |
| 12 - 30 Months Old                               |               |                            | School Age, 6 - 12 Years Old         |               |                |
| Full Day, 5 Days/Week                            | \$39          | \$195                      | Before School, 5 Days/Week           | \$12          | \$60           |
| Full Day, less than 5 Days/Week                  | \$43          |                            | Before School, less than 5 Days/Week | \$13          |                |
| 1/2 Day, 5 Days/Week                             | \$27          | \$135                      | After School, 5 Days/Week            | \$18          | \$90           |
| $\mathscr{V}_2$ Day, less than 5 Days/Week       | \$31          |                            | After School, less than 5 Days/Week  | \$19          |                |
| Hourly - \$9.50 per hour                         |               |                            | Before & After, 5 Days/Week          | \$21          | \$105          |
| 2.5 - 5 Years Old                                |               |                            | Before & After less than 5 Days/Week | \$22          | _              |
| Full Day, 5 Days/Week                            | \$33          | \$165                      | Full Day, 5 Days/Week                | \$30          | \$150          |
| Full Day, less than 5 Days/Week                  | \$37          |                            | Full Day, less than 5 Days/Week      | \$34          |                |
| 1/2 Day, 5 Days/Week                             | \$23          | \$115                      | Hourly - \$7 per hour                |               |                |
| 1/2 Day, less than 5 Days/Week                   | \$27          |                            | Drop-In                              |               |                |
| Hourly - \$8.50 per hour                         |               |                            | Hourly - Add \$2 per day             |               |                |
| 1/2 Day consists 5 hours or less 1/2 Day - Add 5 |               | 1/2 Day - Add \$4 per day  | ay - Add \$4 per day                 |               |                |
| 6:30 AM - 12:30 PM or 12:30 PM - 6:30 PM         |               | Full Day - Add \$6 per day |                                      |               |                |

If the center has multiple prices for the same age group, enter the higher rate because the system will not accept two prices for the same age group. For example, here the center has a 2.5 – 5 years old group and a Pre-K, 4 – 5 years old group. Enter the 2.5 - 5prices for the 2 years 5 months - 3 years 11 months group, and then enter the Pre-K prices for the 4 years 0 months – 4 years 11 months group.

When the full- and part-time weekly prices from the sheet are all entered in the Portal by age group, they would look as follows:

| R | Reported Prices 🤟                                |                  |          |  |  |
|---|--------------------------------------------------|------------------|----------|--|--|
|   |                                                  |                  |          |  |  |
|   | Age                                              | Effective Period | Price    |  |  |
| 4 | Full-time weekly                                 |                  |          |  |  |
|   | 0 Year(s) 0 Month(s) - 0 Year(s)<br>11 Month(s)  | 11/17/17         | \$220.00 |  |  |
|   | 1 Year(s) 0 Month(s) - 2 Year(s)<br>5 Month(s)   | 11/17/17         | \$195.00 |  |  |
|   | 2 Year(s) 6 Month(s) - 5 Year(s)<br>11 Month(s)  | 11/17/17         | \$165.00 |  |  |
|   | 6 Year(s) 0 Month(s) - 12 Year(s)<br>11 Month(s) | 11/17/17         | \$150.00 |  |  |
| 4 | Part-time weekly                                 |                  |          |  |  |
|   | 0 Year(s) 0 Month(s) - 0 Year(s)<br>11 Month(s)  | 11/17/17         | \$170.00 |  |  |
|   | 1 Year(s) 0 Month(s) - 2 Year(s)<br>5 Month(s)   | 11/17/17         | \$135.00 |  |  |
|   | 2 Year(s) 6 Month(s) - 5 Year(s)<br>11 Month(s)  | 11/17/17         | \$115.00 |  |  |
|   | 6 Year(s) 0 Month(s) - 12 Year(s)<br>11 Month(s) | 11/17/17         | \$105.00 |  |  |

#### **Uploading Price Sheets**

After you have updated your prices, you can also upload the price sheets into the Child Care Provider Portal so the subsidy worker can verify the entry.

To upload the sheet, tap on the Uploaded Documents button on the Update Prices screen.

Note that if you are using a mobile device, the button is called *Take Picture*.

| Date | Comments          |
|------|-------------------|
|      | No results found. |

Tap on *Uploaded Documents* and select the document you want to upload.

| Dioaded Documents |        |
|-------------------|--------|
| Take Photo        |        |
| Photo Library     |        |
| iCloud            | $\Box$ |

If you are on a mobile device and choose *Take Photo*, your camera will activate. Take the picture and then select *Use Photo*. Note that buttons might be different depending on the mobile device being used.

| Uploaded Documents |                |
|--------------------|----------------|
| Date               | Comments       |
| 10/28/22           |                |
| Upload Document    |                |
|                    | Review Changes |

If your price sheet has multiple pages, you can upload additional documents.

After the price sheet has been uploaded, select *Review Changes* on the bottom of the screen.

| nee enanges                                      |                  |          |   |
|--------------------------------------------------|------------------|----------|---|
| Age                                              | Effective Period | Price    |   |
| Full-time weekly                                 |                  |          |   |
| 0 Year(s) 1 Month(s) - 0<br>Year(s) 11 Month(s)  | 08/01/17         | \$220.00 | Þ |
| 1 Year(s) 0 Month(s) - 2<br>Year(s) 5 Month(s)   | 08/01/17         | \$195.00 | ► |
| 2 Year(s) 6 Month(s) - 5<br>Year(s) 11 Month(s)  | 08/01/17         | \$165.00 | • |
| 6 Year(s) 0 Month(s) - 12<br>Year(s) 11 Month(s) | 08/01/17         | \$150.00 | ► |
| Part-time weekly                                 |                  |          |   |
| 0 Year(s) 1 Month(s) - 0<br>Year(s) 11 Month(s)  | 08/01/17         | \$170.00 | Þ |
| 1 Year(s) 0 Month(s) - 2<br>Year(s) 5 Month(s)   | 08/01/17         | \$135.00 | Þ |
| 2 Year(s) 6 Month(s) - 5<br>Year(s) 11 Month(s)  | 08/01/17         | \$115.00 | Þ |
| 6 Year(s) 0 Month(s) - 12<br>Year(s) 11 Month(s) | 08/01/17         | \$105.00 | ► |
| Inloaded Docum                                   | onts             |          |   |
| produced Docum                                   | cinco            |          |   |
| ate Document Type                                | Comments         |          |   |
| ate Document Type                                | Comments         |          |   |

#### **Review Changes**

Review the changes for accuracy and when done, select **Submit** *Request* to send the data to the subsidy agency.

The newly submitted prices are displayed under the *Reported Prices* section on the *Provider Prices and Parent Fees* screen until the subsidy agency has processed them.

Until the agency processes the price update request, the prices are in pending status and are displayed under the *Reported Prices*.

| y's Lovely Playground<br>Lake St<br>eland , WI 12121-2121 |                         |                  |          | 780004009<br>Facility ID 111<br>FIS Provider I |
|-----------------------------------------------------------|-------------------------|------------------|----------|------------------------------------------------|
| odate Prices                                              |                         |                  |          | E                                              |
|                                                           | Reported Price          | S                |          |                                                |
|                                                           | Age                     | Effective Period | Price    |                                                |
| <ul> <li>Full-time weekly</li> </ul>                      |                         |                  |          |                                                |
| 0 Year(s) 0 Month(s)                                      | - 0 Year(s) 11 Month(s) | 11/02/23         | \$250.00 | Edit 🕨                                         |
| 1 Year(s) 0 Month(s)                                      | - 2 Year(s) 5 Month(s)  | 11/02/23         | \$225.00 | Edit 🕨                                         |
| 2 Year(s) 6 Month(s)                                      | - 5 Year(s) 11 Month(s) | 11/02/23         | \$200.00 | Edit 🕨                                         |
| Add New Price                                             |                         |                  |          |                                                |
|                                                           | Prices                  |                  |          |                                                |
| Age                                                       | Effective Period        |                  | Prie     | ce                                             |
|                                                           | No results found        |                  |          |                                                |

Once the subsidy agency accepts the prices, they are shown under the Prices section of this page.

| Larry's L<br>123 Lak<br>Lakelan | ۸۳/1 Ону Р1рудоиd         780040097-001           12 Lake St         Facility D1 12339           Jeadard, W1 1212-121         FIS Provider ID N/A |                  |          |          |  |  |  |
|---------------------------------|----------------------------------------------------------------------------------------------------|------------------|----------|----------|--|--|--|
| Pro                             | rovider Prices and Parent Fees                                                                                                    |                  |          |          |  |  |  |
|                                 | Prices                                                                                                    |                  |          |          |  |  |  |
|                                 | Age Effective Period Price                                                                                                    |                  |          |          |  |  |  |
| -                               | Full-time weekly                                                                                                    |                  |          |          |  |  |  |
|                                 | 0 Year(s) 0 Month(s) - 0 Year(s) 11 M                                                                                                    | lonth(s)         | 11/01/23 | \$250.00 |  |  |  |
|                                 | 1 Year(s) 0 Month(s) - 2 Year(s) 5 Mo                                                                                                    | onth(s)          | 11/01/23 | \$225.00 |  |  |  |
|                                 | 2 Year(s) 6 Month(s) - 5 Year(s) 11 N                                                                                                    | lonth(s)         | 11/01/23 | \$200.00 |  |  |  |
|                                 |                                                                                                    |                  |          |          |  |  |  |
|                                 |                                                                                                    | Reported Prices  |          |          |  |  |  |
|                                 | Age                                                                                                    | Effective Period |          | Price    |  |  |  |
|                                 |                                                                                                    | No results found |          |          |  |  |  |

# Providers with Current Prices in the Subsidy System

The Provider Prices and Parent Fees screen displays the prices you previously reported and that are currently in the subsidy system.

| Rush Hour Day Camp-Spanish<br>123 E Main St<br>Madison, WI 53703-3360 |                  | Logout<br>2800039442-001<br>Facility ID 1122400<br>FIS Provider ID D205243 |
|-----------------------------------------------------------------------|------------------|----------------------------------------------------------------------------|
| Provider Prices and Parent Fees                                       |                  |                                                                            |
| Prices                                                                |                  |                                                                            |
| Age                                                                   | Effective Period | Price                                                                      |
| ✓ Full-time weekly                                                    |                  |                                                                            |
| 0 Year(s) 1 Month(s) - 12 Year(s) 11 Month(s)                         | 11/01/23         | \$250.00                                                                   |
| ✓ Part-time weekly                                                    |                  |                                                                            |
| 0 Year(s) 0 Month(s) - 12 Year(s) 11 Month(s)                         | 11/01/23         | \$175.00                                                                   |

#### **Update Prices**

To report an update in your prices, click on Update Prices button.

| Pro | Provider Prices and Parent Fees               |                  |          |  |  |  |  |  |
|-----|-----------------------------------------------|------------------|----------|--|--|--|--|--|
|     | Prices                                        |                  |          |  |  |  |  |  |
|     | Age                                           | Effective Period | Price    |  |  |  |  |  |
|     | Full-time weekly                              |                  |          |  |  |  |  |  |
|     | 0 Year(s) 1 Month(s) - 12 Year(s) 11 Month(s) | 11/01/23         | \$250.00 |  |  |  |  |  |
|     | Part-time weekly                              |                  |          |  |  |  |  |  |
|     | 0 Year(s) 0 Month(s) - 12 Year(s) 11 Month(s) | 11/01/23         | \$175.00 |  |  |  |  |  |
|     |                                               |                  |          |  |  |  |  |  |
|     | Update Prices                                 |                  |          |  |  |  |  |  |

On the Update Reported Prices screen, enter the date the new prices are effective from.

| Rush Hour Day Camp-Spanish<br>128 E Main St<br>Madison, WI 53703-3360                                                     | 2800039442-001<br>Facility ID 1122400<br>FIS Provider ID D205243 |
|----------------------------------------------------------------------------------------------------|------------------------------------------------------------------|
| Update Reported Prices                                                                                                    |                                                                  |
| If you have authorizations spanning over current or past months, the Price Effective Begin Date must be the following mor | ith.                                                             |
| If you do not have any authorizations spanning current or past months, enter the actual Price Effective Begin Date.       |                                                                  |
| From what day are these prices effective?                                                                                 |                                                                  |
| Effective From 12/1/2023                                                                                                  |                                                                  |
| Create Request                                                                                                    |                                                                  |

After you click Create Request on the previous page, the Update Prices page copies the current prices in the system into the Reported Prices section.

|       | Reported                                      | Prices           |          |       |
|-------|-----------------------------------------------|------------------|----------|-------|
|       | Age                                           | Effective Period | Price    |       |
| ∦ Ful | I-time weekly                                 |                  |          |       |
|       | 0 Year(s) 1 Month(s) - 12 Year(s) 11 Month(s) | 12/01/23         | \$250.00 | Edit  |
| ∡ Par | rt-time weekly                                |                  |          |       |
|       | 0 Year(s) 0 Month(s) - 12 Year(s) 11 Month(s) | 12/01/23         | \$175.00 | Edit  |
| Ad    | d New Price                                   |                  |          |       |
|       | <b>D</b> :                                    | es               |          |       |
|       | Price                                         |                  |          |       |
|       | Age                                           | Effective P      | eriod    | Price |
| ∡ Ful | Age<br>I-time weekly                          | Effective P      | eriod    | Price |

Select the arrow next to the price you wish to update.

| pdate Prices                                  |                  |          |        |  |  |
|-----------------------------------------------|------------------|----------|--------|--|--|
| Repo                                          | rted Prices      |          |        |  |  |
| Age                                           | Effective Period | Price    |        |  |  |
| ✓ Full-time weekly                            |                  |          |        |  |  |
| 0 Year(s) 1 Month(s) - 12 Year(s) 11 Month(s) | 12/01/23         | \$250.00 | Edit 🕨 |  |  |
| Part-time weekly                              |                  |          |        |  |  |
| 0 Year(s) 0 Month(s) - 12 Year(s) 11 Month(s) | 12/01/23         | \$175.00 | Edit 🕨 |  |  |

The information on this screen will default to what was on the previous screen.

| Modify Price    |                                                          |             |   |   |
|-----------------|----------------------------------------------------------|-------------|---|---|
| -<br>Price Type | <ul> <li>Full-Time Wee</li> <li>Part-Time Wee</li> </ul> | kiy<br>ekiy |   | ] |
| From Age        | 0 Years                                                  | ▼ 1 Month   | • |   |
| То Аде          | 12 Years                                                 | ▼ 11 Months | • |   |
| Effective From  | 12/1/2023                                                | t.          |   |   |
| Price           | \$275.00                                                 |             |   |   |
|                 | Delete                                                   |             |   |   |

Note that programs that have current authorizations in place, can report prices with effective date as of the **first day of the next month.** Programs that do not have authorization, may report a past or current date as the effective date.

Update the price on the bottom of the screen. Repeat these steps if the part-time price needs to be updated.

After clicking the Modify button, the *Update Prices* screen displays. This screen shows the two sections:

**Reported Prices**: These are the new prices you entered on the previous screen. These prices are not in effect until the subsidy agency processes them.

**Prices**: These are the prices that are in effect until the reported prices are processed by the agency.

| ate Prices                           |                               |                 | N                |          |        |
|--------------------------------------|-------------------------------|-----------------|------------------|----------|--------|
|                                      |                               | Reported Prices | 13               |          |        |
|                                      | Age                           |                 | Effective Period | Price    |        |
| <ul> <li>Full-time weekly</li> </ul> |                               |                 |                  |          |        |
| 0 Year(s) 1 Mont                     | h(s) - 12 Year(s) 11 Month(s) |                 | 12/01/23         | \$275.00 | Edit 🕨 |
| <ul> <li>Part-time weekly</li> </ul> |                               |                 |                  |          |        |
| 0 Year(s) 0 Mont                     | h(s) - 12 Year(s) 11 Month(s) |                 | 12/01/23         | \$200.00 | Edit 🕨 |
| Add New Price                        |                               |                 |                  |          |        |
|                                      |                               | Prices          |                  |          |        |
|                                      | Age                           |                 | Effective F      | Period   | Price  |
| <ul> <li>Full-time weekly</li> </ul> |                               |                 |                  |          |        |
| 0 Year(s) 1 Month(s) -               | 12 Year(s) 11 Month(s)        |                 | 11/01/           | 23       | \$250. |
| <ul> <li>Part-time weekly</li> </ul> |                               |                 |                  |          |        |
| 0 Vear(s) 0 Month(s) -               | 12 Year(s) 11 Month(s)        |                 | 11/01/           | 23       | \$175  |

After completing the price changes, click on *Review Changes* button on the bottom of the *Update Prices* page and select Submit to send the request to the local subsidy agency. **Failure** to click on Review Changes prevents you from being able to submit the updates and failure to select Submit prevents your prices from being updated.

#### **Uploading Updated Price Sheets**

After you have updated your prices, you can also upload the updated price sheets into the Child Care Provider Portal so the subsidy worker can verify the entry.

To upload the sheet, tap on the Uploaded Document button on the Update Prices screen.

|      | Uploaded Documents |  |
|------|--------------------|--|
| Date | Comment            |  |
|      | No results found.  |  |

Tap on *Upload Document* and select the document you want to upload.

| Uploaded Documents | _          |
|--------------------|------------|
| Take Photo         | <b>0</b>   |
| Photo Library      |            |
| iCloud             | $\bigcirc$ |

If you are on a mobile device and select *Take Photo*. Take the picture and then select *Use Photo*. Note that buttons might be different depending on the mobile device being used. If you chose *Take Photo*, your camera will activate. Take the picture and then select *Use Photo*.

| Uploaded Documents |                               |          |  |  |  |  |  |
|--------------------|-------------------------------|----------|--|--|--|--|--|
| Date               | Comments                      |          |  |  |  |  |  |
| 09/08/17           | Price sheet effective 8/1/17. | View   🕨 |  |  |  |  |  |
| Take P             | Picture                       |          |  |  |  |  |  |

After you saved the photo and the comment, you are taken back to *Update Prices* screen. The photo (or document if desktop is used) is displayed on the bottom of the screen. Click *View* if you want to view the uploaded document.

| Welcome, Randy                                                                |                                                         |                  |                                                                  |   |  |  |  |
|-------------------------------------------------------------------------------|---------------------------------------------------------|------------------|------------------------------------------------------------------|---|--|--|--|
|                                                                               | Logout                                                  |                  |                                                                  |   |  |  |  |
| Watts Valley D.<br>2702 Monroe S<br>Milwaukee , W<br>Review Pri<br>Review Pri | ay Care<br>it<br>1 53203<br><b>'rices</b><br>ce Changes | FIS P            | 4800039704-001<br>Facility ID 1122684<br>FIS Provider ID D205283 |   |  |  |  |
| Price C                                                                       | hanges                                                  |                  | ংশ                                                               |   |  |  |  |
|                                                                               | Age                                                     | Effective Period | Price                                                            |   |  |  |  |
|                                                                               | me weekly                                               |                  |                                                                  |   |  |  |  |
| 0 Year(s) 0<br>Year(s) 11                                                     | 0 Year(s) 0 Month(s) - 12<br>Year(s) 11 Month(s)        |                  | \$275.00                                                         | ► |  |  |  |
| .⊿ Part-ti                                                                    | me weekly                                               |                  |                                                                  |   |  |  |  |
| O Year(s) O<br>Year(s) 11                                                     | Month(s) - 12<br>Month(s)                               | 09/01/17         | \$150.00                                                         | ► |  |  |  |
| Unload                                                                        |                                                         | onto             |                                                                  |   |  |  |  |
| optoat                                                                        | ieu Docum                                               | ents             |                                                                  |   |  |  |  |
| Date E                                                                        | ocument Type                                            | Comments         |                                                                  |   |  |  |  |
|                                                                               | No re                                                   | sults found.     |                                                                  |   |  |  |  |
|                                                                               |                                                         |                  |                                                                  |   |  |  |  |
|                                                                               | Subm                                                    | it Request       |                                                                  |   |  |  |  |
|                                                                               | More                                                    |                  |                                                                  |   |  |  |  |

After the price sheet has been uploaded, select *Review Changes* button on the bottom of the screen. Once the price update is complete, select **Submit Request** to send the request to the subsidy agency.

Once the prices have been accepted by the subsidy agency, the *Provider Prices and Parent Fees* screen shows the changes.

| tush Hoen Day Camp-Spanish<br>23 E Main St<br>dadison , WI 53703-3360 |                     | 2800039442-001<br>Facility ID 1122400<br>FIS Provider ID D205243 |
|-----------------------------------------------------------------------|---------------------|------------------------------------------------------------------|
| Provider Prices and Parent Fees                                       |                     |                                                                  |
| Prices                                                                |                     |                                                                  |
| Age                                                                   | Effective Period    | Price                                                            |
| ▲ Full-time weekly                                                    |                     |                                                                  |
| 0 Year(s) 1 Month(s) - 12 Year(s) 11 Month(s)                         | 11/01/23 - 11/30/23 | \$250.00                                                         |
| 0 Year(s) 1 Month(s) - 12 Year(s) 11 Month(s)                         | 12/01/23            | \$275.00                                                         |
| Part-time weekly                                                      |                     |                                                                  |
| 0 Year(s) 0 Month(s) - 12 Year(s) 11 Month(s)                         | 11/01/23 - 11/30/23 | \$175.00                                                         |
| 0 Year(s) 0 Month(s) - 12 Year(s) 11 Month(s)                         | 12/01/23            | \$200.00                                                         |

#### Updating Prices – Age Range Change

This section explains how to change price age ranges. Below is an example: Currently the center has one price for all children from Age 2 years to age 13 years.

| Larry's Child Care<br>407 S 2Nd St<br>Alma , WI 54610-9715 |                  | 0800039670-001<br>Facility ID N/A<br>FIS Provider ID N/A |  |  |  |  |
|------------------------------------------------------------|------------------|----------------------------------------------------------|--|--|--|--|
| Provider Prices and Parent Fees                            |                  |                                                          |  |  |  |  |
| Prices                                                     |                  |                                                          |  |  |  |  |
| 444                                                        | Effective Devied | Drice                                                    |  |  |  |  |
| Age                                                        | Ellective Period | Price                                                    |  |  |  |  |
| · Full-time weekly                                         |                  |                                                          |  |  |  |  |
| 2 Year(s) 0 Month(s) - 12 Year(s) 11 Month(s)              | 01/01/22         | \$200.00                                                 |  |  |  |  |

The center wants to correct the price age ranges as follows:

2 to 3 years of age: \$250 3 years to 5 years of age: \$200 5 years and older: \$175

Below are the steps for the scenario above:

- 1. On the *Provider Prices and Parent Fees* screen, choose the *Update Prices* button.
- 2. On the *Update Reported Prices* page, enter the Effective Date of the price change. If authorizations exist, the date must be in a future month.
- 3. Select the *Edit* button to access the *Modify Prices* screen.

| Update Prices                   | ices                                     |                 |                  |          |          |
|---------------------------------|------------------------------------------|-----------------|------------------|----------|----------|
|                                 |                                          | Reported Prices |                  |          |          |
|                                 | Age                                      |                 | Effective Period | Price    |          |
| <ul> <li>Full-time v</li> </ul> | weekly                                   |                 |                  |          |          |
| 0 Ye                            | ear(s) 0 Month(s) - 0 Year(s) 1 Month(s) |                 | 07/01/23         | \$200.00 | Edit 🕨   |
| Add New                         | / Price                                  |                 |                  |          |          |
|                                 |                                          | Prices          |                  |          |          |
|                                 | Age                                      |                 | Effective P      | eriod    | Price    |
| ▲ Full-time v                   | weekly                                   |                 |                  |          |          |
| 2 Year(s)                       | 0 Month(s) - 12 Year(s) 11 Month(s)      |                 | 01/01/1          | 16       | \$200.00 |

- 4. On the *Modify Price* screen, check the Delete checkbox and delete the price.
- 5. After you select Modify, the *Update Prices* screen shows a red asterisk next to the price that was deleted. Select Add New Price to proceed.

| Happy I<br>2187 N<br>Rhinela<br>Upda<br>Upda | House<br>Stevens St<br>Inder, WI 545<br>ate Prices<br>te Prices<br>ported F | o1-8043<br>S<br>Prices | 780003<br>Facility ID<br>FIS Provid | 9777-001<br>1122407<br>ler ID N/A |
|----------------------------------------------|-----------------------------------------------------------------------------|------------------------|-------------------------------------|-----------------------------------|
|                                              | Age                                                                         | Effective Period       | Price                               |                                   |
|                                              | Full-time wee                                                               | kly                    |                                     |                                   |
| ×                                            | 0 Year(s) 0<br>Month(s) -<br>12 Year(s)<br>11<br>Month(s)                   | 11/17/17               | \$200.00                            |                                   |
| 4                                            | Part-time wee                                                               | ekty                   |                                     |                                   |
|                                              | 0 Year(s) 0<br>Month(s) -<br>12 Year(s)<br>11<br>Month(s)                   | 11/17/17               | \$110.00                            | F                                 |
|                                              | Add                                                                         | d New Price            |                                     |                                   |

6. To add the new prices and age ranges, proceed as explained earlier in this chapter.

| Re | ported F                                                  | Prices           |          |   |
|----|-----------------------------------------------------------|------------------|----------|---|
|    | Age                                                       | Effective Period | Price    |   |
| 4  | ull-time wee                                              | kty              |          |   |
| ×  | 0 Year(s) 0<br>Month(s) -<br>12 Year(s)<br>11<br>Month(s) | 11/17/17         | \$200.00 |   |
|    | 0 Year(s) 0<br>Month(s) -<br>1 Year(s)<br>11<br>Month(s)  | 11/17/17         | \$220.00 | Þ |
|    | 2 Year(s) 0<br>Month(s) -<br>4 Year(s)<br>11<br>Month(s)  | 11/17/17         | \$190.00 | ► |
|    | 5 Year(s) 0<br>Month(s) -<br>12 Year(s)<br>11<br>Month(s) | 11/17/17         | \$150.00 | Þ |

After you have completed all prices, select Review Changes on the *Update Prices* screen and finally Submit Request.

### Parent Fees

The parent fee section of the Provider Prices and Parent Fees page allows you to report registration fees and other fees you charge parents.

| Registration Fees |                  |                     |            |  |  |  |  |
|-------------------|------------------|---------------------|------------|--|--|--|--|
|                   |                  |                     |            |  |  |  |  |
| E                 | Effective Period |                     | Fee Amount |  |  |  |  |
|                   |                  | No results found    |            |  |  |  |  |
|                   |                  |                     |            |  |  |  |  |
|                   | A                | dd Registration Fee |            |  |  |  |  |
|                   |                  |                     |            |  |  |  |  |
|                   |                  | Other Fees          |            |  |  |  |  |
|                   |                  |                     | _          |  |  |  |  |
| Fee Туре          | Fee Amount       | Level               | Frequency  |  |  |  |  |
|                   |                  | No results found    |            |  |  |  |  |
|                   |                  |                     |            |  |  |  |  |
|                   |                  | Add Other Fee       |            |  |  |  |  |

If you entered a child level registration fee in the parent fee page prior to December 1, 2023, that fee has been inserted into the new Registration Fee section. If you entered a family level registration fee, those fees were deleted.

#### **Registration Fees**

Wisconsin Shares provides limited registration fees to eligible families whose providers charge these fees. The registration fees are fees that providers might:

Initially charge to enroll or register a child

Charge on an annual basis to continue a child's enrollment

The request for a registration fee must be made by the parent to the local agency. If approved, the amount is deposited on the parent's EBT card. You must have your fees entered in CCPP or reported to the local agency for parents to receive the registration fee.

### Add Registration Fee

To add a registration fee, select the *Add Registration Fee* button on the Provider Prices and Parent Fees page.

| Provider Prices and Parent             | t Fees               |                  |         |  |  |
|----------------------------------------|----------------------|------------------|---------|--|--|
|                                        | Prices               |                  |         |  |  |
|                                        | Age                  | Effective Period | Price   |  |  |
| ✓ Part-time weekly                     |                      |                  |         |  |  |
| 5 Year(s) 0 Month(s) - 12 Year(s) 11 M | Month(s)             | 03/01/16         | \$75.00 |  |  |
|                                        | Update Prices        |                  |         |  |  |
|                                        | Price History        |                  |         |  |  |
|                                        | Registration Fees    |                  |         |  |  |
| Effective Perio                        | d                    | Fee Amount       |         |  |  |
|                                        | No results found     |                  |         |  |  |
|                                        | Add Registration Fee |                  |         |  |  |

On the next page, enter the *Begin Date* and Amount. If you do not charge registration fees, click the No Fee box.

| Add Registration Fee |                  |  |
|----------------------|------------------|--|
| Fee Туре             | Registration Fee |  |
| Begin Date           | 11/2/2023        |  |
| Amount               | \$75.00          |  |
| No Fee               |                  |  |
|                      | Add              |  |

The *Begin Date* for first time entry can be in the past or the current month. If fees have previously been entered, the *Begin Date* must be the first of a month in a future month (up to 90 days in the future).

### **Modify Registration Fee**

The fee can be modified by selecting the *Modify* button.

| Registration Fees |           |              |        |  |  |
|-------------------|-----------|--------------|--------|--|--|
| Impective Period  |           | Fee Amount   |        |  |  |
| 11/2/2023         |           | \$75.00      | Modify |  |  |
|                   | Add Regis | stration Fee |        |  |  |

The *Begin Date* cannot be modified. If any parent receiving subsidy has requested a registration fee payment, the amount cannot be updated. In this scenario, add a new fee by selecting *Add Registration Fee* and enter the new fee amount with a *Begin Date* in a future month.

| Modify Registration Fee |                  |  |
|-------------------------|------------------|--|
| Fee Туре                | Registration Fee |  |
| Begin Date              | 11/2/2023        |  |
| End Date                | <b></b>          |  |
| Amount                  | \$100.00         |  |
| No Fee                  |                  |  |
|                         | Modify           |  |

### **Deleting the Registration Fee**

Providers are not able to delete fees previously reported. However, if parents receiving subsidy have not requested a registration fee payment, the local agency child care staff can delete the record in the subsidy system.

# Adding Other Fees

You can record various fees that are charged to families. Below are steps on how to enter those parent fees.

#### First Time Entering Parent Fees

From the Manage Facility Page, click on the Prices & Parent Fees button.

| Tammy Tester's Day Care<br>123 Main St<br>Anytown , WI 45454 |                                  |                               | 1800039371-00<br>Facility ID 112251<br>FIS Provider ID N/ |
|--------------------------------------------------------------|----------------------------------|-------------------------------|-----------------------------------------------------------|
| Financial                                                    |                                  |                               |                                                           |
| Facility ID                                                  | 1122516                          |                               |                                                           |
| FIS Provider ID                                              | N/A                              |                               |                                                           |
| Address                                                      | 123 Main St<br>Anytown, WI 45454 |                               |                                                           |
| Contact Name                                                 | Tammy Tester                     |                               |                                                           |
| Phone                                                        | (454) 545-4545                   |                               |                                                           |
|                                                              |                                  |                               | <u>More</u>                                               |
| Authorizations Payments                                      | Adjustments<br>(YoungStar)       | \$<br>Prices & Parent<br>Fees | Manage<br>Regulatory Fees                                 |

This takes you to the *Provider Prices and Parent Fees* page. This page displays current and future prices and parent fees. Click on the *Add* Other Fee button.

| Provider Prices and                  | Parent Fees         |                          |                  |          |
|--------------------------------------|---------------------|--------------------------|------------------|----------|
|                                      |                     | Prices                   |                  |          |
|                                      |                     |                          |                  |          |
|                                      | Age                 |                          | Effective Period | Price    |
| <ul> <li>Full-time weekly</li> </ul> |                     |                          |                  |          |
| 2 Year(s) 0 Month(s) - 12            | Year(s) 11 Month(s) |                          | 01/01/22         | \$200.00 |
|                                      |                     |                          |                  |          |
|                                      |                     | Update Prices            |                  |          |
|                                      |                     |                          |                  |          |
|                                      |                     | Price History            |                  |          |
|                                      |                     | Thee matory              |                  |          |
|                                      |                     | <b>Registration Fees</b> |                  |          |
| -"                                   |                     |                          |                  |          |
| ETTO                                 | ective Period       |                          | Fee Amount       |          |
|                                      |                     | No results found         |                  |          |
|                                      |                     |                          |                  |          |
|                                      | A                   | dd Registration Fee      |                  |          |
|                                      |                     |                          | ·                |          |
|                                      |                     | Other Fees               |                  |          |
| Fee Type                             | Fee Amount          | Level                    | Frequency        |          |
|                                      |                     | No regulto found         |                  |          |
|                                      |                     | NO RESULTS FOUND         |                  |          |
|                                      |                     |                          |                  |          |
|                                      |                     | Add Other Fee            |                  |          |

Here you can select the fee type, amount, whether you charge per family, per child or other and the frequency you will be charging the fee (annual, one time or as needed).

| Add Other Fee   |                           | E |
|-----------------|---------------------------|---|
| <b>Fee Type</b> | Activity/Field Trip Fee 🔹 |   |
| Amount          | \$20.00                   |   |
| Level           | O Per Family              |   |
|                 | Per Child                 |   |
|                 | O Other                   |   |
| Frequency       | O Annual                  |   |
|                 | One Time                  |   |
|                 | O As Needed               |   |
|                 | Add                       |   |

Here is a list of the fee types you can choose from.

| <b>Fee Type</b> | Activity/Field Trip Fee              | × | • |
|-----------------|--------------------------------------|---|---|
| Amount          | Meal/Snack Fee                       |   |   |
| Level           | Holding A Spot Fee                   |   |   |
|                 | Late Pickup Fee                      |   |   |
|                 | Supply Fee                           |   |   |
|                 | Transportation Fee                   |   |   |
| Frequency       | Activity/Field Trip Fee              |   |   |
|                 | Disenrolling Child/2-Week Notice Fee |   |   |
Once you have filled in the options, click the Add button to add that fee to your list.

| Add Other Fee   |                           |
|-----------------|---------------------------|
| <b>Fee Type</b> | Activity/Field Trip Fee 🔹 |
| Amount          | \$20.00                   |
| Level           | O Per Family              |
|                 | Per Child                 |
|                 | O Other                   |
| Frequency       | O Annual                  |
|                 | One Time                  |
|                 | O As Needed               |
|                 | Add                       |

Repeat these steps for each fee you are recording. Your Other Fee section then looks something like this:

| Other Fees              |            |           |           |        |          |
|-------------------------|------------|-----------|-----------|--------|----------|
| <b>Fee Туре</b>         | Fee Amount | Level     | Frequency |        |          |
| Activity/Field Trip Fee | \$20.00    | Per Child | One Time  | Modify | Delete 🕨 |
| Supply Fee              | \$25.00    | Per Child | Annual    | Modify | Delete 🕨 |

### **Updating Parent Fees**

Once you have a list of other fees entered, you can make updates by modifying or deleting them. If you would like to add another fee, follow the steps above.

**Deleting Other Fees:** To delete a fee from your list, click on the *Delete* button for the fee you would like to delete.

| Other Fees              |            |           |           |                |
|-------------------------|------------|-----------|-----------|----------------|
| <b>Fee Type</b>         | Fee Amount | Level     | Frequency |                |
| Activity/Field Trip Fee | \$20.00    | Per Child | One Time  | Modify  Delete |
| Supply Fee              | \$25.00    | Per Child | Annual    | Modify  Delete |

Click *Delete* again on the next page to confirm the deletion. This brings you back to the <mark>Provider Prices and Parent Fees</mark> page.

| Delete Parent Fees |           |                         |
|--------------------|-----------|-------------------------|
|                    |           |                         |
|                    | Fee Type  | Activity/Field Trip Fee |
|                    | Amount    | \$75.00                 |
|                    | Level     | Per Child               |
|                    | Frequency | Annual                  |
|                    |           | Delete                  |
|                    | <         | \$ Prices               |

**Modifying Other Fees:** You are only able to modify the amount of an entered fee. If you want to change any other details about that fee, you need to delete it and add a new fee. To modify the amount of a fee, click on the *Modify* button for the fee you would like to modify.

| Other Fees              |            |           |           |        |          |
|-------------------------|------------|-----------|-----------|--------|----------|
| Fee Type                | Fee Amount | Level     | Frequency |        |          |
| Activity/Field Trip Fee | \$20.00    | Per Child | One Time  | Modify | Delete 🕨 |
| Supply Fee              | \$25.00    | Per Child | Annual    | Modify | Delete 🕨 |

Enter the updated amount of the fee and click *Modify*.

| Modify Other Fees |                         |
|-------------------|-------------------------|
| Fee Type          | Activity/Field Trip Fee |
| Amount            | \$25.00                 |
| Level             | Per Child               |
| Frequency         | One Time                |
|                   | Modify                  |

This brings you back to the *Provider Prices and Parent Fees* page so you can verify the amount of the fee has been updated.

| 2                       |            | Other Fees |           |               |
|-------------------------|------------|------------|-----------|---------------|
| <b>Fee Type</b>         | Fee Amount | Level      | Frequency |               |
| Supply Fee              | \$25.00    | Per Child  | Annual    | Modify Delete |
| Activity/Field Trip Fee | \$25.00    | Per Child  | One Time  | Modify Delete |

# Manage Regulatory Fees – e-Payments

Provider can pay certain outstanding licensing/certification-related fees using the Portal.

There are two options for the e-payments:

- 1. Electronic Funds Transfer from your checking or savings account. There is no extra fee when choosing this option.
- 2. Credit or debit card payment: You will be charged an additional 2% convenience fee.

### **Licensed Providers:**

The following fees can be paid using this Portal:

- Automated Background Check Fee (Annual Name-based Checks and Initial DOJ-Checks for minor employees)
- Forfeiture fees
- License fees (continuation)
- Other fees such as late fees, etc.

### Milwaukee Certified Providers:

The following fees can be paid using this Portal:

- Certification fees (renewals)
- Automated Background Check Fees (Annual Name-based Checks)
- Other fees such as late fees, etc.

### Certified provider (excluding Milwaukee):

The following fees can be paid using this Portal:

• Automated Background Check Fees (Annual Name-based Checks)

### All other certification-related fees must be submitted to the certifying agency.

### Higher Education (Training) and Contracting Services Entities

The following fees can be paid using this Portal:

• Automated Background Check Fees (Annual Name-based Checks)

### **E-payment Steps**

The E-Payment system works in conjunction with U.S. Bank, a vendor of the State of Wisconsin for E-Payment solutions. The Provider Portal gives you the ability to see amounts in the licensing/certification database that are due and to choose which ones and how much to pay. After you identify the fees that you want to submit a payment for, you are taken to the U.S. Bank site that allows you to enter payment information to initiate the payment process.

The payments submitted **before 8 p.m.** are posted the following day. Payment submitted **after 8 p.m.** will show in the Provider Portal the second day after submittal.

The payment process is explained below.

**Step 1:** Access the *Manage Fee* page in the Portal (you can access this page from any page using the Sandwich menu on the right.

| Annas Child Care Fis<br>111 New Address<br>Annapolis , W1 12345-6789 | Logout<br>28003941-2001<br>Facility D112241<br>FIS Provider ID D205263 |
|----------------------------------------------------------------------|------------------------------------------------------------------------|
| Financial                                                            |                                                                        |
| Facility ID                                                          | 1122341                                                                |
| FIS Provider ID                                                      | D205263                                                                |
| Address                                                              | 111 New Address<br>Annapolis, WI 12345-6789                            |
| Contact Name                                                         | Anna-Maria Applicant                                                   |
| Phone                                                                | (123) 456-7891                                                         |
|                                                                      | ( <u>Mor</u>                                                           |
| Authorizations Payments                                              | Adjustments<br>(YoungStar) Fees A Parent<br>Fees Regulatory Fees       |

Step 2: The Manage Regulatory Fees page has two buttons:

- Regulatory Fees Due (all unpaid fees in the licensing database)
- Regulatory Fees Paid (payments collected within last three years)

| Child Care Provider Portal<br>Welcome, Anna                          |                                                                         |
|----------------------------------------------------------------------|-------------------------------------------------------------------------|
| Annas Child Care Fis<br>111 New Address<br>Annapolis , WI 12345-6789 | Logout<br>280039412-001<br>Facility 10 112244<br>FIS Provider 10 202303 |
| Manage Fees                                                          |                                                                         |
| Facility<br>FIS Provider                                             | D 1122341<br>D D205263                                                  |
| Addre                                                                | ss 111 New Address<br>Annapolis, WI 12345-6789                          |
| Contact Na<br>Pho                                                    | e Anna-Maria Appucant<br>e (123) 456-7891                               |
| Rec                                                                  | latory Fees<br>Due Paid                                                 |
|                                                                      | (a) Financial                                                           |

Choose the Regulatory Fees Due button.

**Step 3:** *Regulatory Fees Due* page lists all unpaid fees for your program. Make sure you have your credit/debit or bank account information available to avoid a risk for the pages timing out.

| Child Care Provider Welcome, Anna                                    | Portal                                                                                                    | · Le                                                                       |
|----------------------------------------------------------------------|----------------------------------------------------------------------------------------------------|----------------------------------------------------------------------------|
| Annas Child Care Fis<br>111 New Address<br>Annapolis , WI 12345-6789 |                                                                                                    | Logout<br>2800039412-001<br>Facility ID 1122341<br>FIS Provider ID D205263 |
| Regulatory Fee<br>Regulatory Fees For This L                         | s Due<br><sub>occation</sub>                                                                                                    |                                                                            |
| Date                                                                 | Fee Туре                                                                                                    | Balance                                                                    |
| 1/30/2020                                                            | License                                                                                                    | (\$60.50)                                                                  |
| 1/22/2020                                                            | Background Check (Anna Applicant)                                                                                                    | (\$10.00)                                                                  |
| 5/6/2019                                                             | Forfeiture                                                                                                    | (\$200.00)                                                                 |
|                                                                      | Total Due:                                                                                                    | \$270.50                                                                   |
| <ul> <li>By selecting the 'Pay Total</li> </ul>                      | Pay Total Due Due' button, you will be redirected to US Bank with two options when entering payme                                                       | ent details:                                                               |
| 1. Electronic Funds Trans<br>2. Credit or debit card pa              | sfer from your checking or savings account. There is no extra fee when choosing this o<br>syment: You will be charged an additional 2% convenience fee. | ption.                                                                     |
| If paying through a busines<br>amount you wish to pay, as            | s checking or savings account, please contact your bank to ensure that the account ca<br>some business accounts have debit restrictions.                | n be debited for the                                                       |
|                                                                      | Pay Other Amount                                                                                                    |                                                                            |

### This page gives you two options:

- Pay Total Due: This link takes you to the U.S. Bank portal to complete the payment for the entire amount due. Note that choosing this button will start the payment process. If you do not complete the payment process today (during one session), you cannot make another payment until the following day. Go to Step 5 to proceed.
- **Pay Other Amount:** If you are paying a partial fee, this link takes you to a page where you can specify the payment amount. Note that choosing this button will start the payment process. *If you do not complete the payment process today (during one session), you cannot make another payment until the following day.* Go to Step 4 to proceed.

**Step 4:** On the *Regulatory Fee – Pay Other Amount* page, you can delete fees that you do not want to submit a payment for. Note that this does not delete the actual fee in the licensing database, but only adjusts the balance for the e-payment. In the example below, the provider will submit a payment for the forfeiture. She chooses the Delete links for the two first amounts.

| Child Care Prov<br>Welcome, Anna                                     | vider Portal<br>a                                                                            |                                                       |                                | ·Ľ                                                                      |
|----------------------------------------------------------------------|----------------------------------------------------------------------------------------------|-------------------------------------------------------|--------------------------------|-------------------------------------------------------------------------|
| Annas Child Care Fis<br>111 New Address<br>Annapolis , WI 12345-6789 |                                                                                              |                                                       |                                | Logout<br>2800039412-00<br>Facility ID 112234<br>FIS Provider ID D20526 |
| Regulatory<br>Regulatory Fee - Oth                                   | Fees - Other Amount                                                                          |                                                       |                                |                                                                         |
| Date                                                                 | Fee Туре                                                                                     | Balance Amount                                        | Amount Applied                 | Delete All                                                              |
| 1/30/2020                                                            | License                                                                                      | (\$60.50)                                             | \$60.50                        | Delete                                                                  |
| 1/22/2020                                                            | Background Check (Anna Applicant)                                                            | (\$10.00)                                             | \$10.00                        | Delete                                                                  |
| 5/6/2019                                                             | Forfeiture                                                                                   | (\$200.00)                                            | \$200.00                       | Delete                                                                  |
|                                                                      | Total:                                                                                       | (\$270.50)                                            | \$270.50                       |                                                                         |
|                                                                      | Pay Se                                                                                       | elected Amount                                        |                                |                                                                         |
| * By selecting the "I                                                | Pay Selected Amount' button, you will be red                                                 | lirected to US Bank with t                            | wo options when enterin        | g payment details:                                                      |
| <ol> <li>Electronic Fur</li> <li>Credit or debi</li> </ol>           | nds Transfer from your checking or savings a<br>t card payment: You will be charged an addir | ccount. There is no extra<br>tional 2% convenience fe | fee when choosing this c<br>e. | ption.                                                                  |
| If paying through a<br>amount you wish to                            | business checking or savings account, pleas<br>pay, as some business accounts have debit     | e contact your bank to e<br>restrictions.             | nsure that the account ca      | an be debited for the                                                   |

After deleting the two fees above, the payment amount is adjusted to only cover the forfeiture.

| Child Care Prov<br>Welcome, Anna                                     | vider Portal<br>a                 |                |                | ·Ľ                                                                         |  |  |
|----------------------------------------------------------------------|-----------------------------------|----------------|----------------|----------------------------------------------------------------------------|--|--|
| Annas Child Care Fis<br>111 New Address<br>Annapolis , WI 12345-6789 |                                   |                |                | Logout<br>2800039412-001<br>Facility ID 1122341<br>FIS Provider ID D205263 |  |  |
| Regulatory<br>Regulatory Fee - Oth                                   | Fees - Other Amount               |                |                |                                                                            |  |  |
| Date                                                                 | Fee Туре                          | Balance Amount | Amount Applied | Delete All                                                                 |  |  |
| 1/30/2020                                                            | License                           | (\$60.50)      | \$0.00         | Delete                                                                     |  |  |
| 1/22/2020                                                            | Background Check (Anna Applicant) | (\$10.00)      | \$0.00         | Delete                                                                     |  |  |
| 5/6/2019                                                             | Forfeiture                        | (\$200.00)     | \$200.00       | Delete                                                                     |  |  |
|                                                                      | Total:                            | (\$270.50)     | \$200.00       |                                                                            |  |  |
|                                                                      | Pay Selected Amount               |                |                |                                                                            |  |  |

After the payment amount is chosen, choose the Pay Selected Amount button.

**Step 5:** After choosing either the total amount or the partial amount, you will be taken to the U.S. Bank portal where the actual payment is made.

| Stanson St   | State of Wisconsin                       |                                             |      |  |  |
|--------------|------------------------------------------|---------------------------------------------|------|--|--|
| TICONSIN. GO | e-Payment Services                       |                                             |      |  |  |
|              | Welcome to the Electronic Payment System |                                             |      |  |  |
|              | Please enter your Use                    | D and Password and click Log In.            |      |  |  |
|              | User ID                                  | Forgot Your User ID?                        |      |  |  |
|              | Password                                 | Forgot Your Password2                       |      |  |  |
|              | Log In                                   | _                                           |      |  |  |
|              | Register<br>Pay Without Registerin       |                                             |      |  |  |
|              | -                                        | -                                           |      |  |  |
|              |                                          | Customer Service Help Privacy Policy 🔒 Secu | rity |  |  |
|              |                                          |                                             |      |  |  |

Choose the 'Register' link if you want to create an account to be used with future payments and show payment history. If you create an account, your payment methods (credit/debit card or bank account information) can be stored for future payments.

If you want to pay without creating a user account or if you can't remember your user ID, choose the Pay Without Registering link to bypass log in.

**Step 6:** Enter your contact information on the *Make a Payment* screen. Note: Security measureonly on e-payment attempt can be made per day. If the payment times out or is incomplete, you must wait until the next business day to try again.

| State of Wisconsin       |                          |
|--------------------------|--------------------------|
| e-Payment Se             | ervices                  |
| Make a Payment           |                          |
| My Payment               |                          |
| DCF Child Care Payments  |                          |
| Amount Due               | \$15.00                  |
| Provider Name            | CHOCOLATE CAKES DAYCARE  |
| Facility Name            | CHOCOLATE CAKES DAYCARE  |
| Provider Location Number | 1800039971-1             |
| Payment Information      |                          |
| Frequency                | One Time                 |
| Payment Amount           | \$15.00                  |
| Payment Date             | Pay Now                  |
| Contact Information      |                          |
| Last Name                |                          |
| Company                  | (Optional)               |
| Address 1                |                          |
| Address 2                | (Optional)               |
| City/Town                |                          |
| State/Province/Region    |                          |
| Zip/Postal Code          |                          |
| Country                  |                          |
| Phone Number             |                          |
| Email Address            |                          |
|                          | Become a Registered User |

On the bottom of the above screen, choose the payment method.

| Payment Method                                                                                                    |           |
|----------------------------------------------------------------------------------------------------|-----------|
| Payment Method Select                                                                                             |           |
| A convenience fee will be charged for this transaction. This fee amount will display on the next page where you w | ll be abl |
| Continue Cancel                                                                                                   |           |

The following screens differ based on the method you chose.

a. If you chose Checking or Savings, you can enter your bank account's Routing and Account numbers.

| Payment Method Checking or Savings V                  |                                                       |  |  |
|-------------------------------------------------------|-------------------------------------------------------|--|--|
|                                                       | + 12                                                  |  |  |
| Sa                                                    | mple Check 1215                                       |  |  |
| 12<br>Ar                                              | 3 Main St.<br>hytown, MO 12345                        |  |  |
| PAD                                                   | TO THE                                                |  |  |
| OR                                                    | 55                                                    |  |  |
|                                                       | 00000                                                 |  |  |
| 900 F                                                 |                                                       |  |  |
|                                                       | 121456780 Gost 1111111 Coll215 F                      |  |  |
|                                                       | Number Number Number                                  |  |  |
|                                                       | (not required)                                        |  |  |
|                                                       | Personal Check   Business Check                       |  |  |
| Bank Routing Number                                   |                                                       |  |  |
| bank Routing Runber                                   |                                                       |  |  |
| Bank Account Number                                   |                                                       |  |  |
|                                                       |                                                       |  |  |
| Bank Account Type                                     | Checking      Savings                                 |  |  |
|                                                       | This is a business account                            |  |  |
|                                                       |                                                       |  |  |
| convenience fee will be charged for this transaction. | This fee amount will display on the next page where y |  |  |
|                                                       |                                                       |  |  |
| Continue Cancel                                       |                                                       |  |  |
|                                                       |                                                       |  |  |

b. If Credit/Debit card is chosen, you can enter the card number and other details. Note that there is a 2% fee charged for these payments.

| Payment Method                                          |                                                             |
|---------------------------------------------------------|-------------------------------------------------------------|
| Payment Method                                          | Credit/Debit Card                                           |
| Card Number                                             |                                                             |
| Expiration Date                                         | Month ▼ Year ▼                                              |
| Card Security Code                                      | (a)                                                         |
| Card Billing Address                                    | <ul> <li>Use my profile information</li> </ul>              |
|                                                         | 201 e washington<br>madison, WI 53708<br>United States      |
|                                                         | Use a different address                                     |
|                                                         | Save this payment account for future use                    |
| Email Address                                           | pirkko.moilanen@wi.gov                                      |
| A convenience fee will be charged for this transaction. | . This fee amount will display on the next page where you w |
| Continue Cancel                                         |                                                             |

Once the above screen is complete, choose "Continue."

Step 7: Carefully review the payment information and then chose "Confirm."

| Review Payment                                                                    |                                                                                                    |
|-----------------------------------------------------------------------------------|----------------------------------------------------------------------------------------------------|
| Please review the information below and select Confir                             | m to process your payment. Select Back to return to the previous page to make changes to your payment.           |
| Payment Details                                                                   |                                                                                                    |
| Description                                                                       | WI Child Care New Repayment<br>DCF Child Care Pymst TST<br>https://mwichlidcareproviderasc.visconsin.gov/        |
| Payment Amount                                                                    | \$200.00                                                                                                    |
| Convenience Fee                                                                   | \$3.60                                                                                                    |
| Total Amount                                                                      | \$203.60                                                                                                    |
| Payment Date                                                                      | 01/30/2020                                                                                                    |
| Provider Name                                                                     | ABC CHILD CARE                                                                                                   |
| Facility Name                                                                     | ANNAS CHILD CARE FIS                                                                                             |
| Provider Location Number                                                          | 2800039412-1                                                                                                    |
| Payment Method                                                                    |                                                                                                    |
| Payer Name                                                                        | anna applicant                                                                                                   |
| Card Number                                                                       | *1117                                                                                                    |
| Expiration Date                                                                   | Nov-2022                                                                                                    |
| Card Type                                                                         | Discover                                                                                                    |
| Confirmation Email                                                                | pirkko.moilanen@wi.gov                                                                                           |
| Billing Address                                                                   |                                                                                                    |
| Address 1                                                                         | 201 e washington                                                                                                 |
| City/Town                                                                         | madison                                                                                                    |
| State/Province/Region                                                             | WI                                                                                                    |
| Zip/Postal Code                                                                   | 53708                                                                                                    |
| Country                                                                           | United States                                                                                                    |
| A convenience fee will be charged for this transaction.<br>financial institution. | The fee will be added to the amount of your transaction and is in addition to any fees that may be charged by yo |
| Confirm Back                                                                      |                                                                                                    |

**Step 8:** The *Confirmation* page displays the Confirmation Number and all details on the payment.

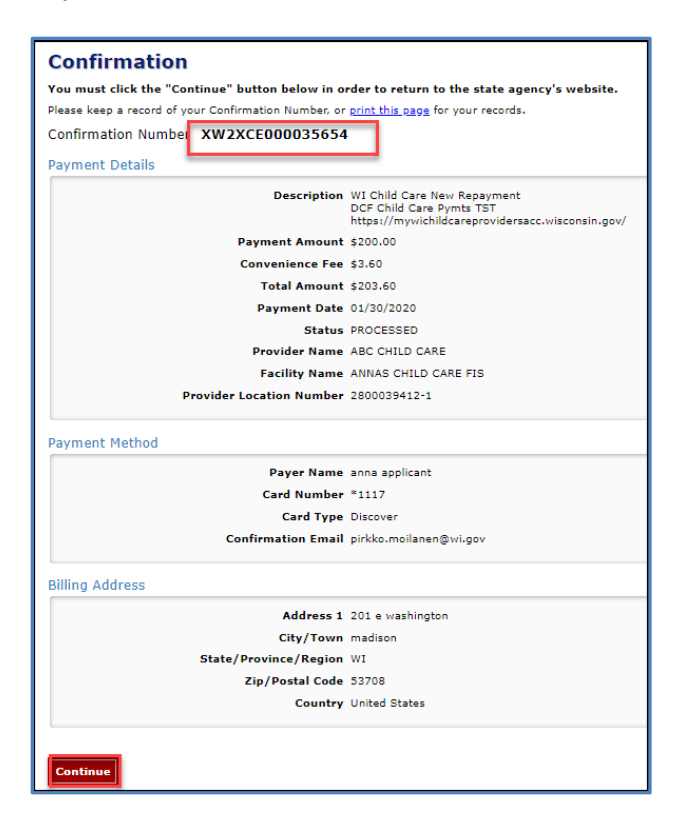

As soon as the payment has been authorized, an email is sent to the email address you entered when completing the payments. The email includes details on the payment such as the payment amount, any convenience fees (if debit/credit card used), etc. See screenshot below.

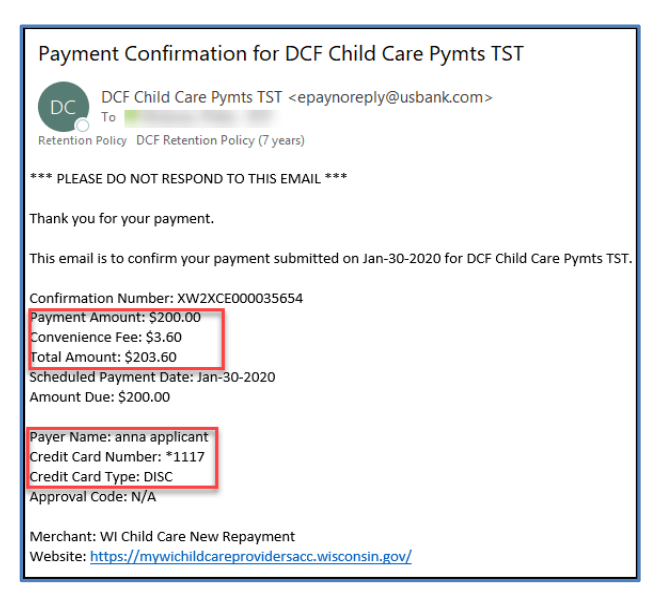

**Step 9:** The *Payment Due* page in the <u>Provider Portal</u> shows that the payment is pending. **You cannot submit another payment until the following day**. The payment will also be shown on the *Regulatory Fees Paid* page the following day once the transaction has been successfully completed.

| Child Care Provider<br>Welcome, Anna                                 | Portal                                                                               | · Le                                                                       |  |
|----------------------------------------------------------------------|--------------------------------------------------------------------------------------|----------------------------------------------------------------------------|--|
| Annas Child Care Fis<br>111 New Address<br>Annapolis , WI 12345-6789 |                                                                                      | Logout<br>2800039412-001<br>Facility ID 1122341<br>FIS Provider ID D205263 |  |
| Regulatory Fees                                                      | Regulatory Fees Due<br>Regulatory Fees For This Location                             |                                                                            |  |
| A payment of 200.00 y<br>tomorrow.                                   | as started at 12:40 PM but has not yet completed at US Bank. No additional payment c | an be made until                                                           |  |
| Date                                                                 | Fee Type                                                                             | Balance                                                                    |  |
| 1/30/2020                                                            | License                                                                              | (\$60.50)                                                                  |  |
| 1/22/2020                                                            | Background Check (Anna Applicant)                                                    | (\$10.00)                                                                  |  |
| 5/6/2019                                                             | Forfeiture                                                                           | (\$200.00)                                                                 |  |
|                                                                      | Total Due:                                                                           | \$270.50                                                                   |  |

### **Continuation Fees – Licensed Centers**

The system now generates the licensing fee when the continuation application materials are generated. The fee can be paid at any time once it is available at the Provider Portal. However, you must return the application to your regional licensing office to start the continuation application process.

| Life Is A Beach-Camp ()<br>144 Shady Lane Fac<br>Madison, WI 53511 FE Prov                                       |                                                                                                    |                                                              |  |
|----------------------------------------------------------------------------------------------------|----------------------------------------------------------------------------------------------------|--------------------------------------------------------------|--|
| Regulatory Fees Due Regulatory Fees For This Location                                                            |                                                                                                    |                                                              |  |
| You are choosing to pay for a licensir<br>entered into the system. Be sure to co<br>continuation of the license. | ig continuation fee, but the materials required for<br>omplete and send in all relevant materials. Payme | the application have not been<br>nt alone does not guarantee |  |
| Date                                                                                                    | Fee Туре                                                                                                 | Balance                                                      |  |
| 4/20/2020                                                                                                    | License                                                                                                  | (\$900.00)                                                   |  |
| 1/18/2019                                                                                                    | License                                                                                                  | (\$10.00)                                                    |  |
|                                                                                                    | Total Due:                                                                                               | \$910.00                                                     |  |

### **Regulatory Fees Paid**

This page shows any payments made during the last three years for your program.

| Child Care Provider Portal<br>Welcome, Anna                          |                 |          | ·Ľ                                                                         |
|----------------------------------------------------------------------|-----------------|----------|----------------------------------------------------------------------------|
| Annas Child Care Fis<br>111 New Address<br>Annapolis , WI 12345-6789 |                 |          | Logout<br>2800039412-001<br>Facility ID 1122341<br>FIS Provider ID D205263 |
| Regulatory Fees Paid<br>Regulatory Fee Payments For Past Three Years |                 |          |                                                                            |
| Date                                                                 | Fee Type        | Amount   |                                                                            |
| 1/24/2018                                                            | Check           | \$431.50 | Details 🕨                                                                  |
| 12/31/2017                                                           | Check: 12345    | \$50.00  | Details 🕨                                                                  |
| 11/28/2017                                                           | Check           | \$75.00  | Details 🕨                                                                  |
|                                                                      | 🖌 🔒 Manage Fees |          | ارر                                                                        |

The e-payments are displayed on this page one day after you have authorized the payment. The fee includes the confirmation number associated with the payment.

| Regulatory Fees Paid<br>Regulatory Fee Payments For Past Three Years |                                      |         |           |
|----------------------------------------------------------------------|--------------------------------------|---------|-----------|
| Date                                                                 | Fee Туре                             | Amount  |           |
| 1/30/2020                                                            | Checking Or Savings: WS2CCE004304071 | \$15.00 | Details 🕨 |
| 1/28/2020                                                            | Checking Or Savings: WS2CCE004296546 | \$70.50 | Details 🕨 |

To view detail on a specific payment, choose the Details link.

### **Regulatory Fee Payment Details**

This page show details on the payment submitted such as date, type of e-payment and amount. In addition, the page shows regulatory fees the payment covered.

| Chocolate Cales Daycare         2           2414 E Calery Dr         Fai           Dane, WI 33214-4144         FIS |                                      |                  |  |  |
|----------------------------------------------------------------------------------------------------|--------------------------------------|------------------|--|--|
| Regulatory Fee Payment Details Regulatory Fee Payment Details For This Location                                    |                                      |                  |  |  |
|                                                                                                    |                                      |                  |  |  |
|                                                                                                    | Fee Payment Details                  |                  |  |  |
| Date                                                                                                    | 1/28/2020                            |                  |  |  |
| Туре                                                                                                    | Checking Or Savings: WS2CCE004296546 |                  |  |  |
| Amount                                                                                                    | \$70.50                              |                  |  |  |
| Transaction Details for Fee Payment                                                                                |                                      |                  |  |  |
| Fee Type Amount                                                                                                    |                                      |                  |  |  |
| License                                                                                                    |                                      | (\$60.50)        |  |  |
| Background Check (Chocolate Cakes)                                                                                 |                                      | (\$10.00)        |  |  |
| H4 4 1 P H                                                                                                    |                                      | 1 - 2 of 2 items |  |  |

### **Payment Failures**

If the credit/debit card information entered in the U.S. Bank portal is incorrect or invalid, the payment authorization is immediately refused by the U.S. Bank system. Electronic Funds Transfer failures from a checking/savings account usually take about two days to post.

The process is explained below:

**Day 1:** (payment authorized before 8 p.m.): Payment authorized using checking/savings account.

Day 2: The payment is posted on the *Regulatory Fees Paid* page as collected.

**Day 3:** Payment failure information is received from the U.S. Bank. The collection listed on Day 2 is reversed and the *Regulatory Fees Paid* page deletes the amount posted. The fee is reposted on the *Payments Due* page and unpaid.

### **Refunds – Payment made in Excess**

In some rare scenarios, the provider may accidentally submit a payment that exceeds the balance due creating a positive balance. This amount shows on the *Regulatory Fee Payment Details* page as a positive amount. The licensing region will decide if the refund can be applied to a future fee or issue a check for the refund.

| Sandy's New Location<br>1234561 Moved<br>Lokglewing/truki, WI 56569                | 7800039417-002<br>Facility ID 1122397<br>FIS Provider ID N/A |
|------------------------------------------------------------------------------------|--------------------------------------------------------------|
| Regulatory Fee Payment Details<br>Regulatory Fee Payment Details For This Location |                                                              |
| Fee Payment Details                                                                |                                                              |
| Date 1/30/2020                                                                     |                                                              |
| Type Check                                                                         |                                                              |
| Amount \$200.00                                                                    |                                                              |
| Transaction Details for Fee Payment                                                |                                                              |
| Fee Type                                                                           | Amount                                                       |
| License                                                                            | (\$60.50)                                                    |
| Background Check                                                                   | (\$10.00)                                                    |
| Refund                                                                             | \$129.50                                                     |
| H 4 1 F H                                                                          | 1 - 3 of 3 items                                             |

# **Facility Details**

This screen includes buttons for details for the facility/location.

| Child Care Provider Portal Welcome, Rita                     |                                   |                                                                        |
|--------------------------------------------------------------|-----------------------------------|------------------------------------------------------------------------|
| Randy's Preschool Fis<br>205 Corporate Dr<br>Mice, VII 53206 |                                   | Logout<br>38000365-001<br>Facility ID 120856<br>FIS Provider ID 202328 |
| Facility Details                                             |                                   |                                                                        |
| Facility ID                                                  | 120856                            |                                                                        |
| FIS Provider ID                                              | D205258                           |                                                                        |
| Address                                                      | 205 Corporate Dr<br>Mke, WI 53206 |                                                                        |
| Contact Name                                                 | Rita Randall                      |                                                                        |
| Phone                                                        | 0 -                               |                                                                        |
|                                                              |                                   | More                                                                   |
| youngst*r<br>Details<br>Registry Details                     | Manage Facility                   | Individuals                                                            |

## YoungStar Details

The YoungStar Details screen shows the YoungStar details for your program such as the participation status, future anniversary date and current Star level.

| Child Care Provider<br>Portal<br>Welcome, Randy                                    | ~             | E .                                                    |
|------------------------------------------------------------------------------------|---------------|--------------------------------------------------------|
|                                                                                    |               | Logout                                                 |
| Randy's Preschool<br>123 Main St<br>Anytown , WI 52222<br><b>YoungStar Details</b> | FIS Prov      | 3800036563-001<br>acility ID 120856<br>ider ID D205258 |
| Current and future Young                                                           | Star details  |                                                        |
| YoungStar                                                                          |               |                                                        |
| Participation Status                                                               | Participant   |                                                        |
| Anniversary Date                                                                   | 10/01/17      |                                                        |
| Current Star Level                                                                 |               |                                                        |
|                                                                                    |               | More                                                   |
| Accreditation                                                                      |               |                                                        |
|                                                                                    |               |                                                        |
| Name                                                                               |               | Effective Period                                       |
| National Association For The Educa<br>Children (Naeyc)                             | tion Of Young | 01/01/15                                               |
|                                                                                    |               | More                                                   |

If your program is accredited, the name of the Accreditation agency is displayed. The *Effective Period* field displays the begin date of the current accreditation period. If the accreditation is time limited, the end date is also displayed. The link to YoungStar history for the provider location is available by choosing "...More."

## **Wisconsin Registry Details**

If your center has training information in the Child Care Registry that applies to your YoungStar rating, those details are also available in the Portal. Also, your Wisconsin Registry Level is displayed.

| Child Care Provider Portal<br>Welcome, Randy                                                                                                    | ······································                                                                                                    |
|----------------------------------------------------------------------------------------------------|----------------------------------------------------------------------------------------------------|
| Lakeland Group Centre<br>123 Main St<br>Anytown , WI 45454                                                                                                    | Logout<br>28009-009-001<br>Facility 10 122300<br>FEP Previde 10 021957                                                                                                    |
| Registry Details<br>Current Registry Details - Last updated on 07/20/18                                                                                                    |                                                                                                    |
| The information entered in your program profile at The f<br>and payments from the Wisconsin Shares Child Care Subs<br>to keep their program profile accurate and up-to-date at<br>The Registry. | Registry is shown below and is used to determine your YoungStar rating<br>sidy Program if applicable. By signing the YoungStar Contract a provider agrees<br>all times. All updates must be made on your program profile account through |
|                                                                                                    | Director Details                                                                                                    |
| Director Name                                                                                                    | Daisy Director                                                                                                    |
| Effective From                                                                                                    | 04/01/18                                                                                                    |
| Registry #                                                                                                    | 700000933                                                                                                    |
| Registry Level                                                                                                    | 17                                                                                                    |
|                                                                                                    | More                                                                                                    |
|                                                                                                    | Classrooms                                                                                                    |
| Infant A: 8 Children, Aget<br>1 Month(s) To 1 Year(s)<br>Staffr fris Infantteacher<br>Toddter A: 5 Children, A<br>To 3 Year(s)<br>Staffr Theresa Toddlenea                                      | s From 0 Year(s)<br>ges From 1 Year(s)<br>hccher                                                                                                    |

This screen shows information for a group center with multiple classrooms. The top section shows information on the director. To view more details on training and credentials on the director, select "...More."

### Copy Staff Member from the Registry to the Individuals Module

If the director or staff member with a Wisconsin Registry profile has not been added to the Individuals module, the staff member can be copied to the module. Choose "...More" to view complete details on the person.

| Child Care Provider Portal<br>Welcome, Randy                                                                                                    |                                                                                                    |
|----------------------------------------------------------------------------------------------------|----------------------------------------------------------------------------------------------------|
| Lakeland Group Centre<br>123 Main St<br>Anytown , WI 45454                                                                                                    | Logout<br>28000-4009-401<br>Facily 10 122300<br>FIS Provider ID 0217957                                                                                                    |
| Registry Details <u>Current Registry Details - Last updated on 08/22/18</u>                                                                                                    |                                                                                                    |
| The information entered in your program profile at The R<br>and payments from the Wisconsin Shares Child Care Subs<br>to keep their program profile accurate and up-to-date at<br>The Registry. | legistry is shown below and is used to determine your YoungStar rating<br>idy Program if applicable. By signing the YoungStar Contract a provider agrees<br>all times. All updates must be made on your program profile account through |
|                                                                                                    | Director Details                                                                                                    |
| Director Name                                                                                                    | Donna Director                                                                                                    |
| Effective From                                                                                                    | 08/20/18                                                                                                    |
| Registry #                                                                                                    | 700000962                                                                                                    |
| Registry Level                                                                                                    | 17                                                                                                    |
| Credentials:                                                                                                    |                                                                                                    |
| Trainings:                                                                                                    |                                                                                                    |
| Co                                                                                                    | py to Individuals                                                                                                    |

If the *Copy to Individuals* button appears on the bottom of the page, choose this button to pull the person into the Individuals module so a background check can be conducted on the person. Enter additional details such as the individual's home address, employment/residency details, etc. This screen is explained in the Individuals section below.

Note that if the person has been added into the Individuals module already, this button will not be available.

### Wisconsin Registry Classroom Details

This screen displays Wisconsin Registry details for the classrooms in your center. The screen has the age range, number of children enrolled and number of hours the room is open.

| Registry Classroom Details<br>Last updated on 07/20/18<br>The information entered in your program profile at The F<br>and payments from the Wisconsin Shares Child Care Sub-<br>to keep their program profile accurate and up-to-date at<br>The Registry | Registry is shown below and is used to determine your YoungStar rating<br>sidy Program if applicable. By signing the YoungStar Contract a provider agrees<br>all times. All updates must be made on your program profile account through |
|----------------------------------------------------------------------------------------------------|----------------------------------------------------------------------------------------------------|
|                                                                                                    | Classroom · Infant ∆                                                                                                    |
| Age Range                                                                                                    | 0 Year(s) 1 Months(s) 0 Week(s) - 1 Year(s) 0 Months(s) 0 Week(s)                                                                                                    |
| Number of Children                                                                                                    | 8                                                                                                    |
| Hours Per Week Open                                                                                                    | 50                                                                                                    |
|                                                                                                    | Staff(s)                                                                                                    |
| Staff Name                                                                                                    | Iris Infantteacher                                                                                                    |
| Position                                                                                                    | YoungStar Lead Teacher                                                                                                    |
| Effective From                                                                                                    | 04/01/18                                                                                                    |
| Hours Per Week in Classroom                                                                                                    | 50                                                                                                    |
| Registry #                                                                                                    | 700000934                                                                                                    |
| Registry Level                                                                                                    | 10                                                                                                    |
|                                                                                                    | More                                                                                                    |
| Staff Name                                                                                                    | Annabelle Assistantteacher                                                                                                    |
| Position                                                                                                    | Assistant Teacher                                                                                                    |
| Effective From                                                                                                    | 04/01/18                                                                                                    |
| Hours Per Week in Classroom                                                                                                    | 40                                                                                                    |
| Registry #                                                                                                    | 700000935                                                                                                    |
| Registry Level                                                                                                    | 7                                                                                                    |
|                                                                                                    | More                                                                                                    |

The lower section shows staff information such as the name, position, the date the staff person started working in the classroom, number of hours the staff person works in the classroom, Registry Level, credentials, and training information. Choose "...More" to copy the staff member into the Individuals module for background check purposes.

# Individuals

On October 1, 2018, the department started conducting background checks on prospective/new employees and new certified providers. This new Individuals module has been added to the portal to allow child care providers to enter current and prospective employees and household members for background check purposes.

When the *Individuals* button is chosen either from the *Home* or *Facility Details* page, the page shows all individuals who have already been entered into the licensing/certification database WISCCRS. For all regulated facilities, the Applicant/Licensee and any household members display.

| Lakeland In Rotorua<br>123 Rumba Rd<br>Rotorua , WI 12121                                                       |                                                                                                    |                                |                      |                           | Logout<br>2800040092-002<br>Facility ID 1123295<br>FIS Provider ID N/A |
|----------------------------------------------------------------------------------------------------|----------------------------------------------------------------------------------------------------|--------------------------------|----------------------|---------------------------|------------------------------------------------------------------------|
| Individuals<br>Individuals at this location                                                                     | n                                                                                                    |                                |                      |                           |                                                                        |
| Name 🐨                                                                                                    | Role(s)                                                                                                    | Employment Period              | Background Ch        | neck Status               |                                                                        |
| Minor Adhoc                                                                                                    | Student Intern                                                                                                    | 01/07/19                       | Ineligible           | D                         | etails 🕨                                                               |
| Enrique Espanol                                                                                                 | Director                                                                                                    | 08/23/19                       |                      | D                         | etails 🕨                                                               |
| O I linor Hhadhoc                                                                                               | Household Member                                                                                                    | 01/07/19                       | Ineligible           | D                         | etails 🕨                                                               |
| 🛛 Laura Lake                                                                                                    | Applicant/Licensee                                                                                                    | 07/01/18                       | Eligible             | D                         | etails 🕨                                                               |
| • Matti Minor                                                                                                   | Facilities Staff                                                                                                    | 01/08/19                       | Ineligible           | D                         | etails 🕨                                                               |
| Minnie Minor                                                                                                    | Kitchen Staff                                                                                                    | 01/07/19                       | Pending              | D                         | etails 🕨                                                               |
| !! atty Pond                                                                                                    | Teacher - Lead                                                                                                    |                                |                      | D                         | etails 🕨                                                               |
| Rosie River                                                                                                    | Director                                                                                                    | 07/01/18                       |                      | D                         | etails 🕨                                                               |
| H H H                                                                                                    |                                                                                                    |                                |                      | 1-8                       | 3 of 8 items                                                           |
| <ul> <li>This individual is listed</li> <li>This individual has information background check request</li> </ul> | I This individual is listed as "Prospective". Update the employment/residency status once the final eligibility has been determined.<br>This individual has information missing that is required for a background check to be completed (e.g., home address or a complete background check request form). |                                |                      |                           |                                                                        |
|                                                                                                    | Click h                                                                                                    | ere to display Registry S      | Staff                |                           |                                                                        |
| This is a list of the individ                                                                                   | duals associated with your R                                                                                                    | egistry provider profile. To a | add these individual | s to your staff list in 1 | the Child Care                                                         |
| novider fordat (cert).                                                                                          |                                                                                                    |                                |                      |                           |                                                                        |
|                                                                                                    |                                                                                                    |                                |                      |                           | More                                                                   |
|                                                                                                    |                                                                                                    | 👫 Facility Details             | 1                    |                           |                                                                        |

A few things to mention on this page:

- 1. If there is a question mark icon next to the individual, please review the *Modify Individual Details, Alias and Background Check Request* pages to make sure they are complete. The Fingerprint Code is not triggered for these individuals until the record is complete.
- 2. If there is a red exclamation icon next to the individual, the individual is in Prospective status. Once the person has been hired or has started to reside at the center, make sure to change the status to Current. If the person was not hired or is not residing, change the status to Not Hired/Did not Reside and enter the corresponding date.
- 3. If your center has staff who have a Wisconsin Registry profile, those individuals can be copied from the Wisconsin Registry into the Individuals module so the background checks can be conducted. Click on the arrow in the section header to expand the list.
- 4. The Classroom column that listed the classroom the individual was associated with was eliminated as of September 27, 2019, to speed up downloading the list of individuals attached to a center.
- 5. The Classroom column has been replaced by Background Check Status for the individual. To view details on the Background Check, proceed to the individual's Background Check screen. The statuses are explained in the Background Check section later in this user guide.

Once the list is expanded, choose the person from the list to be copied over to the Individuals. The "I" icon has instructions on how to copy the individual's record.

| 145                   |                                                                                                    |                   |
|-----------------------|----------------------------------------------------------------------------------------------------|-------------------|
| V                     | Click here to display Registry Staff                                                                                                    |                   |
| This is a list of the | individuals associated with your Registry provider profile. To add these individuals to your staff list                                                                                                    | in the Child Care |
| Provider Portal (CC   | (PP): <b>1</b>                                                                                                    |                   |
|                       | <ol> <li>Select the down arrow(*) on the Registry Staff header.</li> <li>Choose the person whose details you want to copy to Individuals.</li> <li>On the Registry Staff Details page, select "More."</li> <li>Select "Copy to Individuals" button. Complete the details on the Add Individuals Details page.</li> </ol> |                   |
|                       |                                                                                                    |                   |
| <b>A</b>              | Click here to display Registry Staff                                                                                                    |                   |
|                       |                                                                                                    |                   |

| • Cli                                            | ck here to display Regis      | try Staff      |           |
|--------------------------------------------------|-------------------------------|----------------|-----------|
| Registry Staff                                   |                               |                |           |
| All updates must be made on your program profile | e account through The Registi | ry.            |           |
| Name                                             | Position                      | Registry Level |           |
| Anders Assistantteacher                          |                               | 7              | Details 🕨 |
| Annabelle Assistantteacher                       |                               | 7              | Details 🕨 |
| Donna Director                                   |                               | 17             | Details 🕨 |
| Iris Infantteacher                               |                               | 10             | Details 🕨 |
| Theodor Teacher                                  |                               | 15             | Details 🕨 |

**NOTE:** If an individual works at one center and moves to a different center (for a provider that owns multiple centers), the provider must inactivate the individual at the first center and enter them into the new center profile. Because the individual already exists in Child Care Provider Portal, the provider will not need to completely reenter the individual but can search for their record and add them.

### Finding Individuals/Employees on the Individual Screen

The *Individual List* page has been enhanced to help center staff find individuals/employees quicker when the list has multiple pages. To search for an individual at your center, click/tap the arrow in the name column header.

| Lakeland In Rotorua<br>123 Rumba Rd<br>Rotorua , WI 12121                                                   |                                                                            |                                                          |                                               | Logout<br>280040092-002<br>Facility ID 1123295<br>FIS Provider ID N/A |
|----------------------------------------------------------------------------------------------------|----------------------------------------------------------------------------|----------------------------------------------------------|-----------------------------------------------|-----------------------------------------------------------------------|
| Individuals<br>Individuals at this location                                                                 | n                                                                          |                                                          |                                               |                                                                       |
| Name 🕤                                                                                                    | Role(s)                                                                    | Employment Period                                        | Background Cl                                 | neck Status                                                           |
| Minor Adhoc                                                                                                 | Student Intern                                                             | 01/07/19                                                 | Ineligible                                    | Details                                                               |
| Enrique Espanol                                                                                             | Director                                                                   | 08/23/19                                                 |                                               | Details                                                               |
| Minor Hhadhoc                                                                                               | Household Member                                                           | 01/07/19                                                 | Ineligible                                    | Details                                                               |
| O Laura Lake                                                                                                | Applicant/Licensee                                                         | 07/01/18                                                 | Eligible                                      | Details 🕨                                                             |
| Matti Minor                                                                                                 | Facilities Staff                                                           | 01/08/19                                                 | Ineligible                                    | Details                                                               |
| Minnie Minor                                                                                                | Kitchen Staff                                                              | 01/07/19                                                 | Pending                                       | Details                                                               |
| Patty Pond                                                                                                  | Teacher - Lead                                                             |                                                          |                                               | Details                                                               |
| Rosie River                                                                                                 | Director                                                                   | 07/01/18                                                 |                                               | Details                                                               |
| H 4 1 P H                                                                                                   |                                                                            |                                                          |                                               | 1 - 8 of 8 items                                                      |
| <ul> <li>This individual is listed</li> <li>This individual has info<br/>background check reques</li> </ul> | as "Prospective". Update the<br>ormation missing that is requ<br>st form). | employment/residency stat<br>uired for a background chec | tus once the final el<br>k to be completed (i | igibility has been determined.<br>e.g., home address or a complete    |
|                                                                                                    | Click h                                                                    | ere to display Registry S                                | Staff                                         |                                                                       |
| This is a list of the individ                                                                               | luals associated with your R                                               | egistry provider profile. To a                           | add these individual                          | s to your staff list in the Child Care                                |
| Provider Portal (CCPP):                                                                                     | ·                                                                          |                                                          |                                               |                                                                       |
|                                                                                                    |                                                                            |                                                          |                                               | More                                                                  |
|                                                                                                    |                                                                            | 👫 Facility Details                                       | 5                                             |                                                                       |

To search for an individual whose first name is Tammy, first choose 'Contains' in the upper drop-down menu. Then type 'Tammy' in the second field. The choose Filter.

| Name                      | ⑦ Role(s)                   |
|---------------------------|-----------------------------|
| 🛿 Anna Assistant          | Show items with value that: |
|                           | Contains v                  |
| C Employeeone Employeeone | tammy                       |
| Not Hired M Individual    | And •                       |
| O Larry Lovely            | Start With 🔹                |
| Mamma M Mia               |                             |
|                           | Filter                      |
| <u> </u>                  |                             |

Tammy Toss' record will display. If the center has multiple individuals with a first name of Tammy, all individuals are listed on the search results.

| Nama           | 0 | Dele(-)          | Fundament Deviad  | Parlinsound Charle Status |                  |
|----------------|---|------------------|-------------------|---------------------------|------------------|
| Name           | T | Kote(s)          | Employment Period | Background Check Status   |                  |
| Tammy Toss     | L | Household Member | 02/07/18          | Ineligible - Appealed     | Details 🕨        |
| 4 <b>4 1</b> > | H |                  |                   |                           | 1 - 1 of 1 items |

## Add an Individual

Choose "...More" on the above screen so the Add Individual button displays.

| Period Classroom |
|------------------|
|                  |
| Details          |
| Details          |
| Details          |
|                  |
|                  |

Complete the basic demographics on the individual. Make sure the Social Security Number (SSN) is correctly entered because it cannot be modified later. If a person does not have a valid SSN, do **not** try to submit the record using a fake SSN such as 111-11-111, etc. Fax or email a request to the Child Care Background Unit to have these individuals added.

| Lakeland Group Centre<br>123 Main St<br>Anytown, WI 45454<br>Individual Basic Details | Logout<br>280040092-001<br>Facility 10 1123290<br>FIS Provider ID 0227937 |
|---------------------------------------------------------------------------------------|---------------------------------------------------------------------------|
|                                                                                       | Individual                                                                |
| First Name *                                                                          | Tamara                                                                    |
| Middle Initial                                                                        | T                                                                         |
| Last Name *                                                                           | Teacher                                                                   |
| Suffix Name                                                                           |                                                                           |
| Gender *                                                                              | Male Female                                                               |
| Date of Birth *                                                                       | 1/1/1988                                                                  |
| SSN *                                                                                 | 457-89-6333                                                               |
|                                                                                       | Next >                                                                    |

Choose Next to proceed. On the following page under the Individual Section, enter the **home/mailing** address of the staff member. The background check decision letters are mailed to the staff member using his or her home address. The facility will also receive an eligibility notice.

| Add Individual Details |                       |
|------------------------|-----------------------|
|                        | Individual            |
| First Name             | Tamara                |
| Middle Initial         | Т                     |
| Last Name              | Teacher               |
| Suffix                 |                       |
| Address *              | 123 Main St           |
| Address Line 2         |                       |
| City *                 | Anytown               |
| State *                | Wisconsin             |
| Zip Code *             | 12121-2121            |
| County/Tribe *         | Adams County          |
| Primary Phone Number * | (121) 212-1212        |
| Primary Phone Type *   | Home Work © Cell      |
| Secondary Phone Number |                       |
| Secondary Phone Type   | Home Work Cell Cancel |
| Email Address          | Tamara@lakeland.com   |
| Date of Birth          | 1/1/1988              |
| 55N                    | XXX-XX-6333           |
| Gender *               | O Male   Female       |
| Race                   | <b>•</b>              |
| Language *             | English               |

The fields on this section are explained below.

| Field Name   | Description                                                                                                    |
|--------------|----------------------------------------------------------------------------------------------------|
| Name, Date   | These are pre-populated from the prior page or when importing an individual from                                                                                                    |
| of Birth and | another location or from the Wisconsin Registry. If changes are needed for the                                                                                                    |
| SSN          | Name and Date of Birth fields, first complete the screen, and then access the <i>Modify Individuals</i> page to make changes. Any corrections to the SSN must be submitted to the DCF CBU unit. |

| Field Name                                | Description                                                                                                    |
|-------------------------------------------|----------------------------------------------------------------------------------------------------|
| Home<br>Address                           | Enter the home/mailing address of the individual (not center) into this field. The background check decision letters are mailed directly to the individual. The center also receives a letter indicating the eligibility status but does not include the details associated with the background check.                                                                                                    |
|                                           | If the individual is in iChildCare and you receive the following error message, please have the individual make the edits in iChildCare. Providers cannot make edits to those individuals.                                                                                                    |
|                                           | Modify Individual The individual's personal details cannot be modified in Provider Portal because the individual uses iChildCare. Please ask the individual to change details there, or contact the Child Care Background Unit at DCF.                                                                                                    |
| County/<br>Tribe                          | Choose the County/Tribe where the individual resides. If the individual resides outside Wisconsin, choose Out-of-State.                                                                                                    |
| Primary<br>Phone<br>Number#<br>and Type   | Enter the individual's personal phone. Choose Home, Cell, or Work as the phone type.                                                                                                    |
| Secondary<br>Phone<br>Number#<br>and Type | Enter another number if applicable. If the radio button under the Type is accidentally clicked, use the Cancel button to erase it.                                                                                                    |
| Email                                     | Enter the email of the person, if known. At this time, eligibility notices cannot be sent by email, but that functionality may become available in the future.                                                                                                    |
| Race                                      | Choose the race from the pulldown menu, if known.                                                                                                    |
| Language                                  | Choose the language from the list. This field is used to add a Translation Help box<br>to the notices sent by the system. Below are examples (from Wisconsin Shares<br>notices):<br>English:                                                                                                    |
|                                           | The State of Wisconsin is an equal opportunity service provider. This letter contains information about the Wisconsin Shares Child Care Subsidy Program. If you need this material in a different format because of a disability, or if you need this letter translated or explained in your own language, please call the number below and press 4. State your language when the call is answered. These services are free.         Child Care:       1-888-794-5556                      |
|                                           | Spanish:         El State of Wisconsin es un proveedor de igualdad de oportunidades de servicio. Esta carta contiene información sobre el Wisconsin Shares Child Care Subsidy Program. Si necesita este documento en un formato diferente debido a una discapacidad o si necesita esta carta traducida o explicada en su propio idioma, llame al número de abajo. Informe su idioma cuando se contesta la llamada. Estos servicios son gratuitos.         Child Care:       1-888-947-6583 |

# The Employment/Residency section has the following fields:

| Employment/Residency Details                                    |                         |   |  |  |  |  |
|-----------------------------------------------------------------|-------------------------|---|--|--|--|--|
| Effective From                                                  | Effective From 04/02/20 |   |  |  |  |  |
| Primary Role *                                                  | Teacher - Assistant     | • |  |  |  |  |
| Background Check Level                                          | Caregiver               | * |  |  |  |  |
| Secondary Role                                                  |                         | • |  |  |  |  |
| Employment/Residency Status *                                   | O Current O Prospective | 0 |  |  |  |  |
| Has This Individual Used Any Names or Aliases in the<br>Past? * | ⊖Yes ⊖No                |   |  |  |  |  |
| Apply Ongoing Background Check Fee to This Location             | Yes                     |   |  |  |  |  |

| Field Name                                                         | Description                                                                                                    |
|--------------------------------------------------------------------|----------------------------------------------------------------------------------------------------|
| Effective Begin Date                                               | The date the record is added to the Provider Portal or licensing<br>database is populated here. Also, if changes are made to the<br>Employment/Residency section, such as a role change, the Effective<br>Date is updated.                                                                                                    |
| Primary Role                                                       | Choose a role from the menu that most closely describes the<br>individual's role at the center. If the center has minors as employees<br>or volunteers, chose a role that mostly closely describes the minor's<br>role at the center. <b>Caution:</b> If errors are made in this field, the role<br>cannot be changed if the background check is in Pending status. Note<br>that Applicant/Licensee or Applicant/Licensee-Exempt values cannot<br>be chosen using the Provider Portal. Change in Applicant/Licensee<br>must be reported to the licensing regional office (licensed providers)<br>or Certification Agency (certified providers). |
| Background Check<br>Level                                          | The level is auto-populated based on the Role chosen.                                                                                                    |
| Secondary Role                                                     | If applicable, choose a role from the menu. <b>Caution:</b> If errors are made<br>on this field, the role cannot be changed if the background check is in<br>Pending status.                                                                                                    |
| Employment/Residency<br>Status                                     | The following values are available:<br><b>Current</b> : Current employees/residents who have been associated with the program or who are being hired. Begin date is mandatory for these individuals.                                                                                                    |
|                                                                    | <b>Prospective</b> : This value is used for an individual that a child care program is considering for employment or another role, such as household member.                                                                                                    |
| Employment/Residency<br>Begin Date                                 | If the status is Current in the field above, enter the date the individual<br>began affiliation with the child care center. Affiliation includes<br>employees, residents, board members, volunteers, and others<br>associated with the program.                                                                                                    |
| Relationship                                                       | This only displays for family child care providers. Choose a value from the menu if applicable.                                                                                                    |
| Apply Ongoing<br>Background Check Fee<br>to This Location          | If "Yes" is displayed, the future Annual Name-based checks will be<br>invoiced to this facility. If the individual is attached to multiple<br>locations/facilities, the system uses the following logic when deciding<br>which location/facility to invoice:                                                                                                    |
|                                                                    | <ol> <li>Apply the fee to the location where the individual has been<br/>affiliated the longest.</li> <li>If the individual's role in any of the facilities is<br/>Applicant/Licensee, that location will be invoiced (even if the<br/>individual has had a non-licensee role at another site longer).</li> </ol>                                                                                                    |
|                                                                    | If the fee should be applied to another site that does not follow the above rules, contact the CBU to have the fee changed to another site.                                                                                                    |
| Has this individual<br>used other Names or<br>Aliases in the Past? | Check Yes if the person has used other first/last names in the past.<br>You will be taken to the <i>Alias</i> screen.                                                                                                    |

| Field Name | Description                                                                        |
|------------|------------------------------------------------------------------------------------|
| Comments   | Enter any comments that might be useful when conducting a background check review. |

After the page is saved, you are taken to the Background Check Request (BCR) page.

### **Alias Names**

If you checked Yes on the New Individual or Modify Individual screen, you are taken to the Add Individual Alias screen. If the individual has other known names, enter these on the Alias Names section. The alias information is important for accuracy of background check results.

| Abc Child Care<br>123 Main<br>Anytown , WI 67767                                                                                                    | Logout<br>68003944-001<br>Facility D112228<br>FIS Provider ID D220860 |  |  |  |  |  |
|----------------------------------------------------------------------------------------------------|-----------------------------------------------------------------------|--|--|--|--|--|
| Add Individual Alias                                                                                                    |                                                                       |  |  |  |  |  |
|                                                                                                    | Individual                                                            |  |  |  |  |  |
| Name                                                                                                    | Pelle Pelican                                                         |  |  |  |  |  |
| Employment Period                                                                                                    |                                                                       |  |  |  |  |  |
| A                                                                                                    | dd Individual Alias                                                   |  |  |  |  |  |
| First Name *                                                                                                    | Pelle                                                                 |  |  |  |  |  |
| Middle Name                                                                                                    |                                                                       |  |  |  |  |  |
| Last Name *                                                                                                    | Duck                                                                  |  |  |  |  |  |
| Comments                                                                                                    | Maiden name                                                           |  |  |  |  |  |
|                                                                                                    | ~                                                                     |  |  |  |  |  |
|                                                                                                    | Submit                                                                |  |  |  |  |  |
| This individual has information missing that is required for a background check to be completed (e.g., home address or a complete background check request form). |                                                                       |  |  |  |  |  |
|                                                                                                    | 🛎 Individual Alias                                                    |  |  |  |  |  |

Enter the name(s) used in the past. Below is an example of a hyphenated name and how it should be entered into the Portal to get best possible match and accurate background check results. The current name of the individual is Mary Mattson-Smith. This name should be entered as follows:

- Mary Mattsonsmith •
- Mary Smith
- Mary Mattson •

If the person has had multiple Alias names, add a new record for each name by choosing Add Another Individual Alias button. Once all aliases have been entered, choose Next.

| List of Individual Alias<br>Enter any other names or aliases, ir    | ncluding maiden name                  | e, this person has used. Pleas | e include all aliases for this per | son by     |  |
|---------------------------------------------------------------------|---------------------------------------|--------------------------------|------------------------------------|------------|--|
| clicking the Add Another Individual                                 | Alias button for each                 | of these names.                |                                    |            |  |
|                                                                     |                                       | Individual                     |                                    |            |  |
|                                                                     | Name                                  | Pelle Pelican                  |                                    |            |  |
|                                                                     | Employment Period                     |                                |                                    |            |  |
|                                                                     |                                       | Individual Alias               |                                    |            |  |
|                                                                     |                                       |                                |                                    |            |  |
| Alias                                                               |                                       | Com                            | ment                               |            |  |
| Pelle Duck                                                          | м                                     | aiden Name                     |                                    | Edit       |  |
| This individual has information complete background check required. | n missing that is requ<br>uest form). | ired for a background check t  | to be completed (e.g., home ad     | dress or a |  |
| Add Another Individual Alias                                        |                                       |                                |                                    |            |  |
|                                                                     |                                       |                                |                                    |            |  |

When adding a new individual, the question mark icon continues to display next to the person's name until all details are complete, including the *Background Check Request* page. DCF-P-5221 (R. 12/2023)

### **Background Check Request (BCR) Form**

The Background Check Request (BCR) form replaces the Background Information Disclosure (BID) form. The information (either by filling out the form or entering it into CCPP) is mandatory for individuals aged 10 years or older. The request form is utilized when requesting a fingerprint background check for licensure, certification, employment, or non-client residency at a child care center. DCF CBU staff uses this information to help determine what kinds of background checks are needed. **Example:** If the person indicates that he or she has been discharged from the military, the CBU may require the person to submit the discharge papers.

### Attention:

- 1. Make sure that the form has answers to every question and that the form is signed. If the form is incomplete, the Fingerprint Instruction Letter is not generated until the details are completed.
- 2. When entering information for a person who has an incomplete record (including new individuals), each page on this screen shows the question mark icon. Keep entering the details and once everything is competed, you will see a confirmation page.

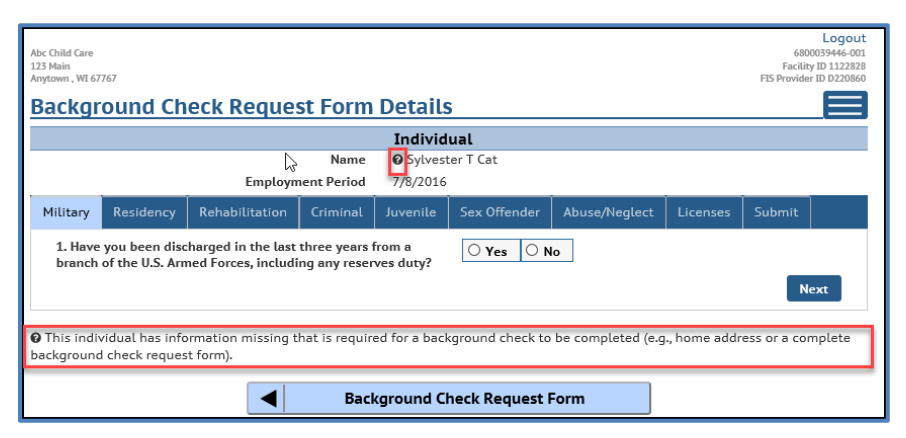

Individuals that are exempt from the background check law (governmental agencies and foster children), do not need to complete this form.

The Background Check Request Form is required for the initial entry of an individual added to the Provider Portal and any future requests for fingerprint background checks. This occurs when there is a new employee to a group child care setting, a new household member for a family child care setting age 10 years or older, or for existing providers going through the new background check process.

If you are completing the form for yourself, click Self in the "Form completed by" field. If you are entering the information for another person using a paper BCR form or an interview, click Proxy. The signature date is defaulted to today's date. Type the name of the person who is entering the information in the system.

After the Background Check Request Form is completed, the system initiates the background check process.

Note that if a person had an initial or five-year fingerprint check through DCF and the person has not been unassociated from a child care facility for more than 180 days, a new BCR is not required. **Example:** Mary has been working for Facility A. Her initial FBI was done by DCF on January 1, 2023. She resigns her employment from Facility A on March 31, 2023. On June 1, 2023, she accepts a position at Facility B. When Facility B adds Mary as an employee to their child care program in the portal, no BCR is needed because there is only a one-month gap between Mary's employment. The background checks previously conducted while under Facility A can be viewed on the Background Checks Results page for Facility B.

After the individual details have been added, the system automatically takes you to the BCR form. The screens are explained below.

Carefully read and select a Yes or No answer for each question. Make sure you provide an answer to every question. If the form is incomplete, the background check request is not submitted.

| K      | Child C<br>Welcon                                                                                                    | are Provider<br>ne, Randy                 | Portal         |          |          |              |               |          | ·Le                                                                    |
|--------|----------------------------------------------------------------------------------------------------|-------------------------------------------|----------------|----------|----------|--------------|---------------|----------|------------------------------------------------------------------------|
| R<br>4 | andys Group C<br>44 School Age<br>Iilwaukee , WI<br>Backor                                                               | are Inc<br>Rd<br>45445<br><b>'ound Ch</b> | eck Reque      | st Form  | Details  | 5            |               |          | Logout<br>3800036563-002<br>Facility ID 1122334<br>FIS Provider ID N/A |
| l      | Military                                                                                                    | Residency                                 | Rehabilitation | Criminal | Juvenile | Sex Offender | Abuse/Neglect | Licenses | Submit                                                                 |
|        | 1. Have you been discharged in the last three years from a branch of the U.S. Armed Forces, including any reserves duty? |                                           |                |          |          |              | Next          |          |                                                                        |

If Yes is chosen, additional fields are displayed where more details can be added. Also, documents can be uploaded.

| Child Care Provider Portal Welcome, Randy                                                                                                    |                                                                      |
|----------------------------------------------------------------------------------------------------|----------------------------------------------------------------------|
| Randys Group Care Inc<br>444 School Age Rd<br>Milwaukee , WI 45445                                                                                                 | Logout<br>380003656-002<br>Facility ID 112234<br>FIS Provider ID IVA |
| Background Check Request Form Details                                                                                                    | 5                                                                    |
| Military Residency Rehabilitation Criminal Juvenile                                                                                                    | Sex Offender Abuse/Neglect Licenses Submit                           |
| 1. Have you been discharged in the last three years from a<br>branch of the U.S. Armed Forces, including any reserves duty?<br>Military Discharge Date<br>Comments | Ves No                                                               |
| Upload                                                                                                    | Upload Document                                                      |

When uploading a document using a desk or laptop, scan the document into a folder of your choice. Then click the Upload Document link and navigate to the folder the document was saved in. Choose the document and click Open.

| ۏ File Upload        |                                       |                    |                 | ;    | ×  |
|----------------------|---------------------------------------|--------------------|-----------------|------|----|
| ← → v ↑ 🖡 « ca       | res > WISCCRS-H > training > TestDocs | ~ Ū                | Search TestDocs | Ą    | >  |
| Organize 👻 New folde | er                                    |                    | 1 <b>v</b>      | . ?  |    |
| Testing ^            | Name                                  | Date modified      | Туре            | Size |    |
| 🧢 This PC            | 💆 TestDocument                        | 5/19/2011 12:47 PM | Adobe Acrobat D | 85 K | KB |
| 🔚 Desktop            | ₩9                                    | 4/14/2011 8:20 AM  | Adobe Acrobat D | 46 k | KB |
| Documents            | 📜 wisccrs cert license                | 5/6/2011 4:08 PM   | Adobe Acrobat D | 83 k | KB |
| 🔈 Downloads          |                                       |                    |                 |      |    |

When the document is successfully uploaded, it will display on the bottom of the screen. It can be deleted if the wrong document is accidentally uploaded.

| Randys Group Care Inc<br>444 School Age Rd<br>Mitwaukee, WI 43445<br>Background Check Request Form Details                                                                                                    | Logout<br>38000565-00-00<br>Facility 10 12/234<br>FLS browlide: 10 K/A |
|----------------------------------------------------------------------------------------------------|------------------------------------------------------------------------|
| Military Residency Rehabilitation Criminal Juvenile<br>1. Have you been discharged in the last three years from a<br>branch of the U.S. Armed Forces, including any reserves duty?<br>Military Discharge Date<br>Comments | Sex Offender Abuse/Neglect Licenses Submit                             |
| Uptoad                                                                                                    | Upload Document  TestDocument.pdf  Next                                |

When using a mobile device, the camera can be used to take a picture of a document that can be uploaded.

Click Next to proceed to the next question.

If the person has lived outside Wisconsin within last five years or is currently residing outside Wisconsin, click Yes and then the Add button to add details.

| Lakeland Group C<br>123 Main St<br>Anytown , WI 454<br><b>Backgro</b>                                                                                                    | Akkand Group Centre 2<br>23 Main 5t<br>rgtown, WI 45454<br>Background Check Request Form Details |                |          |          |              |  |          |             |         |
|----------------------------------------------------------------------------------------------------|--------------------------------------------------------------------------------------------------|----------------|----------|----------|--------------|--|----------|-------------|---------|
| Military                                                                                                    | Residency                                                                                        | Rehabilitation | Criminal | Juvenile | Sex Offender |  | Licenses | Submit      |         |
| 2. Do you currently reside or have you in the last five years<br>resided outside of Wisconsin? If yes, list each state including<br>counties and the dates you lived there. If you lived outside the<br>US, list the city, country and dates.<br>Comments |                                                                                                  |                |          |          |              |  |          |             |         |
| • Add                                                                                                    | l –                                                                                              |                |          |          |              |  |          |             |         |
| Sta                                                                                                    | te                                                                                               | County         |          | в        | egin Date    |  | End Date |             |         |
| H 4 0                                                                                                    | • •                                                                                              |                |          |          |              |  | Ν        | lo items to | display |
|                                                                                                    |                                                                                                  |                |          |          |              |  | Pre      | vious N     | lext    |

Then choose the state from the menu. Once the state is identified, a list of counties displays in the County column. Add the date the person started residing in the state and the end date. If the individual currently lives outside Wisconsin, leave the End Date blank.

| • Add      |                    |            |           |                   |
|------------|--------------------|------------|-----------|-------------------|
| State      | County             | Begin Date | End Date  |                   |
| Illinois 🔻 | Alexander County 🔻 | 1/1/2014   | 9/15/2015 | ⊘ Update ⑧ Cancel |
| H A 1      |                    |            |           | 1 - 1 of 1 items  |

Then continue with the rest of the questions. The last page requires a signature.

|    | Lakeland Group Centre<br>123 Main St<br>Anytown, WI 45454 Logoward Control of Control of Contr |           |                 |            |             |                |                 |          |         |     |
|----|----------------------------------------------------------------------------------------------------|-----------|-----------------|------------|-------------|----------------|-----------------|----------|---------|-----|
| Ι. | Background Check Request Form Details                                                                                                    |           |                 |            |             |                |                 |          |         |     |
|    |                                                                                                    | Residency | Rehabilitation  | Criminal   | Juvenile    | Sex Offender   | Abuse/Neglect   | Licenses | Submit  |     |
|    |                                                                                                    |           |                 | Form cor   | npleted by  | Proxy          | Self            |          |         |     |
|    |                                                                                                    |           | SIGN HERE IF YO | U ARE COMP | LETING THIS | 5 FORM ON BEHA | LF OF ANOTHER P | ERSON.   |         |     |
|    | I understand that signing below, to the extent I am providing this information about someone else, I am certifying that I have<br>made a complete and diligent inquiry regarding the truthfulness and completeness of this statement and I believe this information<br>to be accurate. I understand that by knowingly providing false information or omitting information I may be subject to forfeitures<br>and other sanctions as provided by law.                                                                                                    |           |                 |            |             |                |                 |          |         |     |
|    | Signature Date 9/21/2018                                                                                                    |           |                 |            |             |                |                 |          |         |     |
|    | Electronic Signature Laura Lakeland                                                                                                    |           |                 |            |             |                |                 |          |         |     |
|    |                                                                                                    |           |                 |            |             |                |                 | Previo   | us Subn | nit |

If you are completing the form for yourself, click Self in the "Form completed by" field. If you are entering the information for another person using a paper BCR form or an interview, click on Proxy. The signature date is defaulted to today's date. Type the name of the person who is completing the screen.

Once the form has been successfully submitted, a confirmation page will display.

| Abc Child Care<br>123 Main<br>Anytown , WI 67767     | Logout<br>680003944-001<br>Facility D112228<br>FIS Provider ID D220860 |
|------------------------------------------------------|------------------------------------------------------------------------|
| Confirmation of Individual Informa                   | ation 📃                                                                |
|                                                      | Individual                                                             |
| Name                                                 | Pelle Pelican                                                          |
| Employment Period                                    |                                                                        |
| Confirmatio                                          | n of Individual Information                                            |
| You have successfully add<br>background check inform | ded the individual and all necessary<br>ation.                         |
| In                                                   | ndividuals 管 📃 🕨                                                       |

Note that once the background check has been started or is complete, the BCR details are no longer viewable in the Provider Portal for confidentiality reasons. However, changes can be made by submitting a new BCR form by choosing the *Modify Background Check Form* link.

| Background Check Request Form |                           |
|-------------------------------|---------------------------|
|                               |                           |
|                               | Individual                |
| Name                          | Iris Intern               |
| Employment Period             | 9/24/2018                 |
| Backgro                       | ound Check Request Form   |
| Military Discharged           |                           |
| Residency                     |                           |
| Rehabilitation                |                           |
| Criminal                      |                           |
| Juvenile                      |                           |
| Sex Offender                  |                           |
| Abuse/Neglect                 |                           |
| Licenses                      |                           |
| Proxy                         |                           |
| Signature Date                |                           |
| Electronic Signature          |                           |
| Modify Back                   | ground Check Request Form |

### **Confirmation of Individual Information**

Once the Individual Details, Alias (if applicable) and the Background Check Request form have been entered, you will get a confirmation that the information is complete.

| Randy's Daycamp<br>123 New Address<br>Smalltown , WI 12121<br>Confirmation of Individual Information |           |                              |  |  |  |  |  |
|----------------------------------------------------------------------------------------------------|-----------|------------------------------|--|--|--|--|--|
| Individual                                                                                           |           |                              |  |  |  |  |  |
|                                                                                                    | Name      | Aundrey August               |  |  |  |  |  |
| Employment                                                                                           | t Period  | 8/29/2019                    |  |  |  |  |  |
| Cor                                                                                                  | nfirmatio | on of Individual Information |  |  |  |  |  |
| You have successfully added the individual and all necessary background check information.           |           |                              |  |  |  |  |  |
| Ge                                                                                                   | enerate/V | /iew Fingerprint Code 📧 🛛 🕨  |  |  |  |  |  |

#### **Generating the Fingerprint Code**

The Provider Portal has been enhanced to allow the provider to generate the fingerprint code for an individual associated with the center. After entering a new individual, select Generate/View Fingerprint Code button to generate the code.

| Randy's Daycamp<br>123 New Address<br>Smalltown , WI 12121                                 |                              |  |  |  |  |  |  |
|--------------------------------------------------------------------------------------------|------------------------------|--|--|--|--|--|--|
| Confirmation of Individual Information                                                     |                              |  |  |  |  |  |  |
| Individual                                                                                 |                              |  |  |  |  |  |  |
| Name                                                                                       | Aundrey August               |  |  |  |  |  |  |
| Employment Period                                                                          | 8/29/2019                    |  |  |  |  |  |  |
| Confirmati                                                                                 | on of Individual Information |  |  |  |  |  |  |
| You have successfully added the individual and all necessary background check information. |                              |  |  |  |  |  |  |
| Generate/View Fingerprint Code 🖽 🕨                                                         |                              |  |  |  |  |  |  |

The Fingerprint Code page shows the unique code that the individual must use when scheduling the Fieldprint appointment.

| Randy's Daycamp 38000000000000000000000000000000000000                                                                                                    |                                                                      |                                                              |                                                                                                    |  |  |  |  |  |
|----------------------------------------------------------------------------------------------------|----------------------------------------------------------------------|--------------------------------------------------------------|----------------------------------------------------------------------------------------------------|--|--|--|--|--|
| Fingerprint Code                                                                                                    |                                                                      |                                                              |                                                                                                    |  |  |  |  |  |
|                                                                                                    |                                                                      |                                                              |                                                                                                    |  |  |  |  |  |
| Carefully review the information t                                                                                                    | o ensure accuracy. Inac                                              | ccuracies can lead to b                                      | ackground check delays and additional expense.                                                                     |  |  |  |  |  |
|                                                                                                    | Name:                                                                | August, Aundrey                                              |                                                                                                    |  |  |  |  |  |
|                                                                                                    | DOB:                                                                 | 6/11/1988                                                    | 1                                                                                                    |  |  |  |  |  |
|                                                                                                    | Fieldprint Code:                                                     | FPWIDCFLicensee                                              |                                                                                                    |  |  |  |  |  |
|                                                                                                    | Reference Code:                                                      | AU2001183                                                    |                                                                                                    |  |  |  |  |  |
| How to schedule a Fieldprint® Liv                                                                                                    | escan fingerprint canti                                              | ure appointment:                                             | -                                                                                                    |  |  |  |  |  |
| <ol> <li>Access the Fieldprint® website at http://fieldprintwisconsin.com/</li> <li>Click Schedule an Appointment.</li> <li>Follow the onscreen instructions to register with Fieldprint® or log-in if you are an existing user.</li> <li>Submit the unique Fieldprint® Code provided below for the individual being fingerprinted.</li> <li>Complete the demographic information.</li> <li>Under Additional Information, enter the unique 9-character Reference Code provided below for the individual being fingerprinted.<br/>This Reference Code is customized for each individual and is linked to his or her criminal search results. Please verify the Reference Code was entered correctly before proceeding.</li> <li>Complete the rest of the screens, choose a location, schedule the appointment and submit payment using a credit/debit card or e-c-herk.</li> </ol> |                                                                      |                                                              |                                                                                                    |  |  |  |  |  |
| Note: The code provided above is unique for each individual. An individual must use the code provided when scheduling a Fieldprint® appointment and may not share their code with other individuals.                                                                                                    |                                                                      |                                                              |                                                                                                    |  |  |  |  |  |
| To avoid any delays in completing the full background check, please schedule a Fieldprint® appointment immediately. The preliminary<br>background check begins as soon as the individual completes the digital fingerprint. The final eligibility determination may take up to<br>45 days to complete. If the individual has lived out of state in the last five years or checks are needed in multiple states, the final<br>determination of eligibility may exceed 45 days.                                                                                                    |                                                                      |                                                              |                                                                                                    |  |  |  |  |  |
| For additional information about<br>https://dcf.wisconsin.gov/cclicens<br>calling (608) 422-7400 or emailing                                                                                                    | fingerprint-based back<br>ing/cbc . Should you<br>pCFPlicBECRCBU@wis | ground checks and an<br>need further assistan<br>sconsin.gov | swers to frequently asked questions, visit our website at<br>ce, you can contact the Child Care Background Unit by |  |  |  |  |  |

This page is also printable. To avoid delays in background checks or lost fingerprints, each individual needs their own unique reference code that starts with the first two letters of their last name. Do not reuse codes.

### Scenarios when a Fingerprint Code is NOT generated

There are a few scenarios when the system does not generate the fingerprint code:

1. Discrepancy:

If the individual entered into CCPP closely matches an individual in the DCF child care regulatory system, the record must be cleared by the CBU staff before the code can be generated.

2. Individual Details Missing:

If all mandatory fields on the *Individual Details* page have not been completed, no code can be generated.

- Background Check Request (BCR) form missing/incomplete: If the Background Check Request form has not been completed for an individual or if there is missing information, the system will not generate the code.
- 4. The individual already has a complete background check done and is not due for a new fingerprint at this time.
- 5. **Minors**: A fingerprint background check is not required for individuals under the age of 18.
- 6. The individual already has a code that was created by their details being entered into iChildCare or by CBU staff. You can see the code by selecting the Fingerprint Code button on the *Individual Details* page.

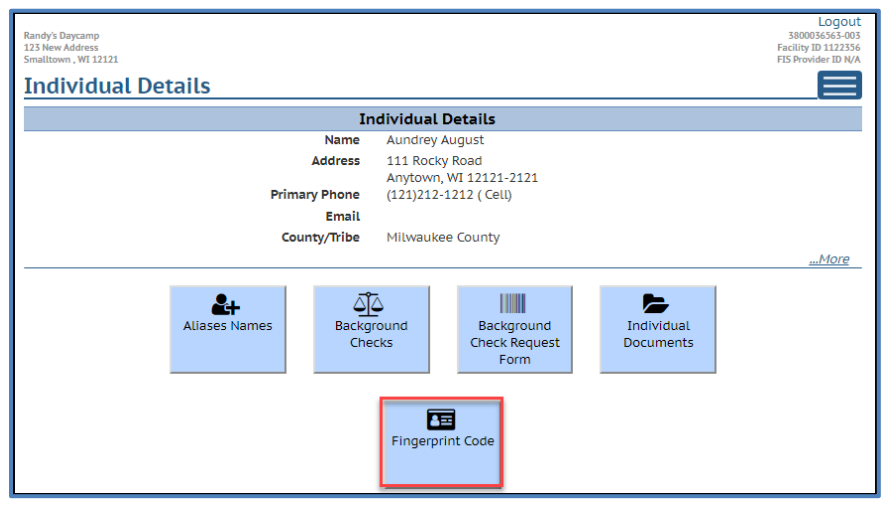

There are some rare scenarios where the Fingerprint Code is generated overnight because the individual was previously submitted to the licensing database with incomplete details (BCR or home address missing). Even though the new center completes all details for the individual, the system will not immediately generate the code. However, the overnight batch will do it. Call CBU 608-422-7400 if you have questions about generating codes or need a code triggered earlier for some reason.

### **Modify Individuals**

It is important that the individual's details are kept current. Below are examples of scenarios that require the individual details in CCPP to be updated:

 Staff leaves the center (employment ended). Enter Employment/Residency End Date and change the status to Inactive. Note that inactivating an employee in Child Care Provider Portal does not automatically remove them from your Wisconsin Registry profile. You must access the Wisconsin Registry system to detach the employee from your Wisconsin Registry profile.

- 2. Staff changes from one role to another (promotion, etc.). Change the Role.
- 3. A resident moves out of the home. Enter Employment/Residency End Date and change the status to Inactive.
- 4. A prospective employee is not hired, or prospective resident will not reside at the program. Update Employment/Residency Status to Not Hired/Did Not Reside.
- 5. Prospective Employee is hired. Change the Employment/Residency Status to Current and enter Employment/Residency Begin date.
- 6. Prospective Resident starts residing at the center. Change Employment Residency Status to Current and enter Employment/Residency Begin date.
- 7. Individual's home/mailing address or email address changes.

A new pop-up alert has been programmed that alerts the provider if there are individuals at the facility/provider location whose status has been Prospective for more than 60 days.

| Child Care Provider Portal<br>Welcome, Pirkko                                                         |                                                                                                    | ······································                              |
|----------------------------------------------------------------------------------------------------|----------------------------------------------------------------------------------------------------|---------------------------------------------------------------------|
| Winter Wonderland Day Care Fis Certified<br>123 Winter Road<br>Anytown, WI 45454<br>Home<br>Financial | Update Needed One or more individuals at the current location have been in prospective status for more than 60 days. Continue Cancel SEE COVID-19 | Logout<br>S80039215-002<br>Fieling 112333<br>FIS Provider ID 020565 |
|                                                                                                    | Payments                                                                                                    |                                                                     |

If you get this message, select Continue and then modify the status of the individual to either 'Current', 'Inactive' or 'Not Hired/Did Not Reside'.

To access the Modify Individuals page, choose the "...More" link on the Individual Details page.

| Individual Details                         |                         |  |  |  |  |  |
|--------------------------------------------|-------------------------|--|--|--|--|--|
| In                                         | Individual Details      |  |  |  |  |  |
| Name                                       | Laura L Lake            |  |  |  |  |  |
| Address                                    | 123 Lake St             |  |  |  |  |  |
|                                            | Lakeland, WI 45454      |  |  |  |  |  |
| Primary Phone                              | (121)212-1212 ( Cell)   |  |  |  |  |  |
| Email                                      |                         |  |  |  |  |  |
| County/Tribe                               | Milwaukee County        |  |  |  |  |  |
| Secondary Phone                            |                         |  |  |  |  |  |
| Date Of Birth                              | 1/1/1985                |  |  |  |  |  |
| SSN                                        | XXX-XX-3332             |  |  |  |  |  |
| Gender                                     | Female                  |  |  |  |  |  |
| Race                                       |                         |  |  |  |  |  |
| Language                                   |                         |  |  |  |  |  |
| Emplo                                      | yment/Residency Details |  |  |  |  |  |
| Effective Period                           | 7/19/2018               |  |  |  |  |  |
| Primary Role                               | Applicant/Licensee      |  |  |  |  |  |
| Secondary Role                             |                         |  |  |  |  |  |
| Employment/Residency Status                | Current                 |  |  |  |  |  |
| Employment/Residency Period                | 3/1/2018                |  |  |  |  |  |
| Class Room                                 |                         |  |  |  |  |  |
| Contact With Children                      | Yes                     |  |  |  |  |  |
| Apply Ongoing Background Check Fee to this | Yes                     |  |  |  |  |  |
| Location                                   |                         |  |  |  |  |  |
| Comments for this individual               |                         |  |  |  |  |  |
| Modify Individual Details                  |                         |  |  |  |  |  |

The fields on the *Modify Individuals* page are identical to those under Add Individual.

### Individuals Affiliated with the Program prior to October 1, 2018

Prior to October 1, 2018, both the department and certification agencies have conducted background checks on the Applicant/Licensee, Certified Operator, Household Members and Employees/Volunteers in regulated programs. To ensure compliance with new background check requirements, providers must review the individuals affiliated with their program and complete the following for each individual:

- 1. Review the *Modify Individual* page and complete any missing information. For these individuals, make sure that the Employment/Residency Begin Date reflects the actual date when the person started residing in the program or became the applicant/licensee. The date should be prior to October 1, 2018.
- 2. Complete the Background Check Request (BCR) forms for each person age 10 or older.
- 3. Generate the Fingerprint Code.

### Inactivating an Individual

When a person is no longer affiliated with your program, access the *Modify Individuals* page, and enter the date the individual left the program in the Employment/Residency End Date field. Change the Status to Inactive.

**Caution:** Once the Employment/Residency End Date has been entered in the Portal, it cannot be modified. If an error is made, please contact the Child Care Background Check Unit.

Note that converted individual records (applicant/licensees, household members and certain employees in certified programs) who were added into the WISCCRS database prior to October 1, 2018, will have certain mandatory fields missing such as home address, language indicator, Employment/Residency Begin Date, etc. To enter the Employment/Residency End Date for these individuals, all mandatory fields must be completed before the page can be saved.

When inactivating staff that has a Wisconsin Registry profile, the individual must be removed from the center's profile at the Wisconsin Registry portal. Inactivating the person in CCPP does not automatically inactivate the staff member in the Wisconsin Registry system.

### **Changing Roles for an Individual**

If a background check is in pending status, the primary and secondary roles cannot be changed until the check is complete.

When the background check is complete, most roles can be changed, except Applicant/Licensee and Applicant/Licensee-Exempt (governmental agencies). If the Applicant/Licensee for a center has changed, contact the regulatory agency in your region/county/tribe.

When submitting changes to individual roles, a new review by the CBU may be necessary since the background check law has different criteria for applicant/licensee, caregivers, and non-caregivers.

The individuals associated with child care programs have four levels:

- 1. Applicant/Licensee
- 2. Caregiver
- 3. Non-caregivers
- 4. CBC Exempt: Individuals who are not required to have a background check done

Below is a list of roles and which type they fall under. Note that the roles under CBC Exempt are not included in the background check automation. No check is conducted on these individuals.

| Role                 | Applicant/Licensee | Caregiver | Non-caregiver | CBC Exempt |
|----------------------|--------------------|-----------|---------------|------------|
| Administrative staff |                    |           | Y             |            |
| Administrator        |                    | Y         |               |            |
| Applicant/Licensee   | Y                  |           |               |            |

| Role                                             | Applicant/Licensee | Caregiver | Non-caregiver | CBC Exempt |
|--------------------------------------------------|--------------------|-----------|---------------|------------|
| Board President – Use                            |                    |           |               |            |
| Applicant/Licensee                               | Y                  |           |               |            |
| Certified Operator – Use                         | v                  |           |               |            |
| Contracted teaching staff                        | 1                  | V         |               |            |
| Director                                         |                    | Y         |               |            |
|                                                  |                    | Y         |               |            |
| Director - Assistant                             |                    | Y         |               |            |
| Driver                                           |                    | Y         |               |            |
| Employee (Displays for some                      |                    |           |               |            |
| historical records with certified                |                    | v         |               |            |
| Facilities staff                                 |                    | T         | V             |            |
|                                                  |                    |           | ř             | V          |
| Foster Child<br>Government/Tribal Representative |                    |           |               | ř          |
| (Applicant/Licensee in a government              |                    |           |               |            |
| operated program)                                |                    | Y         |               | Y          |
| Household member                                 |                    | Y         |               |            |
| Human resources                                  |                    |           | Y             |            |
| Kitchen staff                                    |                    |           | Y             |            |
| Other caregiver                                  |                    | Y         |               |            |
| Other non-caregiver                              |                    |           | Y             |            |
| Provider                                         |                    | Y         |               |            |
| Site Supervisor                                  |                    | Y         |               |            |
| Student Intern                                   |                    | Y         |               |            |
| Student Teacher                                  |                    | Y         |               |            |
| Teacher - Assistant                              |                    | Y         |               |            |
| Teacher - Lead                                   |                    | Y         |               |            |
| Teacher - Substitute                             |                    | Y         |               |            |
| Trainer                                          |                    | Y         |               |            |
| Volunteer                                        |                    | Y         |               |            |

### Role Change Scenarios when a Review of a Background Check is Needed

The caregiver law has different criteria for each level, so sometimes an additional review is needed if a person's role is changed. Below are the levels.

- Applicant/Licensee
- Caregiver
- Non-caregivers

When a role change is submitted via the Child Care Provider Portal for an individual who has a non-expired background check, the system sends an alert to the CBU in the following scenarios:

- 1. The person's role level is changed from lower to a higher level. **Example:** A Driver (Non-caregiver) is changed to a Substitute Teacher (Caregiver).
- 2. An individual was found ineligible on any level and the role is changed to any role. **Example:** An individual was denied eligibility to be a Substitute Teacher (caregiver). The person's role is changed to Kitchen Staff (non-caregiver).

The CBU staff conducts a review of the background check result that is still current. Once done, the system retriggers the Final Decision letter.

If an individual is associated with multiple facilities with different caregiver levels, the Background Check screen in CCPP now shows the level pertaining to the facility.

Example: Hans was a household member (caregiver level) at Penny's Third Location facility.

| Penny's Third Location<br>1237 Mareet<br>Marr. WI 45454<br>Background Check | Logout<br>48003954-004<br>Facility ID 1122797<br>FIS Previder ID NA |
|-----------------------------------------------------------------------------|---------------------------------------------------------------------|
|                                                                             | Individual                                                          |
| Name                                                                        | Hans Householdmember                                                |
| Employment Period                                                           | 3/1/2019                                                            |
|                                                                             | Background Check                                                    |
| Background Check Level                                                      | Caregiver                                                           |
| Determination Start Date                                                    | 5/22/2019                                                           |
| Background Check Type                                                       | Initial Fbi                                                         |
| Preliminary Decision                                                        | Eligible                                                            |
| Preliminary Decision Date                                                   | 5/22/2019                                                           |
| Final Decision                                                              | Eligible                                                            |
| Final Decision Date                                                         | 5/22/2019                                                           |

Hans became the Applicant/Licensee for Happy Day facility. After the Child Care Background Unit reviewed the role change, they approved Hans as the licensee. His Background Check Level at this facility displays Applicant/Licensee.

| Happy Day                 | Logout<br>180009901-001<br>Facility 10 1122743<br>FIS Havded LD WA |  |
|---------------------------|--------------------------------------------------------------------|--|
| васкугоина спеск          |                                                                    |  |
|                           | Individual                                                         |  |
| Name                      | Hans Householdmember                                               |  |
| Employment Period         | 5/15/2019                                                          |  |
| Background Check          |                                                                    |  |
| Background Check Level    | Applicant/Licensee                                                 |  |
| Determination Start Date  | 5/22/2019                                                          |  |
| Background Check Type     | Initial Fbi                                                        |  |
| Preliminary Decision      | Eligible                                                           |  |
| Preliminary Decision Date | 5/22/2019                                                          |  |
| Final Decision            | Eligible                                                           |  |
| Final Decision Date       | 5/22/2019                                                          |  |

## **Fingerprint Checks**

The background check information displays the status of the check as soon as the fingerprints have been received from Fieldprint into the DCF WISCCRS database. To view the status and results of a background check, choose the individual from the *Individual List* by clicking the *Details* button.

| Lakeland Group Centre<br>334 W Main St<br>Madison , WI 53703-311 | 5                   |                 |                   |                         | Logout<br>2800040092-001<br>Facility ID 1123290<br>FIS Provider ID D217957 |
|------------------------------------------------------------------|---------------------|-----------------|-------------------|-------------------------|----------------------------------------------------------------------------|
| Individuals<br>Individuals at the                                | <b>lS</b><br>is loc | ation           |                   |                         |                                                                            |
| Name                                                             | Ŧ                   | Role(s)         | Employment Period | Background Check Status |                                                                            |
| Calle Carlson                                                    |                     | Site Supervisor | 04/01/20          | Eligible                | Details 🕨                                                                  |
| H 4 1                                                            | •                   |                 |                   |                         | 1 - 1 of 1 items                                                           |

Then choose the *Background Check* button.

| Lateland Group Centre<br>334 W Main St<br>Madison, WI 33703-3115<br>Individual Details | Logout<br>280040092-001<br>Faility ID 112329<br>FIS Provider ID 1212957 |  |  |  |
|----------------------------------------------------------------------------------------|-------------------------------------------------------------------------|--|--|--|
| In                                                                                     | idividual Details                                                       |  |  |  |
| Name                                                                                   | Calle Carlson                                                           |  |  |  |
| Address                                                                                | 222 Main St                                                             |  |  |  |
| Primary Phone                                                                          | Sun Prairie, WI 55550<br>(121)212-1212 ( Home)                          |  |  |  |
| Email                                                                                  |                                                                         |  |  |  |
| County/Tribe                                                                           | Dane County                                                             |  |  |  |
| ,                                                                                      | More                                                                    |  |  |  |
| Aliases Names                                                                          | Cound<br>cks Form                                                       |  |  |  |
| Fingerprint Code                                                                       |                                                                         |  |  |  |
|                                                                                        | 📽 Individuals                                                           |  |  |  |

The status and results can be viewed on the individual.

| Lakeland Group Centre<br>334 W Main St<br>Madison, WI 53703-3115<br>Background Check |                        | Logout<br>2800040092-001<br>Facility ID 1123290<br>FIS Provider ID 0217957 |
|--------------------------------------------------------------------------------------|------------------------|----------------------------------------------------------------------------|
| background check                                                                     | The different data and |                                                                            |
| Nama                                                                                 |                        |                                                                            |
| Name<br>Ett                                                                          | Art 2020               |                                                                            |
| Employment Period                                                                    | 4/1/2020               |                                                                            |
|                                                                                      | Background Check       |                                                                            |
| Background Check Level                                                               | Caregiver              |                                                                            |
| DeterminationStartDateDisplay                                                        | 4/1/2020               |                                                                            |
| Background Check Type                                                                | Initial Doj            |                                                                            |
| Preliminary Decision                                                                 | Eligible               |                                                                            |
| Preliminary Decision Date                                                            | 4/1/2020               |                                                                            |
| Final Decision                                                                       | Eligible               |                                                                            |
| Final Decision Date                                                                  | 4/5/2020               |                                                                            |
| Eligibility Expiry Date                                                              |                        |                                                                            |
|                                                                                      |                        | More                                                                       |
|                                                                                      |                        |                                                                            |
|                                                                                      | 🖀 Individual Details   | ]                                                                          |

The fields on this page are explained below:

| Field                       | Description                                                                                                    |  |
|-----------------------------|----------------------------------------------------------------------------------------------------|--|
| Background Check<br>Level   | This field is auto-filled based on the role of the person at the time of the background check. The options are:                                                                                                    |  |
|                             | <ol> <li>Applicant/Licensee</li> <li>Caregiver</li> <li>Non-caregiver</li> </ol>                                                                                                    |  |
| Determination Start<br>Date | This is the date when the episode was created. Once the DOJ/FBI results have<br>been received, the date is updated to reflect the date the background check<br>determination started. Also, if the individual's role was changed requiring a new<br>review, this date could be the date the review was initiated.                                                          |  |
| Background Check            | Options are:                                                                                                    |  |
| Туре                        | <ol> <li>Initial FBI: All adult individuals have to complete a fingerprint-based FBI<br/>check. This check is also conducted on individuals who have not had an<br/>initial or five-year FBI check done within the last five years or the person<br/>has been detached from a child care center for more than 180 days<br/>(from the last employment end date).</li> </ol> |  |

| Field                        | Description                                                                                                    |  |  |
|------------------------------|----------------------------------------------------------------------------------------------------|--|--|
|                              | <ol> <li>Initial DOJ: This check is conducted on minor employees. During the<br/>COVID-19 emergency, this check is also automatically done on all new<br/>individuals.</li> <li>Annual Name-Based (DOJ): The annual name-based DOJ check is<br/>automatically conducted 12 months after the initial fingerprint FBI check<br/>and then every 12 months for individuals who reside in Wisconsin.</li> <li>Annual FBI – Out of State: The annual DOJ name-based checks are not<br/>conducted on individuals whose home address is outside Wisconsin.<br/>The system automatically triggers the Fingerprint Instruction Letter after<br/>12 months from the Initial fingerprint FBI check. The checks are run<br/>every 12 months from the previous annual check. Annual fingerprint-<br/>based checks for individuals who reside outside Wisconsin resumed in<br/>May 2019.</li> <li>Ad hoc: These checks are rare and are manually conducted when a<br/>reason for an additional check exists.</li> <li>5-Year FBI: This check is triggered five years after the last FBI Episode<br/>Start Date.</li> <li>DOJ Prior to October 1, 2018: This value is displayed for individuals who<br/>have had DOJ name-based check conducted by DCF prior to October 1,<br/>2018.</li> <li>FBI Prior to October 1, 2018: This value is displayed for individuals who<br/>have had a fingerprint FBI check conducted by DCF prior to October 1,<br/>2018. Note that there are no eligibility letters for these individuals<br/>because the check was done by DCF prior to the new background check<br/>module.</li> </ol>                                                                         |  |  |
| Preliminary                  | Options:                                                                                                    |  |  |
| Decision                     | <ol> <li>Conversion: When the Background Check Type is DOJ/FBI Prior to<br/>October 1, 2018, the Preliminary Decision displayed as conversion.</li> <li>Canceled: The person has withdrawn his or her background check<br/>request.</li> <li>Eligible. This is auto-populated for individuals whose FBI and DOJ results<br/>come back as "No Record Found." If a record is brought over, DCF CBU<br/>staff reviews the record and manually updates the status. A notice is<br/>sent to both the individual and the provider location(s) the person is<br/>associated with.</li> <li>Incomplete: The background check could not be completed because of<br/>missing information. No notice is sent to the individual or the provider.</li> <li>Ineligible: If the person is found ineligible, a notice is sent to both the<br/>individual and the provider locations the person is associated with.</li> <li>Ineligible – Appealed: Person whose final decision was Ineligible has<br/>appealed the decision. The appeal is pending.</li> <li>Pending: The Preliminary Decision is in progress and has not been<br/>issued. Note that the system changes the Status to Pending if there is<br/>any kind of record received.</li> <li>Awaiting Results: The request for a background check has been<br/>sent to DOJ but results have not been sent for review yet.</li> <li>Expired Eligibility: If an individual had the Initial FBI or the 5-Year FBI<br/>conducted, but the individual was unaffiliated with a child care center for<br/>more than 180 days, the eligibility expires. When the individual is pulled<br/>into a new center, a new FBI check is required.</li> </ol> |  |  |
| Preliminary<br>Decision Date | The date the Preliminary Decision was made. This is auto-populated for individuals whose FBI/DOJ results came back as "No Record Found".                                                                                                    |  |  |
| Final Decision               | Options:                                                                                                    |  |  |
|                              | <ol> <li>Conversion: When the Background Check Type is DOJ/FBI Prior to<br/>October 1, 2018, the Preliminary Decision displayed as conversion.</li> </ol>                                                                                                    |  |  |

| Field                      | Description                                                                                                    |
|----------------------------|----------------------------------------------------------------------------------------------------|
|                            | <ol> <li>Canceled: Used if a person withdraws his or her background check<br/>request</li> </ol>                                                                                                    |
|                            | 3. <b>Eligible</b> : The person is eligible for the role. The system sends an                                                                                                    |
|                            | automated letter to the provider and the individual.                                                                                                    |
|                            | <ol><li>Incomplete: Used when the review could not be completed.</li></ol>                                                                                                    |
|                            | <ol> <li>Ineligible: Used if the person is not eligible. The system triggers a notice<br/>to the provider location.</li> </ol>                                                                                                    |
|                            | <ol> <li>Ineligible – Appealed: If the person is found Ineligible, he or she has the<br/>right to appeal. When the appeal is received, the status is switched to<br/>Ineligible-Appealed.</li> </ol>                                                                                                    |
|                            | <ol> <li>Pending: The Final Decision has not been issued. Note that if a role is<br/>changed for an individual after a completed episode and the DCF CBU<br/>staff has started a review for the new role, the system changes the<br/>status back to Pending.</li> </ol>                                  |
|                            | <ol> <li>Eligible with Stipulation: Used when an individual is made eligible with<br/>stipulation. Stipulation must be met to maintain the eligibility. The<br/>individual receives a manual notice in these scenarios.</li> </ol>                                                                       |
|                            | <ol> <li>Expired Eligibility: If an individual had the Initial FBI or the 5-Year FBI<br/>conducted, but the individual was unaffiliated with a child care center<br/>more than 180 days, the eligibility expires. When the individual is pulled<br/>into a new center, a new FBI is required.</li> </ol> |
|                            | 10. <b>On Hold:</b> The status of a background check can be put on hold because<br>the CBU has not received all necessary information to conduct the<br>background check. The common reasons for a hold are but not limited to                                                                           |
|                            | release form, etc.                                                                                                    |
| Eligibility Expiry<br>Date | A date the background check expired is displayed for checks that have 'Expired Eligibility' status.                                                                                                    |
| FBI Check Due Date         | The date the next FBI background check is due for this individual.                                                                                                    |
| Name Check Due<br>Date     | The date the next name-based background check is due for this individual.                                                                                                    |

### **Expired Eligibility**

If an individual had the Initial FBI or the 5-Year FBI conducted, but the individual was unaffiliated with a child care center in CCPP for more than 180 days, the eligibility expires. When the individual is pulled into a new center, a new fingerprint FBI check is required. The system does not recognize backdated start dates in determining the 180 days. It uses the date the individual is added to CCPP, so if an individual is not added timely their background check may expire and require a new fingerprint.

| Nadines Day Camp<br>123 Camp Ct<br>Anytown , WI 45/54-5454<br>Background Check | Logout<br>180039521-004<br>Facility 10 1224-44<br>FIS Provider ID 0214134 |
|--------------------------------------------------------------------------------|---------------------------------------------------------------------------|
|                                                                                | Individual                                                                |
| Name                                                                           | Tammy Medina                                                              |
| Employment Period                                                              | 8/27/2020                                                                 |
|                                                                                | Background Check                                                          |
| Background Check Level                                                         | Non-Caregiver                                                             |
| DeterminationStartDateDisplay                                                  | 1/7/2019                                                                  |
| Background Check Type                                                          | Initial Doj                                                               |
| Preliminary Decision                                                           | Eligibility Expired                                                       |
| Preliminary Decision Date                                                      | 1/7/2019                                                                  |
| Final Decision                                                                 | Eligibility Expired                                                       |
| Final Decision Date                                                            | 1/7/2019                                                                  |
| Eligibility Expiry Date                                                        | 8/12/2020                                                                 |
|                                                                                | More                                                                      |

### **Background Check History**

To view past background checks on an individual, choose the "...More" link on the bottom of the Background Check page.

| Lakeland Group Centre<br>123 Main St<br>Angtown, WI 45454<br>Background Check |                      | Logout<br>280004092-001<br>Facility ID 1123290<br>FIS Provider ID 0217957 |
|-------------------------------------------------------------------------------|----------------------|---------------------------------------------------------------------------|
|                                                                               | Individual           |                                                                           |
| Name                                                                          | Jackie Chan          |                                                                           |
| Employment Period                                                             | 9/12/2019            |                                                                           |
|                                                                               | Background Check     |                                                                           |
| Background Check Level                                                        | Caregiver            |                                                                           |
| DeterminationStartDateDisplay                                                 | 9/12/2019            |                                                                           |
| Background Check Type                                                         | Ad Hoc               |                                                                           |
| Preliminary Decision                                                          | Eligible             |                                                                           |
| Preliminary Decision Date                                                     | 9/12/2019            |                                                                           |
| Final Decision                                                                | Eligible             |                                                                           |
| Final Decision Date                                                           | 9/12/2019            |                                                                           |
|                                                                               |                      | <u>More</u>                                                               |
|                                                                               | 🖀 Individual Details |                                                                           |

Then enter a date that you want to view the background check information for. The fingerprint FBI requirement was implemented in 2014 for programs caring for Wisconsin Shares subsidy children so using January 1, 2014, will bring potential FBI check(s) for the individual.

| Child Care Provider Portal<br>Welcome, Randy              |                       |          | · Le ·                                                                     |
|-----------------------------------------------------------|-----------------------|----------|----------------------------------------------------------------------------|
| Lakeland Group Centre<br>123 Main St<br>Anytown, WI 45454 |                       |          | Logout<br>2800040092-001<br>Facility ID 1123290<br>FIS Provider ID D217957 |
| Background Check History<br>History of Backgroud Checks   |                       |          |                                                                            |
|                                                           | Individual            |          |                                                                            |
| Name                                                      | Jackie Chan           |          |                                                                            |
| Employment Period                                         | 9/12/2019             |          |                                                                            |
| Bac                                                       | kground Check History |          |                                                                            |
| From *                                                    | 01/01/14              | Q Search |                                                                            |
|                                                           | බ් Background Checks  |          |                                                                            |

The History screen will display all checks done after the date entered in the From field.

| Background Check History<br>History of Backgroud Checks |                      |           |
|---------------------------------------------------------|----------------------|-----------|
|                                                         | Individual           |           |
| Name                                                    | Jackie Chan          |           |
| Employment Period                                       | 9/12/2019            |           |
| Back                                                    | ground Check History |           |
| From *                                                  | 01/01/14 🔳 Q Search  |           |
| Туре                                                    | Final Decision       |           |
| Ad Hoc                                                  | Eligible: 9/12/2019  | Details 🕨 |
| Fbi Prior To 10/1/18                                    | Conversion           | Details 🕨 |

The Details screen will show the date.

| Lakeland Group Centre<br>123 Main St<br>Anytown, WI 45454 |                           | Logout<br>2800040092-001<br>Facility ID 1123290<br>FIS Provider ID D217957 |
|-----------------------------------------------------------|---------------------------|----------------------------------------------------------------------------|
| Background Check History Details                          | 5                         |                                                                            |
|                                                           | Individual                |                                                                            |
| Name                                                      | Jackie Chan               |                                                                            |
|                                                           | Background Check          |                                                                            |
| Background Check Level                                    | Caregiver                 |                                                                            |
| DeterminationStartDateDisplay                             | 6/24/2014                 |                                                                            |
| Background Check Type                                     | Fbi Prior To 10/1/18      |                                                                            |
| Preliminary Decision                                      | Conversion                |                                                                            |
| Preliminary Decision Date                                 |                           |                                                                            |
| Final Decision                                            | Conversion                |                                                                            |
| Final Decision Date                                       |                           |                                                                            |
| ◄ 4                                                       | Background Checks History |                                                                            |

Note that there are no Preliminary and Final Decision letters for these individuals.

### Individuals Who Had Background Checks Completed by DCF in the Past

Background check history for applicants/licensees, household members, and certified operators or employees/volunteers in certified programs who had automated FBI/DOJ background checks completed by DCF in the past will be brought into the Provider Portal. Only the latest check is displayed.

|                           | Individual           |
|---------------------------|----------------------|
| Name                      | Andy Applicant       |
|                           | Background Check     |
| Background Check Level    | Applicant/Licensee   |
| Determination Start Date  | 1/25/2018            |
| Background Check Type     | Doj Prior To 10/1/18 |
| Preliminary Decision      | Conversion           |
| Preliminary Decision Date |                      |
| Final Decision            | Conversion           |
| Final Decision Date       |                      |

The Background Check Type is DOJ or FBI Prior to October 1, 2018. The Primary and Final Decisions are set at Conversion and the Decision Dates are blank because the old system did not have this information.
# iChildCare

A new iChildCare Portal is available for individuals who are working/residing in a child care facility or who want to have a child care background check conducted for eligibility to work/reside in a child care facility.

An employee/resident can create an iChildCare account and once done, you can attach that individual into your center and assign the role and employment/residency dates for the employee in Child Care Provider Portal.

Visit the <u>Wisconsin iChildCare Portal Information webpage</u> for further information on the Portal.

## iChildCare Access - Providers who have CCPP access

If a provider has already access to CCPP, the same user ID can be used in the new iChildCare.

Steps to access the new system:

- 1. Login to iChildcare using your CCPP user ID.
- 2. Enter details in the *Add Personal Details* page. If your record matches with an individual in the DCF child care system, you will be sent a PIN letter that will grant you access to the iChildCare. If there is no record that matches your demographics, you will be granted access immediately.

Note that if there has been other users who have used the CCPP user ID for your center in the past, make sure that you change the password on the <u>DWD/Wisconsin Logon Management</u> <u>webpage</u> so no one else can view your personal background check results.

### iChildCare – Electronic Notices

**Effective March 1, 2021**, iChildCare users can opt out from receiving paper notices. The notices that can be received in electronic format only are:

- 1. Fingerprint Instruction Letter
- 2. Individual eligibility letters

Individual ineligibility letters will be mailed by USPS.

# Higher Education (Training) and Contracting Services Entities

Agencies that place practicum students/contractors into child care programs can submit background check requests for individuals. The system has been modified so that these entities can submit the requests using the Provider Portal. The Individual and Background Check related sections explained in this user guide identify a similar workflow for these agencies to access individual information and request background checks. However, most of the other buttons in the Provider Portal have no information on these facilities. The *Manage Facility* page has the contact information for the entity. If changes are needed, please contact the DCF CBU staff.

Effective February 22, 2019, the system was modified to have the facility decision notices sent to these agencies instead of just sending them to the individual's home address. The Fingerprint Instruction Letters that were previously sent to the individual, will be sent to the facility only.

# **Manage Facility**

This section has functionality pertaining to a facility/location.

| Child Care Provider Portal Welcome, Pirkko                   |                      |                                        |                 | ······································ |                                                                    |
|--------------------------------------------------------------|----------------------|----------------------------------------|-----------------|----------------------------------------|--------------------------------------------------------------------|
| Happy Hour Daycare<br>3939 Happy Holw<br>Milwaukee, WI 33201 |                      |                                        |                 | R<br>R                                 | Logout<br>000000000-001<br>acility ID 1122473<br>S Provider ID N/A |
| Manage Facility                                              |                      |                                        |                 |                                        |                                                                    |
|                                                              | Facility ID          | 1122473                                |                 |                                        |                                                                    |
|                                                              | FIS Provider ID      | N/A                                    |                 |                                        |                                                                    |
|                                                              | Address              | 3939 Happy Holw<br>Milwaukee, WI 53201 |                 |                                        |                                                                    |
|                                                              | Contact Name         | Morgan David                           |                 |                                        |                                                                    |
|                                                              | Phone                | (608) 266-3939                         |                 |                                        |                                                                    |
|                                                              |                      |                                        |                 |                                        | More                                                               |
| -                                                            |                      |                                        |                 |                                        |                                                                    |
| Regulations                                                  | Closure<br>Schedules | S<br>Prices & Parent<br>Fees           | Mailing Options | Background<br>Check Non<br>Compliance  |                                                                    |
|                                                              | Documents            | Child Care Finder<br>Listing           | Security        |                                        |                                                                    |
| •                                                            |                      | 🕺 Facility Details                     |                 |                                        |                                                                    |

The sections below explain functionality for the buttons above.

# Regulations

The Provider Portal displays regulatory information for your site/facility.

| Regulation Details<br>Current and future regulation, ages served, hours of operation | n, and accreditation informati | ion.                |  |
|--------------------------------------------------------------------------------------|--------------------------------|---------------------|--|
|                                                                                      | Regulation                     |                     |  |
| Category                                                                             | Licensed Group                 |                     |  |
| Status                                                                               | Approved                       |                     |  |
| Effective From                                                                       | 08/01/22                       |                     |  |
| Continuation Date                                                                    | 08/31/24                       |                     |  |
|                                                                                      |                                |                     |  |
|                                                                                      | Ages Served                    |                     |  |
| 4                                                                                    |                                | Effective Devied    |  |
| Ağe                                                                                  |                                | Effective Period    |  |
| 0 Year(s) 0 Month(s) - 13                                                            | 8 Year(s) 0 Month(s)           | 08/01/22 - 08/31/24 |  |
|                                                                                      |                                |                     |  |
|                                                                                      | Hours of Operation             |                     |  |
| Effective From                                                                       | 08/01/22                       |                     |  |
| Ellective From                                                                       | U6/U1/22                       |                     |  |
| Months Open                                                                          | January - December             |                     |  |
| Hours Open                                                                           | 05:00 AM 05:00 DM              |                     |  |
| MON - FRI                                                                            | 00.00 AW - 00:00 PM            |                     |  |

The Regulation Details screen includes the following information:

**Category**: This field shows the type of regulatory approval granted for your facility. **Types are:** Licensed Group, Licensed Family, Regular Certified, Provisionally Certified, Public School Program, etc.

**Status**: Approved is the most common status for programs that are licensed or certified. **Effective From**: This is the begin date of the current licensing/certification period. **Continuation Date**: This is the next continuation/renewal date of the current license/certificate.

### **Ages Served**

This section displays the age range of children a licensed/certified program is approved to care for. In the example below, the program is approved to care for children from newborn to age 14 years.

| Age                  |                        |  | Effective Period |
|----------------------|------------------------|--|------------------|
| 0 Year(s) 0 Month(s) | 13 Year(s) 11 Month(s) |  | 02/29/16         |

The age is displayed as years and months and the upper age as "through" 13 years and 11 months (to the 14<sup>th</sup> birthday).

### Hours of Operation

This section displays the days, times, and months the program is licensed/certified.

| Hours of Opera | tion                   |
|----------------|------------------------|
| Effective From | 07/16/17               |
| Months Open    | lanuary -              |
| Honens open    | December               |
| Hours Open     |                        |
| MON - FRI      | 06:00 AM - 06:00<br>PM |
| SAT - SUN      | Closed                 |
| Day Capacity   | 8                      |
| Night Capacity | 0                      |
|                | More                   |

- Effective From: Usually this is the begin date of the current licensing/certification period.
- Months Open: For year-round programs, the months are usually January-December.
- Hours Open: Lists days of the week with open and closed times. Weekend hours are displayed in a separate row.
- **Day Capacity**: The number of children the program is approved to serve. For certified providers, this field displays the number of children under the age of 7 years that the provider may care for.
- **Night Capacity**: The number of children the program is approved to care for between 9 p.m. and 5 a.m. For certified providers, this field displays the group size.

### Accreditation

If your program is accredited by one of the following agencies, the name of the agency and the effective period is displayed.

| Accreditation                                                    |                  |  |  |  |
|------------------------------------------------------------------|------------------|--|--|--|
| Name                                                             | Effective Period |  |  |  |
| National Association For The Education Of Young Children (Naeyc) | 01/01/15         |  |  |  |
|                                                                  |                  |  |  |  |

By selecting "...More," you can access history for the information.

Below is a list of accreditation types:

- Advanced, American Montessori Society Accreditation (AMS)
- City of Madison Accredited
- Council on Accreditation (COA)
- Head Start Performance Standards
- National Accreditation Commission (NAC)
- National Association for the Education of Young Children (NAEYC)
- National Early Childhood Program Accreditation (NECPA)
- National Association for Family Child Care (NAFCC)
- American Camp Association (ACA)

AdvanceED

Although not considered an accreditation, Head Starts that qualify for an automated 5 Star rating in YoungStar will be displayed as "Head Start Performance Standards" in this area.

## **Closure Schedules - Facility Temporary Closure**

Providers can now use the Provider Portal to report a temporary closure to the regulatory agency.

CCPP automatically notifies licensing/certification agency in the following scenarios:

|                                 | Length of    |                                      |
|---------------------------------|--------------|--------------------------------------|
| Temporary Closure Reason        | Closure      | Licensing/Certification notified     |
| Construction                    | Any          | Yes                                  |
| COVID-19 (Any of the COVID-19   |              |                                      |
| reasons on drop-down menu)      | Any          | Yes                                  |
| Loss of Services/Damage to      |              |                                      |
| Premises                        | Any          | Yes                                  |
|                                 | Five or more | If closure is more than five days,   |
| Low Enrollment                  | days         | licensing/certification is notified. |
|                                 | Five or more | If closure is more than five days,   |
| Other (not related to COVID-19) | days         | licensing/certification is notified. |
|                                 | Five or more | If closure is more than five days,   |
| Personal Leave                  | days         | licensing/certification is notified. |
|                                 | Five or more | If closure is more than five days,   |
| Seasonal Closure                | days         | licensing/certification is notified. |
|                                 | Five or more | If closure is more than five days,   |
| Staffing Issues                 | days         | licensing/certification is notified. |
|                                 | Five or more | If closure is more than five days,   |
| Vacation                        | days         | licensing/certification is notified. |

### **Official vs. Reported Temporary Closure**

When the provider enters a temporary closure record in the Portal, the information is brought over to the licensing/certification system. If the closure is more than 14 days in length, the provider is required by licensing rules to report the closure to the licensing agency. When a notice of a 14-day closure is received by the licensing agency, the closure is marked 'Official.'

| Facility Temporary Closure<br>Child care providers may use this page to report temporary closures. Licensing, Certification and Wisconsin Shares Subsidy staff<br>are notified of temporary closures entered on this page. Providers do not need to enter national holidays, single days of pre-<br>planned closures, and days outside of the normal hours of operation listed on their license or certificate. |                                        |                                           |                     |                                             |      |  |  |
|----------------------------------------------------------------------------------------------------|----------------------------------------|-------------------------------------------|---------------------|---------------------------------------------|------|--|--|
| From                                                                                                    | From To Closure Reason Status Comments |                                           |                     |                                             |      |  |  |
| 04/28/21                                                                                                    | 05/12/21                               | COVID-19 Exposure of Staff to<br>COVID-19 | Official<br>Closure | Enter detail on the reason for the closure. | Edit |  |  |
| 04/21/21 04/23/21 COVID-19 Lack of families Reported afdfadsfdf                                                                                                    |                                        |                                           |                     |                                             |      |  |  |
| More                                                                                                    |                                        |                                           |                     |                                             |      |  |  |

To access the *Closure Schedules* page, click on the link on the sandwich menu.

| lome                       |      |
|----------------------------|------|
| inancial                   |      |
| Authorizations             |      |
| Payments (WI Shares)       |      |
| Adjustments (YoungStar)    |      |
| Manage Regulatory Fees     |      |
| COVID-19 Payments          |      |
| B-3 CC Pilot Authorization | s    |
| acility Details            |      |
| YoungStar Details          |      |
| Registry Details           |      |
| All Registry Staff         |      |
| Individuals                |      |
| CCR&R Provider Reported    | Info |
| ommunications              |      |
| Documents                  |      |
| Contacts                   |      |
| Nanage Facility            |      |
| Regulations                |      |
| Closure Schedules          |      |
| Prices & Parent Fees       |      |
| Mailing Options            |      |
| Child Care Finder Listing  |      |
| Security                   |      |
| external Links             |      |

The Facility Temporary Closure page shows any closures for the current calendar year.

| N.                | Child Care Prov<br>Welcome, Rand                                                                                                    | vider Portal<br>dy |                           |          |            | .L                                                                        |  |  |
|-------------------|----------------------------------------------------------------------------------------------------|--------------------|---------------------------|----------|------------|---------------------------------------------------------------------------|--|--|
| Ran<br>205<br>Mke | dy's Preschool Fis<br>Corporate Dr<br>e , WI 12121-2121                                                                                                    |                    |                           |          |            | Logout<br>3800036563-001<br>Facility ID 120856<br>FIS Provider ID D205258 |  |  |
| Ch<br>are<br>pla  | Facility Temporary Closure<br>Child care providers may use this page to report temporary closures. Licensing, Certification and Wisconsin Shares Subsidy staff<br>are notified of temporary closures entered on this page. Providers do not need to enter national holidays, single days of pre-<br>planned closures, and days outside of the normal hours of operation listed on their license or certificate. |                    |                           |          |            |                                                                           |  |  |
|                   | From                                                                                                    | То                 | Closure Reason            | Status   | Comments   |                                                                           |  |  |
|                   | 04/21/21                                                                                                    | 04/23/21           | COVID-19 Lack of families | Reported | afdfadsfdf | Edit                                                                      |  |  |
|                   |                                                                                                    |                    |                           |          | _          | More                                                                      |  |  |
|                   |                                                                                                    |                    | Manage Faci               | lity     |            |                                                                           |  |  |

When More is selected, Add Facility Closure and Facility Closure History buttons will appear.

### Add Temporary Closure:

Choose the Add Facility Closure button to access the Add Facility Temporary Closure page.

| F<br>Cr<br>ar | Facility Temporary Closure Child care providers may use this page to report temporary closures. Licensing, Certification and Wisconsin Shares Subsidy staff are notified of temporary closures entered on this page. Providers do not need to enter national holidays, single days of pre- planned closures, and days outside of the normal hours of operation listed on their license or certificate. |          |                           |          |            |        |  |  |  |
|---------------|----------------------------------------------------------------------------------------------------|----------|---------------------------|----------|------------|--------|--|--|--|
| Ľ             | From To Closure Reason Status Comments                                                                                                    |          |                           |          |            |        |  |  |  |
|               | 04/21/21                                                                                                    | 04/23/21 | COVID-19 Lack of families | Reported | afdfadsfdf | Edit 🕨 |  |  |  |
|               | Add Facility Closure                                                                                                    |          |                           |          |            |        |  |  |  |
|               | Facility Closure History                                                                                                    |          |                           |          |            |        |  |  |  |
|               | <i>Less</i>                                                                                                    |          |                           |          |            |        |  |  |  |

On the *Add Facility Temporary Closure* page, enter the date the closure starts. If the closure end date is known, enter it. If the reopening date is not known, leave it blank. Choose a reason from the Primary Closure Reason drop down menu that closest describes the reason for the closure. Finally, in the Comments field enter more details on the closure.

| Add Facility Temporary Closure Use this page to report temporary closures. Licensing, Certification and Wisconsin Shares Subsidy staff are notified of temporary closures entered on this page. Providers do not need to enter national holidays, single days of pre-planned closures, and days outside of the normal hours of operation listed on their license or certificate. Reportable Communicable Diseases Any temporary closures due to confirmed cases of reportable communicable diseases, including COVID-19, also must be reported to the local health department as required under DHS 145 and to DCF as described in DCF 202, 250, 251 and 252. Please contact your Licensing Specialist, Regional Office or Certification Worker directly if the closure is due to a reportable communicable disease . For additional information about reporting temporary closures, refer to DCF 202, 250, 251 or 252, or contact your Licensing Specialist or |                                             |  |  |  |  |  |  |
|----------------------------------------------------------------------------------------------------|---------------------------------------------|--|--|--|--|--|--|
| Certification Worker.                                                                                                    |                                             |  |  |  |  |  |  |
| From Date *                                                                                                    | 4/28/2021                                   |  |  |  |  |  |  |
| To Date                                                                                                    | 5/5/2021                                    |  |  |  |  |  |  |
| Primary Closure Reason *                                                                                                    | COVID-19 Exposure of Staff to COVID-19      |  |  |  |  |  |  |
| Comments *                                                                                                    | Enter detail on the reason for the closure. |  |  |  |  |  |  |
|                                                                                                    | ~                                           |  |  |  |  |  |  |
|                                                                                                    | Submit                                      |  |  |  |  |  |  |

### Modify/Delete Closure Record

To modify/delete a closure record, choose the Edit button next to the closure record that needs to be modified/deleted.

| F<br>Cr<br>ar<br>pl | Facility Temporary Closure<br>Child care providers may use this page to report temporary closures. Licensing, Certification and Wisconsin Shares Subsidy staff<br>are notified of temporary closures entered on this page. Providers do not need to enter national holidays, single days of pre-<br>planned closures, and days outside of the normal hours of operation listed on their license or certificate. |          |                           |          |            |        |  |  |  |
|---------------------|----------------------------------------------------------------------------------------------------|----------|---------------------------|----------|------------|--------|--|--|--|
|                     | From To Closure Reason Status Comments                                                                                                    |          |                           |          |            |        |  |  |  |
|                     | 04/21/21                                                                                                    | 04/23/21 | COVID-19 Lack of families | Reported | afdfadsfdf | Edit 🕨 |  |  |  |
|                     | Add Facility Closure                                                                                                    |          |                           |          |            |        |  |  |  |
|                     | Facility Closure History                                                                                                    |          |                           |          |            |        |  |  |  |
|                     |                                                                                                    |          |                           |          |            |        |  |  |  |

If the closure is Official, the record cannot be deleted. Only the To Date and Comments can be added/modified. From Date and Delete check box are locked.

| Modify Facility Closure  |                                             |
|--------------------------|---------------------------------------------|
| From Date                | <mark>4/28/2021</mark>                      |
| To Date                  | 5/12/2021                                   |
| Primary Closure Reason * | COVID-19 Exposure of Staff to COVID-19      |
| Status                   | Official Closure                            |
| Comments *               | Enter detail on the reason for the closure. |
|                          | Delete ?                                    |
|                          | Submit                                      |

If the closure is in Reported status, all fields on the page can be modified and the record deleted.

| Modify Facility Closure     |                           |  |  |  |  |  |
|-----------------------------|---------------------------|--|--|--|--|--|
| From Date *                 | 4/21/2021                 |  |  |  |  |  |
| To Date                     | 4/23/2021                 |  |  |  |  |  |
| Primary Closure Reason *    | COVID-19 Lack of families |  |  |  |  |  |
| Status                      | Reported                  |  |  |  |  |  |
| Comments • comment modified |                           |  |  |  |  |  |
|                             |                           |  |  |  |  |  |
|                             |                           |  |  |  |  |  |
|                             |                           |  |  |  |  |  |
| _                           | ×                         |  |  |  |  |  |
|                             | Delete ?                  |  |  |  |  |  |
|                             | Submit                    |  |  |  |  |  |

### Facility Closure History

To view closure history for past years, select the Facility Closure History button.

| F<br>Cr<br>ar<br>pl | Facility Temporary Closure Child care providers may use this page to report temporary closures. Licensing, Certification and Wisconsin Shares Subsidy staff are notified of temporary closures entered on this page. Providers do not need to enter national holidays, single days of pre- planned closures, and days outside of the normal hours of operation listed on their license or certificate. |  |  |  |  |      |  |  |  |
|---------------------|----------------------------------------------------------------------------------------------------|--|--|--|--|------|--|--|--|
|                     | From To Closure Reason Status Comments                                                                                                    |  |  |  |  |      |  |  |  |
|                     | 04/21/21 04/23/21 COVID-19 Lack of families Reported afdfadsfdf Edit                                                                                                    |  |  |  |  |      |  |  |  |
|                     | Add Facility Closure                                                                                                    |  |  |  |  |      |  |  |  |
|                     | Facility Closure History                                                                                                    |  |  |  |  |      |  |  |  |
|                     |                                                                                                    |  |  |  |  | Less |  |  |  |

On the following page, you can change the year you wish to view the temporary closures for.

| acility (<br>ew closure f | Closure  | History                                |                  |                                             |  |  |
|---------------------------|----------|----------------------------------------|------------------|---------------------------------------------|--|--|
|                           |          | 2021                                   | • <b>③</b>       |                                             |  |  |
| From                      | То       | Closure Reason                         | Status           | Comments                                    |  |  |
| 04/28/21                  | 05/12/21 | COVID-19 Exposure of Staff to COVID-19 | Official Closure | Enter detail on the reason for the closure. |  |  |
| 04/21/21                  | 04/23/21 | COVID-19 Lack of families              | Reported         | afdfadsfdf                                  |  |  |
| Facility Closure          |          |                                        |                  |                                             |  |  |

### Facility Closures – Effects on Wisconsin Shares Authorizations

The temporary closure record is brought into the DCF Subsidy system when creating authorizations for a child eligible for Wisconsin Shares, the authorization worker sees a warning that the program is temporarily closed. If the closure is Official, no authorization is allowed to span the closure period. If the Official closure is more than 4 weeks, the subsidy system automatically ends current authorizations in certain scenarios.

### Facility Closures – Effects on YoungStar

If the facility closure is Official, the YoungStar service window is automatically extended for the length of the closure.

### Facility Closures – Child Care Finder – Public Site

When the facility is temporarily closed, the information is brought to the Child Care Finder system to alert parents that the program is not currently open.

The temporarily closed programs have a yellow banner informing the public that the program is currently closed.

|          | Type of Care    | \$<br>Name                                                                  | 2 | YoungStar Rating                |
|----------|-----------------|-----------------------------------------------------------------------------|---|---------------------------------|
| <b>(</b> | Other<br>I©     | Heidis Head Start - One                                                     |   | ****                            |
| <b>B</b> | Licensed Group  | Randy's Preschool Fis <u>A</u> This provider is temporarily closed.         |   | ****                            |
| <b>(</b> | Licensed Camp   | Lakeland In Rotorua Nz Day Camp                                             |   | **                              |
| <b>(</b> | Licensed Family | Mats Matsson                                                                |   | Participating But Not Yet Rated |
| <b>(</b> | Licensed Group  | DECE Demo Facility           M         This provider is temporarily closed. |   | Not Participating               |

The facility details page shows the dates the program is closed. Reason for the closure and comments entered in WISCCRS or CCPP are not brought over to the Child Care Finder. Once the closure period is in the past, the alert automatically disappears.

| Accredited Provider         National Association for the Education of Young Children (NAEYC)         Randy's Child Care, Inc.         Randy's Preschool Fis         205 Corporate Dr         Mikwaukee County         Applicant/Licensee         Randy Andall         Ownersteen         Ages Served         (00) 000-0000         Ages Served         Offer the served of leage dates of Department El 202012                                                                  | Provider                                               | Provider Details                                                                         |                                                                                 |                                                                          |                                                        |                                  | ^                                   |  |
|----------------------------------------------------------------------------------------------------|--------------------------------------------------------|------------------------------------------------------------------------------------------|---------------------------------------------------------------------------------|--------------------------------------------------------------------------|--------------------------------------------------------|----------------------------------|-------------------------------------|--|
| Randy's Child Care, Inc<br>Randy's Preschool Fis     Provider #     3800036563     Months Open     Jan - Dec       Day Capacity     Day Capacity     75       205 Corporate Dr<br>Mikwaukee County     Facility #     120856       Night Capacity     0       Mikwaukee County     Applicant/Licensee Randy Randall-<br>Smith     Hours     Mon.Fri       Contact Information<br>Rita Randall<br>(000) 000-0000     Ages Served<br>0 Week(s) - 13 Year(s)     Ages Capacity = 0 | $\odot$                                                | Accredited Provider     National Association for the Education of Young Children (NAEYC) |                                                                                 |                                                                          |                                                        |                                  |                                     |  |
| Contact Information     Ages Served       Rita Randall     Ages Served       (000) 000-0000     0 Week(s) - 13 Year(s)                                                                                                    | Randy's<br>Randy's<br>205 Corp<br>Mke WI 1<br>Milwauke | Child Care, Inc<br>Preschool Fis<br>orate Dr<br>2121-2121<br>e County                    | Provider #<br>Location #<br>Facility #<br>Regulation Type<br>Applicant/Licensee | 3800036563<br>001<br>120856<br>Licensed Group<br>Randy Randall-<br>Smith | Months Open<br>Day Capacity<br>Night Capacity<br>Hours | Jan<br>75<br>0<br>Mon-Fri<br>Sat | 6:00AM - 6:00PM<br>6:00AM - 12:00PM |  |
| / This provider is closed if Om 4/20/2021 Unul 0/12/2021.                                                                                                    | Contact I<br>Rita Rand<br>(000) 000                    |                                                                                          |                                                                                 |                                                                          |                                                        |                                  |                                     |  |

# **Prices and Parent Fees**

See Current and Future Prices and Parent Fees section under Financial.

# **Mailing Options – Electronic Notices**

To save mailing costs and the environment, the department has added electronic options to some automated provider notices triggered by the system. The following provider notices are available in electronic format. When there is a checkbox checked next to the notice, no paper copy is sent by the U.S. Mail. Electronic copies are immediately available in the Documents section in the Portal for both paperless and paper notices.

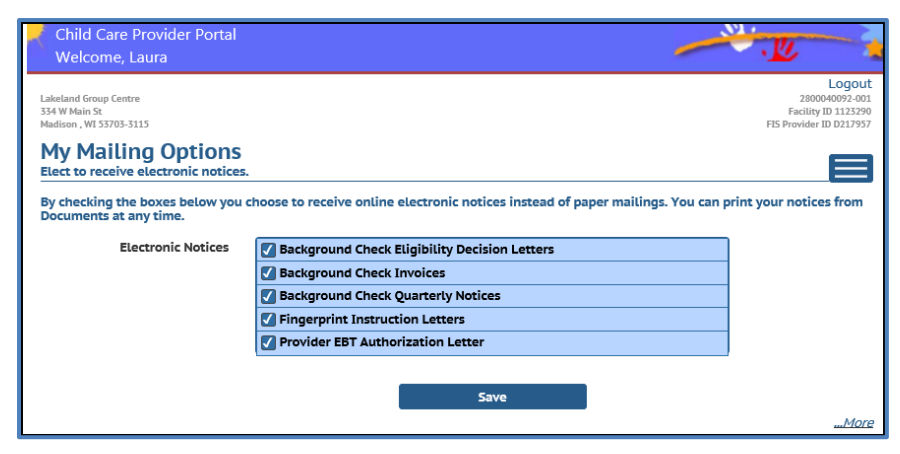

Note that the Background Check Eligibility Decision Letters includes both Preliminary and Final Eligibility and Ineligibility letters to the facility.

### **Modifying the Mailing Options**

If your center wants to modify the mailing options, do the following:

1. Opt-in for receiving copies by U.S. Mail

If your center is defaulted to electronic notices but you want all or some notices to be mailed to you, uncheck the checkbox next to the notice.

In the example below, the center wants to receive paper copies of the Background Check Invoices but wants to continue receiving all other notices electronically.

| C Background Check Eligibility Decision Letters |  |  |  |  |
|-------------------------------------------------|--|--|--|--|
| 🗌 Background Check Invoices 🖑                   |  |  |  |  |
| Background Check Quarterly Notices              |  |  |  |  |
| Fingerprint Instruction Letters                 |  |  |  |  |
| Provider EBT Authorization Letter               |  |  |  |  |

### 2. Opt-in to receive electronic notices

If you are a new CCPP user and your center has been defaulted to receive paper copies of the notices, you are encouraged to change the mailing option to paperless. Access the *Mailing Options* page and put a checkbox next to the notices you want to change to electronic. In the example below, the user wants the Background Check Eligibility Decision Letters, Fingerprint Instruction Letters and Provider EBT Authorization Letter to be electronic, but the provider wants to continue receiving the Background Check Invoices and Background Check Quarterly Notices by U.S. Mail.

| Background Check Eligibility Decision Letters |  |  |  |  |
|-----------------------------------------------|--|--|--|--|
| Background Check Invoices                     |  |  |  |  |
| Background Check Quarterly Notices            |  |  |  |  |
| Singerprint Instruction Letters               |  |  |  |  |
| Provider EBT Authorization Letter             |  |  |  |  |

Providers who have opted-in to receive paperless notices, will receive a message every time there is a new notice generated for their facility.

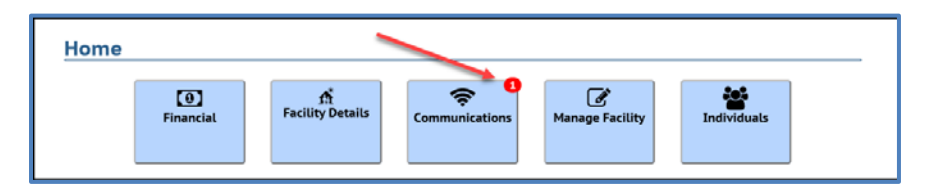

The *Documents* link takes the user to the *Facility Documents* page where the new documents can be viewed.

| Lakeland Group Centre<br>354 W Main St.<br>Madison, WT 53703-3115                            | 2800040092-001<br>Facility ID 1123290<br>FIS Provider ID D217957 |
|----------------------------------------------------------------------------------------------|------------------------------------------------------------------|
| Messages<br>Messages to your facility; general state and county/tribe announcements          |                                                                  |
| Facility Messages                                                                            |                                                                  |
| To reply to this message, select the Contact button and use the listed agency's information. |                                                                  |
| Message From Communication Services                                                          |                                                                  |
| 10/06/20 You have one or more new letter(s) or notice(s) that can be viewed in Documents.    |                                                                  |
| I Read It                                                                                    |                                                                  |

### Mailing Options History

You can view historical information on the mailing options for your facility by clicking on the ...More link on the bottom of the *Mailing Options* page. Then choose the *Mailing Option History* button.

| My Mailing Options Elect to receive electronic notices.                                                                                                    |                                                 |      |  |  |  |  |
|----------------------------------------------------------------------------------------------------|-------------------------------------------------|------|--|--|--|--|
| By checking the boxes below you choose to receive online electronic notices instead of paper mailings. You can print your notices from Documents at any time. |                                                 |      |  |  |  |  |
| Electronic Notices                                                                                                    | 🕢 Background Check Eligibility Decision Letters |      |  |  |  |  |
|                                                                                                    | Background Check Invoices                       |      |  |  |  |  |
|                                                                                                    | Background Check Quarterly Notices              |      |  |  |  |  |
|                                                                                                    | Fingerprint Instruction Letters                 |      |  |  |  |  |
|                                                                                                    | Provider EBT Authorization Letter               |      |  |  |  |  |
|                                                                                                    | Mailing Options Saved Successfully.             |      |  |  |  |  |
|                                                                                                    | Save                                            |      |  |  |  |  |
|                                                                                                    |                                                 | More |  |  |  |  |

The following page shows the date the mailing option was changed. The From Date is defaulted to six months in the past but can be changed to any date.

| Mailing Options History       failing options history for a date range. |               |                 |                 |  |  |  |  |
|-------------------------------------------------------------------------|---------------|-----------------|-----------------|--|--|--|--|
|                                                                         | From 3/10/202 | 20              | Q Search        |  |  |  |  |
| From                                                                    | То            |                 | Mailing Options |  |  |  |  |
| Background Check Eligibility Decision Letter                            | 215           |                 |                 |  |  |  |  |
| 9/10/2020                                                               |               | Electronic Only |                 |  |  |  |  |
| Background Check Invoices                                               |               |                 |                 |  |  |  |  |
| 9/10/2020                                                               |               | Paper           |                 |  |  |  |  |
| Background Check Quarterly Notices                                      |               |                 |                 |  |  |  |  |
| 9/10/2020                                                               |               | Paper           |                 |  |  |  |  |
| <ul> <li>Fingerprint Instruction Letters</li> </ul>                     |               |                 |                 |  |  |  |  |
| 9/10/2020                                                               |               | Electronic Only |                 |  |  |  |  |
| Provider EBT Authorization Letter                                       |               |                 |                 |  |  |  |  |
| 9/10/2020                                                               |               | Electronic Only |                 |  |  |  |  |

### **Users with Access to Multiple Provider Locations**

The mailing options are location/facility specific. If you have access to multiple sites and need to modify the settings, you must do this separately for each site.

Users who have Owner/Director or Security Administration user profiles to the Portal can update the mailing options. All users can view the pages below. See the <u>Security User Guide</u>.

## **Background Check Non Compliance**

The purpose of this module is to track fingerprint noncompliance through an automated process. This process will begin when individuals have not submitted their fingerprints at the time the Quarterly Notice is generated and are populated in the "Past Due Fingerprint Background Checks" section. \*See Documents – Background Check Quarterly Notice section for more details.

If there are individuals who are not in compliance with the fingerprint requirement at the time the Quarterly Notice is sent to the childcare program, the Fingerprint Non Compliance Module will automatically begin the first step in the process.

| Background Check Non Compliance Background Check Non Compliance Details by Location |             |                |               |  |  |  |
|-------------------------------------------------------------------------------------|-------------|----------------|---------------|--|--|--|
| Compliance Step                                                                     | Action Date | Status         |               |  |  |  |
| Enforcement Forfeiture                                                              | 1/3/2023    | Compliance     | Individuals   |  |  |  |
| Enforcement Order                                                                   | 12/7/2022   | Non Compliance | Individuals 🕨 |  |  |  |
| 294 Process                                                                         | 11/21/2022  | Non Compliance | Individuals 🕨 |  |  |  |
| Overdue Fingerprint Checks                                                          | 10/20/2022  | Non Compliance | Individuals 🕨 |  |  |  |
| Past Due Fingerprint Checks                                                         | 9/20/2022   | Non Compliance | Individuals 🕨 |  |  |  |
| Manage Facility                                                                     |             |                |               |  |  |  |

### **Progression of Non-Compliance Steps**

Below are the steps for background check related enforcements. If an individual comes into compliance by completing the fingerprint requirement, after any of the steps below, the system marks the individual as Compliant, and the individual falls off the future steps.

- 1. Past Due Fingerprint Checks This compliance step identifies individuals who are past due for fingerprint checks. These individuals will populate in the "Past Due Fingerprint Background Checks" section of the Quarterly Notice.
- 2. Overdue Fingerprint Checks The system will generate an Overdue Fingerprint Notice 30 days after the Quarterly Notice is sent including the individuals who still have not submitted their fingerprints at the time the Overdue Notice is generated.
- 3. Non-compliance and Correction Plan The system automatically generates a rule violation and attaches the non-compliant individuals to the violation 30 days after the Overdue Fingerprint Notice is generated. This only includes those individuals who are still not in compliance at the time the violation is created.

### 4. Enforcement Process

### a. Licensed Programs:

i. Notice of Order and Imposed Plan of Correction - 15 days after the rule violation was issued, an Order and Imposed Plan of Correction will be sent for the individuals who are still not in compliance.

- ii. **Forfeiture Assessment -** 15 days after the Order and Imposed Plan of Correction is sent, a Forfeiture Assessment may be issued for the facility, including individuals who are still not in compliance. The Department may set forfeiture amounts ranging from \$10 to \$1000 per day, per violation.
- iii. **Revocation Process -** 15 days after the Forfeiture Assessment is sent, a Revocation letter may be issued to the facility due to non-compliance.
- b. Milwaukee County Certified Programs:
  - i. **Suspension Process -** 30 days after the rule violation was issued, a Suspension may be issued for the provider, listing individuals who are still not in compliance.
  - ii. **Revocation Process -** 30 days after Suspension is issued, a Revocation letter may be sent to the facility due to non-compliance.
- c. Balance of State Certified Programs:
  - i. **Enforcement -** 30 days after the rule violation was issued, an Enforcement may be issued to the provider, listing the individuals who are still not in compliance. Enforcement may include a warning letter, suspension, revocation, or denial of recertification.

### **Individual Details**

To populate the list of individuals who are non-compliant with the fingerprint requirements associated with your facility, click on "Individuals" for the related "Compliance Step".

| Background Check Non Compliance<br>Background Check Non Compliance Details by Location | ce              |                |               |
|----------------------------------------------------------------------------------------|-----------------|----------------|---------------|
| Compliance Step                                                                        | Action Date     | Status         |               |
| Enforcement Forfeiture                                                                 | 1/3/2023        | Compliance     | Individuals   |
| Enforcement Order                                                                      | 12/7/2022       | Non Compliance | Individuals 🕨 |
| 294 Process                                                                            | 11/21/2022      | Non Compliance | Individuals   |
| Overdue Fingerprint Checks                                                             | 10/20/2022      | Non Compliance | Individuals   |
| Past Due Fingerprint Checks                                                            | 9/20/2022       | Non Compliance | Individuals   |
|                                                                                        | 🕂 Manage Facili | ty             |               |

The individuals attached to that compliance step are listed along with a "Details" button. To see the details of any of the individuals, click on the corresponding "Details" button.

| Background Check<br>Background Check Non Complia | Non Compliance                           |                                                  |        |           |
|--------------------------------------------------|------------------------------------------|--------------------------------------------------|--------|-----------|
|                                                  | Compliance Step<br>Action Date<br>Status | Enforcement Order<br>12/7/2022<br>Non Compliance |        |           |
| Individual#                                      | First Name                               | Last Name                                        | Status |           |
| 001                                              |                                          |                                                  |        | Details 🕨 |
| Background Check Non Compliance                  |                                          |                                                  |        |           |

In order to correct the non-compliance step, the individual must complete a fingerprint-based background check. Instructions on how to complete the fingerprint checks are listed in the "Individual" section of this guide.

| Individual Details                                                                                |      |
|---------------------------------------------------------------------------------------------------|------|
| Individual Details                                                                                |      |
| Name                                                                                              |      |
| Address                                                                                           |      |
| Primary Phone                                                                                     |      |
| Email                                                                                             |      |
| County/Tribe Dane County                                                                          |      |
|                                                                                                   | More |
| Aliases Names Background<br>Checks Background Check<br>Request Form Documents<br>Fingerprint Code |      |
| Individuals                                                                                       |      |

### **Documents**

You can view subsidy, licensing/certification and YoungStar documents in the Provider Portal. There are two levels of documents.

### **Facility Level Documents**

This section includes documents such as authorization notices, YoungStar contract renewals, Fingerprint Instructional letters, and various documents submitted to Licensing/Certification agency.

To access the facility documents, choose the *Documents* link in the side sandwich menu or choose the *Communication* button from the main facility page.

| Child Care Provider Portal Welcome, Pirkko                     |                                          | <u> </u>                                                           |
|----------------------------------------------------------------|------------------------------------------|--------------------------------------------------------------------|
| Suzy's Ducky Facility<br>124 E Main St<br>La Crosse , WI 54601 |                                          | Logout<br>380039643-000<br>Facility 1112254<br>FIS Provider ID N/A |
| Home <sup>13</sup>                                             |                                          |                                                                    |
| Facility                                                       | / ID 1122541                             |                                                                    |
| FIS Provide                                                    | ID N/A                                   |                                                                    |
| Addr                                                           | ess 124 E Main St<br>La Crosse, WI 54601 |                                                                    |
| Contact Na                                                     | me Suzy Que-Smith                        |                                                                    |
| Pho                                                            | one (121) 212-1212                       |                                                                    |
|                                                                |                                          | More                                                               |
| financial                                                      | s Communications                         | Manage Facility                                                    |

Then choose the *Documents* button.

| Sury's Ducky Facility<br>124 E Main St<br>La Crosser, WI 54601<br>Communications |                                                                                            | Logout<br>3800039643-001<br>Facility ID 1122541<br>FIS Provider ID N/A |
|----------------------------------------------------------------------------------|--------------------------------------------------------------------------------------------|------------------------------------------------------------------------|
| Facility ID<br>FIS Provider ID<br>Address<br>Contact Name<br>Phone               | 1122541<br>N/A<br>124 E Main St<br>La Crosse, WI 54601<br>Suzy Que-Smith<br>(121) 212-1212 |                                                                        |
| Documents                                                                        | Messages                                                                                   | <u>More</u>                                                            |

The documents are displayed in chronological order, with the latest document on top. The history allows you to view licensing/certification and YoungStar documents back to 2011.

| Child Control Child Control Child Control Child Control Child Child Chil | are Provider Portal<br>ne, Pirkko                                                               |                                                                    |                          |
|----------------------------------------------------------------------------------------------------|-------------------------------------------------------------------------------------------------|--------------------------------------------------------------------|--------------------------|
|                                                                                                    |                                                                                                 | Log                                                                | gout                     |
| Annas Fai<br>111 New<br>Annapolis<br><b>Docur</b><br>Docum                                                                                                    | cility-New Location<br>Address<br>5 , WI 12345-6789<br><b>nents</b><br>Ients uploaded within la | 280003941<br>Facility ID 11<br>FIS Provider ID D2<br>Ist 6 months. | .2-001<br>22341<br>05263 |
| Date                                                                                                    | Document Typ                                                                                    | e                                                                  |                          |
| 09/13/17                                                                                                    | Accreditation                                                                                   |                                                                    | ►                        |
| 09/13/17                                                                                                    | Scanned Ers Score Sheet                                                                         |                                                                    | ►                        |
| 09/13/17                                                                                                    | Articles Of<br>Organization(Llc)/Incorporation                                                  | /Partnership                                                       | ►                        |
| 08/31/17                                                                                                    | Provider Ebt Authorization Lette                                                                | r                                                                  |                          |

# **Background Check Quarterly Notice**

The department conducts annual name-based background checks on licensees, certified operators, adult household members, caregiver and non-caregiver employees. The department sends Quarterly Notices to child care programs informing them which individuals are due for an annual name-based background check. The notices are sent to child care programs around the 20th of December, March, June, and September.

Licensees/operators must review these notices carefully to ensure the department has the most up-to-date list of individuals associated with their child care program. Annual name-based checks are conducted on the following individuals:

- Age 18 or older
- Has an employment/residency status of "current" or "prospective"
- Has completed a DCF-conducted fingerprint-based background check (or DOJ Initial on minor employees) within 12 months or earlier.

If the list of individuals included in the notice or employment/residency status is not up-to-date, the licensee/operator needs to update the information in the CCPP as soon as possible. The cost of the annual name-based check is \$10 per individual. The system generates invoices every four months for the cost of any annual name-based checks conducted during the previous four months. The invoices are sent in January, May, and September if there are billable annual checks for the center.

A copy of the notice is available in the CCPP facility documents.

The notice may have multiple sections depending on if any individuals associated with your program fall under the criteria for the section. The sections are explained below.

### List of individuals who have a 5-Year fingerprint FBI check due within the next four months

| Upcoming Fingerprint Background Checks<br>Individual(s) scheduled for a five-year FBI background check within the next four months: |                    |               |
|----------------------------------------------------------------------------------------------------|--------------------|---------------|
| Name                                                                                                    | Role/Position      | FBI Check Due |
| RANDY RANDALL                                                                                                    | Applicant/Licensee | 08/29/2019    |

In addition to individuals who are due to have the 5-year fingerprint check done, this section also includes the following individuals:

- Minor employees who have had an Initial DOJ conducted but the minor is turning 18 during the next four months.
- Individuals who reside outside WI must have the Fingerprint check done on an annual basis.

Individuals who are associated with multiple facilities, are listed in the notice to the center where the Apply CBC Fee is set at "Yes." This indicator is found on the *Individual Details* screen.

| Employment/Residency Details                           |                     |  |
|--------------------------------------------------------|---------------------|--|
| Effective Period                                       | 7/11/2019           |  |
| Primary Role                                           | Teacher - Assistant |  |
| Secondary Role                                         |                     |  |
| Employment/Residency Status                            | Current             |  |
| Employment/Residency Period                            | 1/14/2019           |  |
| Apply Ongoing Background Check Fee to this<br>Location | Yes                 |  |
| Comments for this individual                           |                     |  |

The 5-year FBI due date (1-year for individuals residing outside WI) is calculated from the Determination Start Date of the latest background check. The date is found on the *Individual's Background Check* screen.

|                               | Background Check |
|-------------------------------|------------------|
| Background Check Level        | Caregiver        |
| DeterminationStartDateDisplay | 12/20/2018       |
| Background Check Type         | Initial Fbi      |
| Preliminary Decision          | Eligible         |
| Preliminary Decision Date     | 12/20/2018       |
| Final Decision                | Eligible         |
| Final Decision Date           | 2/20/2019        |

Note that there can be scenarios when the FBI Check Due is in the past. This may happen with facilities that were licensed prior to the new background check rollout on October 1, 2018, but the center was scheduled to receive the Fingerprint reminders during the later stages of the rollout. If the individual has never had an FBI check done in the past, the system uses the date the first Fingerprint rollout notice was mailed to the facility.

### List of individuals who are past due for a fingerprint check:

This section lists individuals associated with the program that are past due for the fingerprintbased background check. The system will generate an Overdue Fingerprint Notice 30 days after the Quarterly Notice for the individuals listed here who have still not submitted their fingerprints at the time the Overdue Notice is generated.

| Past Due Fingerprint Background Checks<br>The following employee(s)/resident(s) associated with your program are past due for submitting fingerprints.<br>Please have these individuals schedule a fingerprint appointment immediately to avoid a noncompliance. |                           |               |  |
|----------------------------------------------------------------------------------------------------|---------------------------|---------------|--|
| Name                                                                                                    | Role/Position             | FBI Check Due |  |
| JOHN JANUARY                                                                                                    | Household Member          | 04/01/2020    |  |
| SHELLY REED                                                                                                    | Contracted teaching staff | 10/16/2020    |  |
| JAN JANUARY                                                                                                    | Applicant/Licensee        | 01/24/2021    |  |
| EL CAPITANO                                                                                                    | Facilities staff          | 02/24/2021    |  |
| GLORIA BELT                                                                                                    | Contracted teaching staff | 03/17/2021    |  |

### List of individuals who are due for an annual name-based check

This section lists individuals associated with your program that are due to have an annual name-based background check done within the next four months.

| Upcoming Annual Name-Based Background Checks<br>Individual(s) scheduled for an annual name-based background check within the next four months: |                    |               |
|----------------------------------------------------------------------------------------------------|--------------------|---------------|
| Name                                                                                                    | Role/Position      | DOJ Check Due |
| LENA LANNI                                                                                                    | Applicant/Licensee | 08/15/2019    |
| SANSA STARK                                                                                                    | Teacher - Lead     | 08/15/2019    |
| DANI TARGARYEN                                                                                                    | Teacher - Lead     | 09/05/2019    |

The system schedules the name-based DOJ annual check 12 months after the last FBI fingerprint-based check Determination Start date and annually thereafter. The annual name-based check is skipped during the year the 5-year FBI is done. No individual will have both the DOJ and FBI due within the same calendar year.

# List of individuals who have had the annual name-based check conducted within last three months

This section lists all individuals associated with your program who have had an annual DOJ name-based check conducted. The initial mailing in December will mostly have minor employees listed.

| Completed Background Checks<br>Annual name-based background check(s) have been conducted on the following individual(s) associated with your<br>facility within the last three months. You will receive an invoice for any of these checks you are yet responsible to<br>pay for. |                |                  |
|----------------------------------------------------------------------------------------------------|----------------|------------------|
| Name                                                                                                    | Role/Position  | Latest DOJ Check |
| CAROM CASITTA                                                                                                    | Student Intern | 12/17/2019       |

The program will be invoiced for these checks. Note that there are scenarios with newly licensed/certified programs when the \$10 fee has been already paid by the provider/operator. The system will not include these in the invoicing.

### List of Individuals in Prospective status associated with the program.

This section lists all individuals associated with your program who have prospective status whether their background check is due or not. Please make sure that their status is updated once the employment/residency status has been made.

| Pr<br>The following employee(s)/resident(s) associ<br>status once the employment/residency decis<br>automatically conducted on these individuals | ospective Employees<br>ated with your program have prosp<br>ion has been made. Note that ann<br>and your center may be invoiced t | pective status. Please update the<br>ual name based checks are<br>for the checks. |
|----------------------------------------------------------------------------------------------------|----------------------------------------------------------------------------------------------------|-----------------------------------------------------------------------------------|
| Name                                                                                                    | Role/Position                                                                                                    | Prospective As Of                                                                 |
| BHA RATHI                                                                                                    | Administrator                                                                                                    | 10/26/2018                                                                        |

A copy of the notice is available in Communications - Documents.

# **Overdue Fingerprint Letter**

This letter will be sent to the facility 30 days after the Quarterly Notice has been mailed. This notice will include the individuals who were listed in the "Past Due Fingerprint Background Checks" section of the Quarterly Notice if they have not submitted their fingerprints. If all individuals, who were listed on the Quarterly Notice as past due, are now in compliance, this notice will not be sent.

| Overdue Fit<br>The following employee(s)/resident(s) associa<br>Please have these individuals schedule a fing | ngerprint Background Che<br>ated with your program are overdu<br>erprint appointment immediately t | cks<br>e for submitting fingerprints.<br>o avoid a noncompliance. |
|----------------------------------------------------------------------------------------------------|----------------------------------------------------------------------------------------------------|-------------------------------------------------------------------|
| Name                                                                                                    | Role/Position                                                                                      | FBI Check Due                                                     |
| CDA PROVIDER                                                                                                  | APPLICANT/LICENSEE                                                                                 | 08/28/2014                                                        |

A copy of the notice is available in Communications - Documents.

### **Individual Level Documents**

This section includes Preliminary and Final Decision letters on individuals whose background checks have been completed. To access the eligibility letters for an individual, choose the individual from the *Individuals List*.

| Lakeland Group Centre<br>334 W Main St<br>Madison , WI 53703-3115 |                       |                   |                         | Logout<br>2800040092-001<br>Facility ID 1123290<br>FIS Provider ID D217957 |
|-------------------------------------------------------------------|-----------------------|-------------------|-------------------------|----------------------------------------------------------------------------|
| Individuals<br>Individuals at this location                       |                       |                   |                         |                                                                            |
| Name 👻                                                            | Role(s)               | Employment Period | Background Check Status |                                                                            |
| ! Test Testington                                                 | Teacher - Lead        |                   |                         | Details 🕨                                                                  |
| Tony Text                                                         | Driver                | 08/26/19          | Pending                 | Details 🕨                                                                  |
| Rin Tintin                                                        | Director              | 01/01/19          | Eligible                | Details 🕨                                                                  |
| Theresa Toddlerteacher                                            | Teacher - Assistant 🔓 | 09/01/18          | Incomplete              | Details 🕨                                                                  |

Then choose the Individual Documents button.

| Child Care Provider Portal<br>Welcome, Pirkko | Logout<br>23000002.001                           |
|-----------------------------------------------|--------------------------------------------------|
| Madison , WI 53703-3115                       | FIS Provider ID D217957                          |
| Individual Details                            |                                                  |
| In                                            | ndividual Details                                |
| Name                                          | Rin Tintin                                       |
| Address                                       | 201 East Washington Ave<br>Madison, WI 53708     |
| Primary Phone                                 | (608)444-2623 ( Work)                            |
| Email                                         |                                                  |
| County/Tribe                                  | Dane County                                      |
|                                               | More                                             |
| Aliases Names                                 | Tound<br>cks Background<br>Check Request<br>Form |
|                                               | Fingerprint Code                                 |
|                                               | 📽 Individuals                                    |

The *Individual Documents* page lists the eligibility letters sent to the facility on the individual's eligibility.

|          | Documents                                       |          |      |
|----------|-------------------------------------------------|----------|------|
| Date     | Document Type                                   | Comments |      |
| 10/08/19 | Facility-Final Eligiblity For Individual        |          | View |
| 10/07/19 | Facility-Preliminary Eligibility For Individual |          | View |

# **Invoicing for Annual Name-Based Background Checks**

Every four months (January, May, and September), the system sends an invoice to the provider location if there are pending fees for annual name-based checks conducted on individuals attached to the provider location since the last billing cycle. The invoice may include individuals who are no longer associated with the center if the individual was active at the time when the annual check was done.

**Example:** Joe was working at Center A starting January 2, 2023. The Annual was conducted on Joe on January 10, 2023. Joe ended employment at Center A on April 30, 2023, and started a new job in Center B. The May invoice will include Joe in Center A's invoice because he was employed by that facility when the annual was done.

You can pay the invoice by either using the e-payment system (Financial screen) in Provider Portal or by sending a check or money order to the address listed on the Remittance slip attached to the invoice.

# 30/60 Day Invoice Reminders

The payment for the invoice is due within 30 days from the invoice date. If no payment has been received, a 30-day Past Due Notice is sent when 60 days has passed from the invoice date. The 60-day Past Due notice is sent when 90 days has passed from the invoice date. The balance must be paid before a license can be renewed. If payment has not been received and a provider closes, the balance is referred to Department of Revenue for collection.

# Child Care Finder Listing – Provider's Website

Providers/programs that have their own websites can now submit a request to have that website address listed on the <u>Child Care Finder</u>. When families are looking for child care, they can now easily access your website from the Child Care Finder. Information provided on your website may be helpful for families to review when considering care for their child. Adding a website to the <u>Child Care Finder</u> can help to increase visibility and promotion for your child care program.

To add the address for your website, select the *Child Care Finder Listing* button on the *Manage Facility* page.

| Child Care Provider Portal Welcome, Pirkko                  |                            |                                             |                 |                                                                           |
|-------------------------------------------------------------|----------------------------|---------------------------------------------|-----------------|---------------------------------------------------------------------------|
| Randy's Preschool Fis<br>205 Corporate Dr<br>Mke , WI 53206 |                            |                                             |                 | Logout<br>3800036563-001<br>Facility ID 120856<br>FIS Provider ID D205258 |
| Manage Facility                                             |                            |                                             |                 |                                                                           |
|                                                             | Facility ID                | 120856                                      |                 |                                                                           |
|                                                             | FIS Provider ID<br>Address | D205258<br>205 Corporate Dr<br>Mke WI 53206 |                 |                                                                           |
|                                                             | Contact Name               | Rita Randall                                |                 |                                                                           |
|                                                             | Phone                      | 0 -                                         |                 | Mora                                                                      |
| Regulations                                                 | Closure<br>Schedules       | \$<br>Prices & Parent<br>Fees               | Mailing Options | Background<br>Check Non<br>Compliance                                     |
|                                                             | Documents                  | Child Care Finder<br>Listing                | Security        |                                                                           |

On the following page, click on the ... More link.

| Child Care Provider Portal<br>Welcome, Laura                           | - U a                                                                    |
|------------------------------------------------------------------------|--------------------------------------------------------------------------|
| Lakeland In Rotorua Nz Day Camp<br>987 Napier Rd<br>Rotorua , WI 12121 | Logout<br>280040092-002<br>Facility ID 112329<br>FIS Provider ID D213322 |
| Provider Website                                                       |                                                                          |
| Approved Provider Website                                              |                                                                          |
| There is no approved provider website to display.                      |                                                                          |
| Entered Provider Website                                               |                                                                          |
| There is no entered provider website to display.                       |                                                                          |
|                                                                        | More                                                                     |
| ✓ Ø Manage Facility                                                    |                                                                          |

The Add Provider Website button appears.

| Sally's Sumry Day Care-Himong<br>711 Park Ave                                                   | Logout<br>4800040084-001<br>Facility ID 1122535 |
|-------------------------------------------------------------------------------------------------|-------------------------------------------------|
| Beaver Dam , WI 53916-2203                                                                      | FIS Provider ID N/A                             |
| Provider Website                                                                                | _                                               |
| The child care provider is responsible for keeping the URL up to date if there are any changes. |                                                 |
| Approved Provider Website                                                                       |                                                 |
| There is no approved provider website to display.                                               |                                                 |
|                                                                                                 |                                                 |
| Entered Provider Website                                                                        |                                                 |
| There is no entered provider website to display.                                                |                                                 |
| Add Provider Website                                                                            |                                                 |
|                                                                                                 | Less                                            |

Clicking on that button will open the page where you can add your program's URL (website address) in the space provided. Note: The child care provider is responsible for keeping the URL up to date if there are any changes. You may not use Facebook or any social media page as your child care website.

| Child Care Provider Portal<br>Welcome, Laura                                                                                                    | ······································                                                                             |
|----------------------------------------------------------------------------------------------------|----------------------------------------------------------------------------------------------------|
| LakeLand In Rotorua Nz Day Camp<br>987 Napier Rd<br>Rotorua, WI 12121                                                                                                    | Logout<br>280007-002<br>Facility 10 112395<br>FIS Previder ID 0213522                                              |
| Add Provider Website<br>If your center has a website and you want this website to<br>https://childcarefinder/wisconsin.gov.please enter the add<br>will be populated on the Child Care Finder the following of | be available for parents to view at<br>tress below. Following DCF review of the website, your website link<br>fay. |
| Ad                                                                                                    | d Provider Website                                                                                                 |
| Provider Website<br>Address *                                                                                                    | lakelandcc@lakecity.com                                                                                            |
|                                                                                                    | Add                                                                                                    |

The newly entered website is displayed on the lower section of the Provider Website page until it is validated by DCF staff. You will be contacted by DCF staff if your website cannot be validated or if there is any issue.

| Child Care Pro<br>Welcome, Lau                                   | vider Portal<br>ra               |                                      |                                                                            |
|------------------------------------------------------------------|----------------------------------|--------------------------------------|----------------------------------------------------------------------------|
| Lakeland In Rotorua Nz Da<br>987 Napier Rd<br>Rotorua , WI 12121 | ny Camp                          |                                      | Logout<br>2800040092-002<br>Facility ID 1123295<br>FIS Provider ID D213322 |
| Provider We                                                      | ebsite                           |                                      |                                                                            |
|                                                                  | Appro                            | ved Provider Website                 |                                                                            |
|                                                                  | There is no a                    | pproved provider website to display. |                                                                            |
|                                                                  | Ent                              | ered Provider Website                |                                                                            |
|                                                                  | Status                           | Entered                              |                                                                            |
|                                                                  | Entered Provider Website Address | https://lakelandcc@lakecity.com      |                                                                            |
|                                                                  |                                  |                                      | More                                                                       |

After DCF staff has validated the web address, the address is displayed on the upper Approved Provider Website section. Allow up to 10 business days for the update to take place. **Note that only one website can be entered for a facility**.

| Child Care F<br>Welcome, L                                   | Provider Portal<br>aura           |                                 | - U                                                                        |
|--------------------------------------------------------------|-----------------------------------|---------------------------------|----------------------------------------------------------------------------|
| Lakeland In Rotorua N<br>987 Napier Rd<br>Rotorua , WI 12121 | z Day Camp                        |                                 | Logout<br>2800040092-002<br>Facility ID 1123295<br>FIS Provider ID D213322 |
| Provider                                                     | website                           |                                 |                                                                            |
|                                                              | Appro                             | ved Provider Website            |                                                                            |
|                                                              | Approved Provider Website Address | https://lakelandcc@lakecity.com |                                                                            |
|                                                              |                                   |                                 |                                                                            |
|                                                              | Ent                               | ered Provider Website           |                                                                            |
|                                                              | Status                            | Processed                       |                                                                            |
|                                                              | Entered Provider Website Address  | https://lakelandcc@lakecity.com |                                                                            |

The website is displayed on the Child Care Finder the following day after DCF staff has approved it. The *Visit Provider Website* link takes the user to your website.

| Accredited Prov                                                                                                 | ider                 |                 |                |         |                 |  |
|----------------------------------------------------------------------------------------------------|----------------------|-----------------|----------------|---------|-----------------|--|
| ALCIENTED FIOT                                                                                                  | luel                 |                 |                |         |                 |  |
| City Of Madison A                                                                                               | Accredited           |                 |                |         |                 |  |
| The second second second second second second second second second second second second second second second se |                      |                 |                |         |                 |  |
| Abc Child Care                                                                                                  | Provider #           | 2800039412      | Months Open    | Jai     | n - Dec         |  |
| Annas Child Care Fis                                                                                            | Location #           | 001             | Day Capacity   | 8       |                 |  |
| 111 New Address                                                                                                 | Facility #           | 1122341         | Night Capacity | 0       |                 |  |
| Annapolis WI 12345-6789                                                                                         | Regulation Type      | Licensed Family | • • • •        |         |                 |  |
| Milwaukee County                                                                                                | Applicant/Licensee   | Anna Applicant- | Hours          | Mon-Fri | 6:00AM - 6:00PM |  |
| -                                                                                                    |                      | Smith           |                | Sat-Sun | Closed          |  |
| Contact Information                                                                                             |                      |                 |                |         |                 |  |
| Anna-Maria Applicant                                                                                            | Ages Served          |                 |                |         |                 |  |
| (400) 450 7004                                                                                                  | 0 Week(s) - 17 Vear( | c)              |                |         |                 |  |

# Security

The system security for facility/provider location is explained in the <u>CCPP Security Module</u> <u>Guide</u>.

# **CCR&R Provider Reported Information**

Certain information from the provider's local Child Care Resource and Referral (CCR&R) agency is brought over to the DCF Provider Portal. When the provider/center reports information using the Business Information Form (BIF) to the local CCR&R, certain information is brought over to CCPP overnight. This section explains the screens and information in detail.

Note that any information in this module cannot be updated using the CCPP portal. If changes are needed, contact your local CCR&R agency.

To access the CCR&R Provider Reported Info module, select the button below from the *Facility Details* screen or the navigation menu.

| Child Care Provider Portal Welcome, Rita                    |                                                        |             | ······································                                    |
|-------------------------------------------------------------|--------------------------------------------------------|-------------|---------------------------------------------------------------------------|
| Randy's Preschool Fis<br>205 Corporate Dr<br>Mke , WI 53206 |                                                        |             | Logout<br>3800036563-001<br>Facility ID 120856<br>FIS Provider ID D205258 |
| Facility Details                                            |                                                        |             |                                                                           |
| Facility II                                                 | 120856                                                 |             |                                                                           |
| FIS Provider II                                             | D205258                                                |             |                                                                           |
| Addres                                                      | <ul> <li>205 Corporate Dr<br/>Mke, WI 53206</li> </ul> |             |                                                                           |
| Contact Name                                                | e Rita Randall                                         |             |                                                                           |
| Phone                                                       | e 0-                                                   |             |                                                                           |
|                                                             |                                                        |             | More                                                                      |
| youngst*r<br>Details<br>Registry Details                    | Manage Facility                                        | Individuals | CCR&R Provider<br>Reported Info                                           |

# **Facility Details**

The Facility Details has links to CCR&R Location Details, Pricing and Slots.

| Child Care Provider Portal Welcome, Rita                                                    |                                                    |                                                 |                               | ······································                                    |
|---------------------------------------------------------------------------------------------|----------------------------------------------------|-------------------------------------------------|-------------------------------|---------------------------------------------------------------------------|
| Randy's Preschool Fis<br>205 Corporate Dr<br>Mike , WI 53206                                |                                                    |                                                 |                               | Logout<br>3800036563-001<br>Facility ID 120856<br>FIS Provider ID D205258 |
| Facility Details<br>This page displays information re<br>the information is inaccurate or n | ported to the local CCR<br>eeds to be updated, ple | &R agency using the B<br>ase contact your local | usiness Information Fo        | rm (BIF). If any of                                                       |
| ß                                                                                           | Facility ID                                        | 120856                                          |                               |                                                                           |
|                                                                                             | FIS Provider ID                                    | D205258                                         |                               |                                                                           |
|                                                                                             | Address                                            | 205 Corporate Dr<br>Mke, WI 53206               |                               |                                                                           |
|                                                                                             | Contact Name                                       | Rita Randall                                    |                               |                                                                           |
|                                                                                             | Phone                                              | 0 -                                             |                               | More                                                                      |
|                                                                                             | ft<br>CCR&R Location<br>Details                    | O<br>CCR&R Pricing                              | CCR&R Child<br>Care Slot Info |                                                                           |

# **CCR&R Location Details**

This page has links to Type of Care, Philosophy, Preschool/4K information reported to the local CCR&R.

| Child Care Provider Portal<br>Welcome, Rita                                                                                                    |                                               |                                                                          |
|----------------------------------------------------------------------------------------------------|-----------------------------------------------|--------------------------------------------------------------------------|
| Randy's Preschool Fis<br>205 Corporate Dr<br>Mke , WI 53206                                                                                     |                                               | Logout<br>380035563-001<br>Facility ID 120856<br>FIS Provider ID D205258 |
| CCR&R Location Details<br>This page displays information reported to the local CCR<br>the information is inaccurate or needs to be updated, pla | &R agency using the<br>ease contact your loca | Business Information Form (BIF). If any of                               |
| Facility ID                                                                                                    | 120856                                        |                                                                          |
| FIS Provider ID                                                                                                    | D205258                                       |                                                                          |
| Address                                                                                                    | 205 Corporate Dr<br>Mke, WI 53206             |                                                                          |
| Contact Name                                                                                                    | Rita Randall                                  |                                                                          |
| Phone                                                                                                    | 0 -                                           | "More                                                                    |
| Types Of Care                                                                                                    | Philosophy                                    | Preschool/4K                                                             |

# **Types of Care**

This page shows 'Yes' if the program offers any of the types of care listed. If 'Yes' is displayed on this screen, that information is also displayed on the Child Care Finder for the public to see.

| Types Of Care<br>This page displays information reported to the local CCR8<br>the information is inaccurate or needs to be updated, plea | R ager | icy using the Business Information Form (BIF). If any of tact your local CCR&R. |
|----------------------------------------------------------------------------------------------------|--------|---------------------------------------------------------------------------------|
|                                                                                                    | De     | tails                                                                           |
| Before School?                                                                                                    | Yes    |                                                                                 |
| After School?                                                                                                    | Yes    |                                                                                 |
| Drop In (4 hours of care or less on a limited basis)                                                                                     | Yes    |                                                                                 |
| Rotating (care changes from week to week)                                                                                                | No     |                                                                                 |
| Sick Care (children who are mildly ill or<br>recuperating)                                                                               | No     |                                                                                 |
| <ul> <li>◄</li> <li>४</li> </ul>                                                                                                    | CCR    | R Location Details                                                              |

# Philosophy

This page shows the program philosophy and date the information was updated in the CCR&R system. If 'Yes' is displayed on this screen, that information is also displayed on the Child Care Finder for the public to see.

| Philosophy This page displays information reported to the local CCR&R agency using the Business Information Form (BIF). If any of the information is inaccurate or needs to be updated, please contact your local CCR&R. |        |            |  |
|----------------------------------------------------------------------------------------------------|--------|------------|--|
| Philosophy Type                                                                                                    | Yes/No | Updated On |  |
| Cognitive Based Philosophy                                                                                                    | No     | 6/22/2021  |  |
| High Scope                                                                                                    | No     | 6/22/2021  |  |
| Montessori                                                                                                    | Yes    | 8/24/2021  |  |
| Parent Co-op                                                                                                    | No     | 6/22/2021  |  |
| Reggio Emilia                                                                                                    | No     | 6/22/2021  |  |
| Religious                                                                                                    | No     | 6/22/2021  |  |
| Waldorf Steiner                                                                                                    | No     | 6/22/2021  |  |

# Preschool/4K

This page shows information on preschool/4K if applicable.

| Preschool/4K<br>This page displays information reported to the local CCR&R agency using the Business Information Form (BIF). If any of<br>the information is inaccurate or needs to be updated, please contact your local CCR&R. |                        |  |  |  |  |
|----------------------------------------------------------------------------------------------------|------------------------|--|--|--|--|
|                                                                                                    | Details                |  |  |  |  |
| Program Type                                                                                                    | Pre School             |  |  |  |  |
| Updated On                                                                                                    | 8/25/2021              |  |  |  |  |
| Morning Program                                                                                                    | Yes 9:00 AM - 12:00 PM |  |  |  |  |
| Afternoon Program                                                                                                    | No                     |  |  |  |  |
| Program Type                                                                                                    | 4K                     |  |  |  |  |
| Updated On                                                                                                    | 6/22/2021              |  |  |  |  |
| Morning Program                                                                                                    | No                     |  |  |  |  |
| Afternoon Program                                                                                                    | No                     |  |  |  |  |

# **CCR&R** Pricing

This page has links to Discounts, Fees, and Prices reported to the local CCR&R agency. This information is **not** brought to the Child Care Finder.

| CCR&R Pricing<br>This page displays information reported to the local CCR<br>the information is inaccurate or needs to be updated, plo | R&R agency using the Business Information Form (BIF). If any of<br>lease contact your local CCR&R. |
|----------------------------------------------------------------------------------------------------|----------------------------------------------------------------------------------------------------|
| Facility ID                                                                                                    | 120856                                                                                             |
| FIS Provider ID                                                                                                    | D205258                                                                                            |
| Address                                                                                                    | 205 Corporate Dr<br>Mke, WI 53206                                                                  |
| Contact Name                                                                                                    | Rita Randall                                                                                       |
| Phone                                                                                                    | 0 -                                                                                                |
|                                                                                                    | More                                                                                               |
| <b>%</b><br>Discounts                                                                                                    | Fees Prices                                                                                        |

# Discounts

This page shows various discounts that the program has reported to the local CCR&R and the date when the information was updated in the CCR&R system. This information is brought over to the Wisconsin Shares system.

| Discounts<br>This page displays information reported to the local CCR&R agency using the Business Information Form (BIF). If any of<br>the information is inaccurate or needs to be updated, please contact your local CCR&R. |        |            |  |
|----------------------------------------------------------------------------------------------------|--------|------------|--|
| Discount Type                                                                                                    | Yes/No | Updated On |  |
| Employee Discount                                                                                                    | Yes    | 8/24/2021  |  |
| Family Discount                                                                                                    | Yes    | 8/24/2021  |  |
| Scholarship                                                                                                    | No     | 6/22/2021  |  |
| Sliding Scale Fee                                                                                                    | Yes    | 8/24/2021  |  |

## Fees

This page shows various fees that the program charges and the date the information was updated in the CCR&R system.

| Fees<br>This page displays information reported to the local CCR&R agency using the Business Ir<br>the information is inaccurate or needs to be updated, please contact your local CCR&R. | formation Form | (BIF). If any of |
|----------------------------------------------------------------------------------------------------|----------------|------------------|
| Fee Type                                                                                                    | Yes/No         | Updated On       |
| Activity Field Trip Fee                                                                                                    | Yes            | 8/24/2021        |
| Holding Fee                                                                                                    | No             | 6/22/2021        |
| Late Pickup Fee                                                                                                    | Yes            | 8/24/2021        |
| Meal Snack Fee                                                                                                    | No             | 6/22/2021        |
| One Time Enrollment Registration Fee                                                                                                    | No             | 6/22/2021        |
| Other Fees                                                                                                    | No             | 6/22/2021        |
| Security Deposit                                                                                                    | No             | 6/22/2021        |
| Supply Fee                                                                                                    | No             | 6/22/2021        |
| Transportation Fee                                                                                                    | No             | 6/22/2021        |
| Yearly Enrollment Registration Fee                                                                                                    | Yes            | 8/24/2021        |

# Prices

This page shows the prices the provider reported to the local CCCRR. Note this pricing information is not transferred to the WI Shares. If you care for Shares children and your prices have changed, please update your prices using the *Financial* button or contact your local subsidy agency.

| CCR<br>This p | R&R Provider Prices<br>age displays information reported to the local CCR&R agency using the Business Inf                                                                     | ormation Form (BIF                    | ·).                    |
|---------------|----------------------------------------------------------------------------------------------------|---------------------------------------|------------------------|
| If any        | of the information is inaccurate or needs to be updated, please contact your local Co                                                                                         | LKGK.                                 |                        |
| This          | s pricing information is not transferred to the WI Shares . If you care for Shares child<br>late your prices using the Financial button or contact your local subsidy agency. | Iren and your prices                  | s have changed, please |
|               | Age                                                                                                    | Price                                 | Updated On             |
| 4             | Weekly Full Time                                                                                                    |                                       |                        |
|               | 0 Year(s) 0 Month(s) - 0 Year(s) 11 Month(s)                                                                                                    | \$200.00                              | 08/24/2021             |
|               | 1 Year(s) 0 Month(s) - 1 Year(s) 11 Month(s)                                                                                                    | \$200.00                              | 08/24/2021             |
|               | 2 Year(s) 0 Month(s) - 2 Year(s) 11 Month(s)                                                                                                    | \$190.00                              | 08/24/2021             |
|               | 3 Year(s) 0 Month(s) - 3 Year(s) 11 Month(s)                                                                                                    | \$190.00                              | 08/24/2021             |
|               | 4 Year(s) 0 Month(s) - 4 Year(s) 11 Month(s)                                                                                                    | \$190.00                              | 08/24/2021             |
|               | 5 Year(s) 0 Month(s) - 5 Year(s) 11 Month(s)                                                                                                    | \$180.00                              | 08/24/2021             |
|               | 6 Year(s) 0 Month(s) - 12 Year(s) 11 Month(s)                                                                                                    | \$150.00                              | 08/24/2021             |
| 4             | Weekly Part Time                                                                                                    |                                       |                        |
|               | 0 Year(s) 0 Month(s) - 0 Year(s) 11 Month(s)                                                                                                    | \$120.00                              | 08/24/2021             |
|               | 1 Year(s) 0 Month(s) - 1 Year(s) 11 Month(s)                                                                                                    | \$120.00                              | 08/24/2021             |
|               | 2 Year(s) 0 Month(s) - 2 Year(s) 11 Month(s)                                                                                                    | \$110.00                              | 08/24/2021             |
| H             | Page 1 of 2 N                                                                                                    | · · · · · · · · · · · · · · · · · · · | 1 - 10 of 16 items     |

# **CCR&R Child Care Slot Information**

This page has links to enrollment, vacancy and wait-list information reported to the local CCR&R.

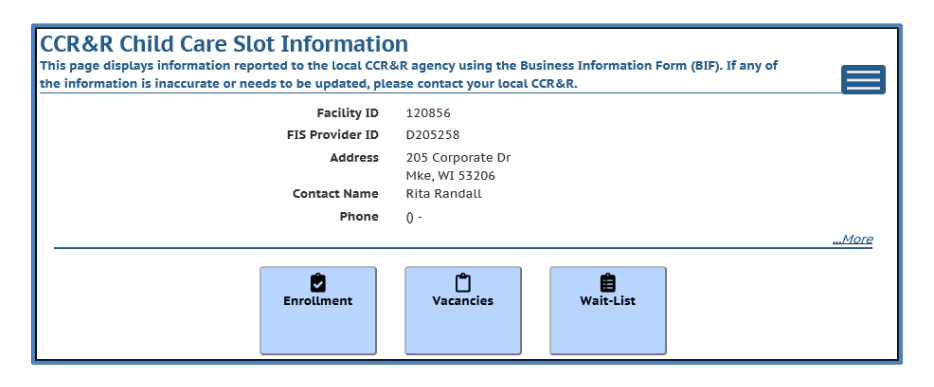

# Enrollment

If the provider has reported enrollment information to the local CCR&R agency, this page shows the information and the date the information was entered into the CCR&R system. This information is brought over to the Child Care Finder.

| FOLLMENT<br>page displays information reported to the local CCR&R agency using the<br>information is inaccurate or needs to be updated, please contact your loc | Business Information Fo<br>al CCR&R. | orm (BIF). I | f any of          |
|----------------------------------------------------------------------------------------------------|--------------------------------------|--------------|-------------------|
| Age                                                                                                    | Children Enro                        | lled         | Updated On        |
| 4 Full-Time                                                                                                    |                                      |              |                   |
| 0 Year(s) 0 Month(s) - 0 Year(s) 11 Month(s)                                                                                                    |                                      | 4            | 08/24/2021        |
| 1 Year(s) 0 Month(s) - 1 Year(s) 11 Month(s)                                                                                                    |                                      | 4            | 08/24/2021        |
| 2 Year(s) 0 Month(s) - 2 Year(s) 11 Month(s)                                                                                                    |                                      | 8            | 08/24/2021        |
| 3 Year(s) 0 Month(s) - 3 Year(s) 11 Month(s)                                                                                                    |                                      | 8            | 08/24/2021        |
| 4 Year(s) 0 Month(s) - 4 Year(s) 11 Month(s)                                                                                                    |                                      | 16           | 08/24/2021        |
| 5 Year(s) 0 Month(s) - 5 Year(s) 11 Month(s)                                                                                                    |                                      | 16           | 08/24/2021        |
| 6 Year(s) 0 Month(s) - 8 Year(s) 11 Month(s)                                                                                                    |                                      | 20           | 08/24/2021        |
| 9 Year(s) 0 Month(s) - 12 Year(s) 11 Month(s)                                                                                                    |                                      | 5            | 08/24/2021        |
| Part-Time                                                                                                    |                                      |              |                   |
| 5 Year(s) 0 Month(s) - 5 Year(s) 11 Month(s)                                                                                                    |                                      | 12           | 08/24/2021        |
| 6 Year(s) 0 Month(s) - 8 Year(s) 11 Month(s)                                                                                                    |                                      | 12           | 08/24/2021        |
| 9 Year(s) 0 Month(s) - 12 Year(s) 11 Month(s)                                                                                                    |                                      | 16           | 08/24/2021        |
| H H 20 T items per page                                                                                                    |                                      |              | 1 - 11 of 11 item |

# Vacancies

If the provider has reported vacancy information to the local CCR&R agency, this page shows the information and the date the information was entered into the CCR&R system. This information is brought over to the Child Care Finder.

|       | <u>}</u>                                      |    |         |            |
|-------|-----------------------------------------------|----|---------|------------|
|       | Age                                           | Va | cancies | Updated On |
| 4 Ful | 1-Time                                        |    |         |            |
| -     | Details                                       |    |         |            |
|       | 3 Year(s) 0 Month(s) - 3 Year(s) 11 Month(s)  |    | 3       | 08/24/2021 |
|       | 4 Year(s) 0 Month(s) - 4 Year(s) 11 Month(s)  |    | 3       | 09/16/2021 |
| 4     | Summary                                       |    |         |            |
|       | 2 Year(s) 0 Month(s) - 12 Year(s) 11 Month(s) |    | 3       | 08/24/2021 |

## Wait-List

If the provider has reported wait-list information to the local CCR&R agency, this page shows the information and the date the information was entered into the CCR&R system. This information is brought over to the Child Care Finder.

| Wait-List This page displays information reported to the local CCR&R agency using the Business Information Form (BIF). If any of the information is inaccurate or needs to be updated, pleage contact your local CCR&R. Do you offer a Wait-List? Yes |                             |                  |  |  |
|----------------------------------------------------------------------------------------------------|-----------------------------|------------------|--|--|
| Age                                                                                                    | Total Children on Wait-List | Updated On       |  |  |
| <ul> <li>0 Year(s) 0 Month(s) - 12 Year(s) 11 Month(s)</li> </ul>                                                                                                    | 3                           | 09/16/2021       |  |  |
| Age                                                                                                    | Children on Wait-List       | Updated On       |  |  |
| 0 Year(s) 0 Month(s) - 0 Year(s) 11 Month(s)                                                                                                    | 1                           | 08/24/2021       |  |  |
| 1 Year(s) 0 Month(s) - 1 Year(s) 11 Month(s)                                                                                                    | 2                           | 09/10/2021       |  |  |
| H 4 1 F H 20 V items per page                                                                                                    | E                           | 1 - 2 of 2 items |  |  |

# CCR&R Information on the Child Care Finder – Public Search

The following information is brought over to the <u>Child Care Finder</u>. The vacancies and wait-list have the date when the information was most recently updated.

| rovider                                                    | Reported Details                                                                                                    | •                                                                                                    |
|------------------------------------------------------------|----------------------------------------------------------------------------------------------------|----------------------------------------------------------------------------------------------------|
| The follo<br>verified<br>provider<br>informat              | owing details are reported by the child care provider<br>by the Department of Children and Families. These d<br>and may not be up to date. Please contact the provi<br>cion. | . These details are not<br>details are updated by the<br>ider for the latest                                                                                                    |
| Specia                                                     | I Types of Care Available                                                                                                    | Program Philosophy                                                                                                    |
| 🗸 Bef                                                      | pre School Care provided.                                                                                                    | <ul> <li>Montessori.</li> </ul>                                                                                                    |
| 🗸 Afte                                                     | r School Care provided.                                                                                                    |                                                                                                    |
| 🗸 Dro                                                      | p In Care provided.                                                                                                    |                                                                                                    |
| Vacan                                                      | cies                                                                                                    | Waitlist                                                                                                    |
| Vacano<br>3 vacano<br>Vacano                               | Cies<br>les have been reported. <i>Last updated on 9/16/2021.</i><br>ies Age Range<br>2-year-olds                                                                            | Waitlist<br>This provider keeps a waitlist.<br>3 children are on the waitlist. <i>Last updated on 9/16/2021.</i><br>Age Range Children on Waitlist                                                                                                    |
| Vacand<br>3 vacand<br>Vacand<br>X                          | Cies<br>les have been reported. <i>Last updated on 9/16/2021.</i><br>ies Age Range<br>2-year-olds<br>5-year-olds                                                             | Waitlist         This provider keeps a waitlist.         3 children are on the waitlist. Last updated on 9/16/2021.         Age Range       Children on Waitlist         Under 1 Year       1         4 upge offer       2                                                                                                  |
| Vacano<br>3 vacano<br>Vacano<br>X<br>X                     | Cies<br>les have been reported. Last updated on 9/16/2021.<br>Age Range<br>2-year-olds<br>5-year-olds<br>6-year-olds                                                         | Waitlist         This provider keeps a waitlist.         3 children are on the waitlist. Last updated on 9/16/2021.         Age Range       Children on Waitlist         Under 1 Vear       1         1-year-olds       2                                                                                                   |
| Vacand<br>3 vacand<br>Vacand<br>X<br>X<br>X                | Cies<br>les have been reported. Last updated on 9/16/2021.<br>2-year-olds<br>5-year-olds<br>6-year-olds<br>Under 1 Year                                                      | Waitlist       This provider keeps a waitlist.       3 children are on the waitlist.       4ge Range     Children on Waitlist       Under 1 Year       1-year-olds       2-year-olds       3-waar.elde                                                                                                    |
| Vacano<br>3 vacano<br>X<br>X<br>X<br>X<br>X<br>X           | Cies<br>ies have been reported. Last updated on 9/16/2021.<br>Age Range<br>2-year-olds<br>5-year-olds<br>Under 1 Year<br>1-year-olds                                         | Waitlist       This provider keeps a waitlist.       3 children are on the waitlist.       4ge Range     Children on Waitlist       Under 1 Year     1       1-year-olds     2       2-year-olds     0       3-year-olds     0                                                                                              |
| Vacano<br>3 vacano<br>Xacano<br>X<br>X<br>X<br>X<br>X<br>X | Cies<br>ies have been reported. Last updated on 9/16/2021.<br>Age Range<br>2-year-olds<br>5-year-olds<br>6-year-olds<br>Under 1 Year<br>1-year-olds<br>3-year-olds           | Waitlist         This provider keeps a waitlist.         3 children are on the waitlist.         Schildren are on the waitlist.         Age Range         Children on Waitlist         Under 1 Year       1         1-year-olds       2         2-year-olds       0         3-year-olds       0         5-year-olds       0 |

# Communications

This page has links to various pages that include communication-related topics such as documents, announcements, etc.

| Communications                 |                                                            |
|--------------------------------|------------------------------------------------------------|
| Facility ID<br>FIS Provider ID | 120856<br>D205258                                          |
| Address<br>Contact Name        | 205 Corporate Dr<br>Madison, WI 53714-2408<br>Rika Randall |
| Phone                          | 0 -                                                        |
| Documents                      | acts                                                       |
|                                | # Home                                                     |

## **Documents**

See the Documents section under Manage Facility.

# Contacts

The Contact screen displays the following:

- **Regulation (certification or licensing)**: Name of the Licensing/Certification Specialist assigned to your center. If your center is licensed, the phone and address for the licensing contact is also displayed.
- Background Check Questions Child Care Background Check Unit: General contact information for the DCF CBU is provided.
- **YoungStar**: If a Technical Consultant has been assigned to your program, the name of the consultant with office address, phone, and fax are displayed.
- Wisconsin Shares: Contact your local Child Care Coordinator. <u>View the list of</u> <u>Coordinators</u>.

## Messages

Providers can now view messages sent from the DCF Child Care Background Unit pertaining to background check related issues. At this time, the provider cannot respond to the messages using the Portal. The responses can be submitted to:

DCF Child Care Background Check Unit PO Box 8916 201 W. Washington Ave Madison, WI 53708-8916 Phone: 608-422-7400 Fax: 608-422-7155 Email: <u>DCFPlicBECRCBU@wisconsin.gov</u> If there is an unread message in the Provider Portal, the *Communications* button has a message indicator (red circle with a number of unread messages). Also, partial text of the message is displayed below the *Communications* page title.

| Lakeland Group Centre<br>334 W Main St<br>Madison , WI 53703-3115 |             |                                         |                  |                      | 2800040092-001<br>Facility ID 1123290<br>FIS Provider ID D217957 |
|-------------------------------------------------------------------|-------------|-----------------------------------------|------------------|----------------------|------------------------------------------------------------------|
| Communications                                                    |             |                                         |                  |                      |                                                                  |
| You have one or more new Read More                                |             |                                         |                  |                      |                                                                  |
|                                                                   | Facility ID | 1123290                                 |                  |                      |                                                                  |
| FIS                                                               | Provider ID | D217957                                 |                  |                      |                                                                  |
| Co                                                                | Address     | 334 W Main<br>Madison, WI<br>Laura Lake | St<br>53703-3115 | 1                    |                                                                  |
|                                                                   | Phone       | (454) 554-54                            | 154              |                      |                                                                  |
|                                                                   |             |                                         |                  | 4                    | More                                                             |
| Documents                                                         | Cont        | acts                                    | بت<br>Messages   | 57<br>External Links |                                                                  |

You can access the message by either choosing 'Read more...' link or by choosing the *Communications* button. The *Messages* page shows the entire message.

| Child Care Provider Portal Welcome, Randy                                                                                                 | - U                                                                       |
|----------------------------------------------------------------------------------------------------|---------------------------------------------------------------------------|
| Randy's Preschool Fis<br>205 Corporate Dr<br>Madison , WI 53734-2408                                                                      | Logout<br>3800036563-001<br>Facility ID 120856<br>FIS Provider ID D205258 |
| Messages<br>Messages to your facility; general state and county/tribe announcements                                                       |                                                                           |
| Facility Messages                                                                                                    |                                                                           |
| Message From Child Care Background Unit<br>07/03/19 This message is a response to Doris Director's phone call to the Background Unit on x | X/XX/XX                                                                   |
| I Read It                                                                                                    | 1                                                                         |

After you have read the message, choose '*I read it*' button. By marking the message read, the message cannot be modified or cancelled by the worker.

After the message is marked read, it is moved to the message achieve. To access prior messages in the archive, choose the '...More,' link on the bottom of the *Messages* page.

| Child Care Provider Portal Welcome, Randy                                           |                                                                          |
|-------------------------------------------------------------------------------------|--------------------------------------------------------------------------|
| Randy's Preschool Fis<br>205 Corporate Dr<br>Madison, VII 35714-2408                | Logout<br>380003658-001<br>Facility ID 120856<br>FIS Provider ID D205258 |
| Messages<br>Messages to your facility; general state and county/tribe announcements |                                                                          |
| Facility Messages                                                                   |                                                                          |
| There are no unread messages.                                                       |                                                                          |
|                                                                                     | More                                                                     |

Then choose the *Prior Messages* button.

| Ch <sup>th</sup> l Care Provider Portal<br>Welcome, Randy                           |                                                                           |
|-------------------------------------------------------------------------------------|---------------------------------------------------------------------------|
| Randy's Preschool Fis<br>205 Corporate Dr<br>Madison , WI 33714-2408                | Logout<br>3800036563-001<br>Facility ID 120856<br>FIS Provider ID D205258 |
| Messages<br>Messages to your facility; general state and county/tribe announcements | 8                                                                         |
| Facility Messages There are no unread messages.                                     |                                                                           |
| Prior Messages 🕨                                                                    |                                                                           |

The following page defaults the search time period for the last three months, but the time period can be modified by changing the dates in the From and To date fields.

| Child Care Provider Portal Welcome, Randy                            |      |            | ······································                                    |
|----------------------------------------------------------------------|------|------------|---------------------------------------------------------------------------|
| Randy's Preschool Fis<br>205 Corporate Dr<br>Madison , WI 53714-2408 |      |            | Logout<br>3800036563-001<br>Facility ID 120856<br>FIS Provider ID D205258 |
| History<br>Previously read messages                                  |      |            |                                                                           |
|                                                                      | From | 4/3/2019   | Q Search                                                                  |
|                                                                      | то   | 7/3/2019   |                                                                           |
|                                                                      |      | 📄 Messages |                                                                           |

The *History* page lists all read messages received within the time frame.

| Child Care Provider Portal<br>Welcome, Randy                                                                               |                        |                    | _                   | · Le                                                                      |
|----------------------------------------------------------------------------------------------------|------------------------|--------------------|---------------------|---------------------------------------------------------------------------|
| Randy's Preschool Fis<br>205 Corporate Dr<br>Madison , WI 33714-2408                                                       |                        |                    |                     | Logout<br>3800036563-001<br>Facility ID 120856<br>FIS Provider ID D205258 |
| History<br>Previously read messages                                                                                        |                        |                    |                     |                                                                           |
| From                                                                                                    | 4/3/2019               |                    | Q Search            | I                                                                         |
| То                                                                                                    | 7/3/2019               |                    |                     |                                                                           |
| Message From Child Care Background Unit<br>07/03/19 This message is a response to Doris Director's p                       | hone call to the Ba    | ckground Unit on   | xx/xx/xx            |                                                                           |
| Message From Child Care Background Unit<br>07/01/19 test, modified test.                                                   |                        |                    |                     |                                                                           |
| Message From Child Care Background Unit<br>07/01/19 test                                                                   |                        |                    |                     |                                                                           |
| Message From Child Care Background Unit<br>06/27/19 test, test, test, lkasdjf lasdkfjlkasdfjlsdkfjasldkfj<br>asdfklj fsd j | asklfj salfkjasldkfj a | skldfjaskldfj asdk | lfjasdfkja sdlfk as | dfklj asdklfjasdfjk                                                       |

The lower portion of the *Message* page displays County/Tribal and Statewide announcements. To expand the messages, choose the arrow.

|                                                | Statewide Announcements      |
|------------------------------------------------|------------------------------|
| YS Adjustment increase - 4-5 Star Pro          | ograms                       |
| Effective 7/1/19, the YS adjustments for 4 and | 5 star will increase         |
|                                                | County / Tribe Announcements |
| V                                              | Adams County                 |
| •                                              | Dane County                  |
| •                                              | Milwaukee County             |

# **External Links**

This button takes you to various external links.

| Child Care Provider Portal<br>Welcome, Randy |                                                               | <u>W</u> | -      |
|----------------------------------------------|---------------------------------------------------------------|----------|--------|
| External Links                               |                                                               |          | Logout |
|                                              | Regulated Child Care and<br>YoungStar Public Search youngStar |          |        |
|                                              | ebtEdge Provider Portal                                       |          |        |
|                                              | Child Care Registry                                           |          |        |
|                                              | Child Care Resource & Referral<br>Agencies (CCR&Rs)           |          |        |
|                                              | MyWIChildCare Provider Resources                              |          |        |
|                                              | Communications                                                |          |        |